# DriveDiet98 for Windows95/NT4.0 Ver.3.1

Copyright (C) 1997-1998. Shuji Machida / System Aid

 $, \ddot{}, \bigcirc, \circ, \overset{3}{,} \ddot{U}, \mathring{A} \text{ Ver.3.1,} \delta []'', \downarrow, \acute{e}, \pm, \not{\mathcal{E}}, \not{\mathcal{E}}, \grave{e}, \ddot{U}, \mu, \overset{1}{/2} [B, \pm, \acute{e}, \heartsuit, \varsigma, \grave{a}, æ, \ddot{e}, \mu, , \ddot{} \check{S} \grave{e}, ¢, \downarrow, \mu, \ddot{U}, \cdot ] B$ 

,È,¨**□Afvf□ftfFfbfVf‡fif<"Å**,ĺfXf^f"f\_**□**[fh"Å,Ì'S<@"\,ðŠÜ,Ý,È,ª,ç□A,³,ç,É∙Ö—~,È<@"\,Ì'ljÁ,â<@"\Šg'£ ,ª,Í,©,ç,ê,é⊡A'½<@"\□í□œŠÂ<«,ð'ñ<Ÿ,µ,Ü,·□B

,±

,Ìfwf‹fvftf@fCf‹,ĺfXf^f"f\_□[fh"Å□Afvf□ftfFfbfVf‡fif‹"Å‹¤'Ê,Å,·□B,μ,½,ª,Á,Ä□AfXf^f"f\_□[fh"Å,Å,ĺ^ê∙""‹□Ú, ³,ê,Ä,¢,È,¢‹@"\,à□à−¾,μ,Ä, ,è,Ü,·,Ì,Å□A,²—¹□³,,¾,³,¢□B

ŠefOfŒ[[fh,É,æ,é<@"\[]§ŒÀ,Ì"äŠr,É,Â,¢,Ä,Í[]A"<sup>−</sup>[]«,Ì grade.txt ,ðŽQ[]Æ,µ,Ä,,¾,³,¢[]B

▶<u>]@∢@"\,Ì</u>]Љî

0@<u>fZfbfgfAfbfv</u>

▶<u>]@ft[[fU[["o~^,É,Â,¢,Ä</u>

D@<u>Žg—p‹K'è□E'~□ìŒ □E□Ä"z•z"</u>™

fwf<fv'†,É•\ަ,³,ê,Ä,¢,鉿-Ê□iftfH□[f€□j,ĺŠJ'''†,Ì,à,Ì,Å, ,é,½,ß□A^ê•"ŠOŠÏ,ª^Ù,È,é□ê□‡,³, ,è,Ü,·□B Windows95□AWindowsNT□AMicrosoft Excel ,ĺ•Ä□' Microsoft ŽĐ□AŠe□' MicrosoftŽĐ,Ì"o~^□¤•W,Å,·□B Lotus1-2-3 ,ĺf□□[f^fX,Ì"o~^□¤•W,Å,·□B ŽOŽI~Y,ĺ(Š")fWfffXfgfVfXfef€,Ì"o~^□¤•W,Å,·□B ,»,Ì'¼□Afwf<fv'†,Ìf\ftfg-¼,ĺŠe‰ïŽĐ,Ì"o~^□¤•W-",ĺ□¤•W,Å,·□B

# **]@**<**@**″∖,Ì**]Љî**

Windows,ĺ'f□°,ç,µ,¢ŠÂ<«,È,Ì,Å,·,ª□AŒ‡"\_,ª,È,¢,í,¯,Å,à, ,è,Ü,¹,ñ□B,»,ÌŒ‡"\_,Æ,¢,¤,Ì,ª□A"®□ì,É,Ù,Æ,ñ,Ç-³'Ê,ÈfSf~ftf@fCf<,ð,½,,³,ñ□ì,Á,Ä,µ,Ü,¤,±,Æ,ª<",°,ç,ê,Ü,·□BŽè□ì<Æ,Å,Đ,Æ,Â,Đ,Æ,Â,Ð,Æ,Â,□í□œ,µ,Ä,¢,,Æ,¢,¤Œ ´Žn"I•û-@,à, ,é,Ì,Å,·,ª□A,»,ê,±,»ŽžŠÔ,Ì-³'Ê,Å,·□B

,»,±,Å DriveDiet98 ,<sup>a</sup>"o∏ê,µ,Ü,·□B,»,ÌfVfXfef€f\ftfg,Í□A" ® □ì,É'¼□ÚŠÖŒW,Ì,È,¢fSf~ftf@fCf<,â□A•K v,Ì,È,³,»,¤ ,Èftf@fCf<,ðŒŸ□õ,µ□A□í□œ,·,é•â□•,ð,µ,Ü,·□BfSf~ftf@fCf<,ÉŒÀ,Á,ÄŒ¾,¦,Î□AŽ©"®ŒŸ□õ□EŽ©"®□í□ œ,à‰Â"\,Å,·□B

'èŠú"I,ÉŽÀ□s,·,ê,Î□A-³'Ê,È—e—Ê,Í^ê□Ø,È,□Afn□[fhfffBfXfN,ð—LŒø,É—˜—p,Å,«,Ü,·□B□¡,Ü,Å□A□®— □,μ,¼₂,±,Æ,ª,È,¢□I,È,ç,Î□A100MB‹ß,,Ì<ó,«—e—Ê,ª'□,¦,é,±,Æ,à'¿,μ,, ,è,Ü,¹,ñ□B

,¿,È,Ý,É[]ìŽÒ,Í 120MB,Ì<ó,«—e—Ê,ðŠm•Û,μ,Ü,μ,½[]

## @fhf‰fCfufCf"ftfHf□□[fVf‡f"

'¶□Ý,·,éfhf‰fCfu,Ì′□—e—Ê,Æ‹ó,«—e—Ê,ðfofCfg′P^Ê,Å•\ަ,μ□A,È,¨,©,Âfn□[fhfffBfXfN,ÌŽg—p— ¦,ðfOf‰ft‰»,μ,ÄfrfWf...fAf‹•\ަ,μ,Ü,μ,½□B ,Ü,½□A‰ß<Ž,É□í□œ,μ,½ftf@fCf‹["□A'□ftf@fCf‹fTfCfY□ifofCfg□^KB□^MB,ÌŠe•\ަ□j,à•\ަ,μ,Ü,·□B

## ▶]@-³'Êftf@fCf‹,ÌŽ©"®ŒŸ]õ]EŽ©"®]í]œ

$$\begin{split} -^3 ] ", \acute{E}, \ , \acute{e}fSf \sim ftf @fCf <, \\ \delta ] A Z w' \acute{e}fhf & fCf u, \\ \odot, \\ \varsigma Z & w' e^{-1} \\ \bullet & (L, \mu, U, \cdot ] B, \\ w, \dot{l} C & (B, w, \dot{l}, f) \\ \bullet & (B, w, \dot{l}, f) \\ \bullet$$

fvf[]fpfefB,ÅŒŸ[]õ'Î[]ÛŠO,ÌftfHf<f\_,âftf@fCf<,ð-<sup>3</sup>[]§ŒÀ,ÉŽw'è,·,é,±,Æ,<sup>a</sup>‰Â"\,Å, ,è[]Aft[][fU[][Žw'è,ÌŠ g'£Žq'ljÁ,àŒ»[]s,Ì,P,ÂŒÀ,è,©,ç-<sup>3</sup>[]§ŒÀ,É,È,è,Ü,µ,½]B

,³,ç,É□AŒŸ□õftf@fCf<Žw'è,Ì^ê——,ªfJfXf^f}fCfY,Å,«,é,æ,¤,É,È,è□AŠef†□[fU□[-^,Ìfl□[fgf\_fCfGfbfg,ª,Å,«,é,æ,¤,É,È,è,Ü,µ,½□B

#### @WindowsftfHf<f\_,Ì•ÏDX,ðŠÄZ<,·,éDuWindowsŠÄZ<fZf"fTD[fADv,ð"<DÚ</p>

 $\label{eq:windowsftfHf} windows{N"} Windows{N"} Windows{N"} Windows{N"} Windows{N"} Windows{N"} Windows{N"} Windows{N'} Windows{N'} Wind$ 

,±,ê,ĺ•Ê"r,Ì□í′''ŽÀ□sftf@fCf<,Å'ñ<Ÿ,³,ê,Ü,·□B,½,¾,μ□A□§ŒÀ,ª,Ü,¾, ,é,½,β□AVer.3.0x,Å,ĺfÀ"Å,Æ,μ,Ä′ ñ<Ÿ,³,ê,Ü,·□B□i''⁻□«,³,ê,Ü,¹,ñ,Ì,ŕʓrflfvfVf‡f"fZfbfg,ð"üŽè,μ,Ä,,¾,3,¢□B□j

#### [@[]Å<ߎg,Á,½ftf@fCf<],ð-³Œø,É,·,é<@"\,ð"<]Ú</p>

Windows,ŕW□€'•"õ,³,ê,Ä,¢,ć [□ŋߎg,Á,½ftf@fCf‹],Ì—š—ð,ð‹L~^,µ,È,¢,æ,¤ ,É,·,éflfvfVf‡f",Å,·□B□Ý'è^ê,Â,Å□A□í,É (,È,µ),Æ•\ަ,³,ê,Ü,·□B ‰½,ðŒ©,½,©<L~^,³,ê,È,¢,í,¯,Å,·,©,ç□Afvf‰fCfofV□[,ðŽç,é^Ó-¡,à,,è□A,Ü,½‰½,ÆŒ¾,Á,Ä,à-³'Ê,ÈfVf‡□[fgf]fbfg,ª□ì□¬,³,ê,È,¢—~"\_,ª, ,è,Ü,·□B

,±,ê,ð []Ý'è,·,é,½,ß,É,Í []A•Ê"r,Ì []í''ŽÀ []sftf@fCf<,ª•K—v,Å,· []B []i'' ]<,³,ê,Ü,¹,ñ,Ì,ŕʓrflfvfVf‡f"fZfbfg,ð"üŽè,µ,Ä,,¾,³,¢ []B []j

# @fVf‡[[fgfJfbfgf`fFfbfJ][,ð"<]Ú</p>

fAf"fCf"fXfg□[f<,μ,Ä,àŽc,Á,Ä,μ,Ü,¤,±,Æ,ª, ,é□Afvf□fOf‰f€ftfHf<f\_,ÌfVf‡□[fgf]fbfg□B-³ p,ÈfVf‡□[fgf]fbfg,ðf\ftfg,ªŽ©"®"»•Ê,μ□A•s—v,È,à,Ì,Ì,Ý,ðŽ©"®"I,É□í□œ,·,é□V<@"\ ,ð"<□Ú,μ,Ü,μ,½□B

,Ü,½\_[]AfCf"fXfg[][f<,¾,¯,μ,ÄfAf"fCf"fXfg[][f<,ĺfTf|[][fg,μ,È,¢,±,Æ,Ì'½,¢ŽGŽ[],ÌfCf"fXfg[][f‰,â[]Aflf"f ‰fCf"f\ftfg,È,Ç,É,à—LŒø,È<@"\,Å,·[]B

•s—

v,ÈfVf‡[[fgf]fbfg,ð[lí[]œ,µ,½Œã,É<ó,É,È,Á,½ftfHf<f\_,àŽ©"®[lí]œ,³,ê,Ü,·,Ì,Å[]Af†[[fU[[,ª]]s,¤[]`<Æ,Í ["»'è[lí[]œ]],ð‰Ÿ,·,¾,¯,Å,·[]B[];,Ü,Å^ê,Â^ê,Â[]lí[]œ,µ,Ä,¢,½<ê"],ª‰R,Ì,æ,¤,ÉŠÈ'P,É,È,è,Ü,·[]B

,³,ç,É□AfVf‡□[fgf]fbfg,Ì□Ý'è,ð,·,×,Ä•Ï□X,μ□A□Ä□\'z,ª‰Â"\,É,È,è,Ü,μ,½□B

#### ▶\_\_@f[f\_\_fJfbf^\_[[,ð‰¼"<\_Ú\_ifÀ"Å\_j

fTfCfY,<sup>a</sup> 0 ,Ìftf@fCf<,ðŒŸ□õ,·,é<@"\,Å,·□BWindows95,Ì•W□€ŒŸ□õ<@"\,Å,Í□AfTfCfY,<sup>a</sup> 0 ,Ìftf@fCf<,ðŒŸ□õ,·,é,±,Æ,ª,Å,«,Ü,¹,ñ,ª□ADriveDiet97 ,È,ç,ΉÂ"\,Å,·□B ,½,¾,μ□AVer.2.03,Å,Í^ø,«'±,«fÀ<@"\,Æ,μ,Ä′ñ<Ÿ,³,ê,Ü,·□B

## **)**]@'·,¢ŠÔ—~—p,μ,Ä,¢,È,¢ftf@fCf<,ÌŒŸ]õ,Æ]í]œ

Žw'èfhf‰fCfu,©,ç□A'·,¢ŠÔ—<sup>~</sup>—p,µ,Ä,¢,È,¢ftf@fCf‹,ðŒŸ□õ□A,»,Ìftf‹fpfX,ð—ñ‹L,µ,Ü,·□B-¢Žg pŠúŠÔ,ĺ□AÃÞl«ÙÄ,Å,P"N,É□Ý'è,³,ê,Ä,¢,Ü,·,ª□Aft□[fU□[,ª,R"N,Ü,Å,P"ú□□,Ý,ÅŽw'è,Å,«,Ü,·□B ,Ü,½□A-¢Žg—pŠúŠÔ,¾,<sup>-</sup>,Å,È,□Aftf@fCf‹,ÌŽí—Þ,ÌŽw'è,à‰Â''\,È,Ì,Å□A,æ,èŠmŽÀ,ÈŒŸ□õ,ª e<sup>^</sup>Õ,É□s,¦,Ü,·□B-¢Žg—pŠúŠÔ,Ì□Ý'è,à□AfAfNfZfX"ú,Ì,Ý,¾,<sup>-</sup>,Å,È,□A□X□V"úŽž,àŽw'è,Å,«,Ü,·□B

#### WindowsftfHf<f\_"à,ÌINIftf@fCf<,Ì[]í[@•â].</p>

 $\label{eq:windowsftfHf < f_, i INIftf@fCf <, ifSf ~ - [] e, & a & 3, i, e & A, j, e & A, j, a & A, j, a$ 

,³,ç,É∏AINIftf@fCf<,Ì∏X∏V,â∏V<K∏ì∏¬,àŒŸ∏o,Å,«,é,æ,¤,É,È,è∏A,æ,è^ê'w∙Ö—~,É,È,è,Ü,μ,½∏B

[]<,É INI‰ð[]Í<@"\,ª"<[]Ú,³,ê[]A—~—p,∙,éfAfvfŠfP[][fVf‡f",ð‰ð[]Í[E"Œ©,∙,é,±,Æ,ª,Å,«,Ü,∙[]B

#### @fwf<fvftf@fCf<,l^3</p>

[ufwf‹fvftf@fCf‹,ĺ•['iŽg,í,È,¢[]v,Æ,¢,¤•û,àŒ‹[]\,¢,ç,Á,µ,á,é,ÆŽv,¢ ,Ü,·[]Bfwf‹fvftf@fCf‹,ĺ^ÓŠO,ÆfTfCfY,ª'å,«,¢,à,Ì,ª'½,[]A,½,¢,Ö,ñ-³'Ê,Å,·[]B,»,± ,Å[A•[]'iŽg,í,È,¢fwf‹fv,ð,P,Â,É"[]]‡,µ,Ä<sup>3</sup>]k,µ,æ,¤,Æ,¢,¤,Ì,ª[]A,±,Ì‹@"\ ,Å,·[]B"[]]‡Œã,厩"®,Å[]í[]œ,³,ê,Ü,·[]B fwf‹fvftf@fCf‹,ĺ^3]]kŒø-¦,ª--Ç,¢,Ì,Å[]AfTfCfY,ĺ-ñ"¼•ª,É,È,è,Ü,·[]B ,à,¿,ë,ñ[]A[]í[]œ,³,ê,½fwf‹fv,à^3]k,µ,ĕۑ¶,³,ê,Ä,¢,é,Ì,Å[]AŠÈ'P,ÉŒ³,Ì[]ê[]Š,Ö•œŒ³‰Â"\,Å,·[]B

# ▶]]@ftfHf‹f\_,Ì]è—L—¦,ð"»•Ê,·,é]uftfHf‹f\_ frf...][[]v,ð"‹[Ú

ftfHf‹f\_,²,Æ,Ì'□Œvftf@fCf‹fTfCfY,Æ□Aftf@fCf‹[]"[]A[]è—L—¦,ð•\ ަ,µ,Ü,·[]BfTfCfY,²,Æ,ÉftfHf‹f\_fAfCfRf",Ì[]F,ª•ï,í,è[]AŠÈ'P,ÉŠeftfHf‹f\_,²,Æ,Ì[]è—L,Ì"x[]‡,¢,ª,í,©,è,Ü,·[]B ,à,¿,ë,ñ[]AfTfCfY-",ĺftf@fCf‹[]",ª'½,¢[]‡,É•À,בÖ,¦,é,±,Æ,à,Å,«,é,Ì,Å[]A,¢,¿,Î,ñ[]è—L,µ,Ä,¢ ,éftfHf‹f\_,ðŒ©,Â,¯,é,±,Æ,àŠÈ'P,Å,·[]B  $, \ddot{U}, \dot{2} \square AftfHf < f_, \delta \square (\square \varpi, \cdot, \acute{e}, \pm, \mathcal{E}, \grave{a}, \mathring{A}, \ll, \ddot{U}, \cdot \square iftfHf < f_' +, \acute{E}, , \acute{e}ftf@fCf <, \grave{a} \check{Z} © " @ \square (\square \varpi, ^3, \acute{e}, \ddot{U}, \cdot \square ) \square B$ 

#### D@ŒŸ□õ,³,ê,½ftf@fCf<,ð LHA,Å^³□k</p>

$$\begin{split} & \mathbb{C}^{\circ}[\tilde{o}, {}^{3}, \hat{e}, \frac{1}{2}ftf@fCf <, \tilde{l}[\Delta, \frac{1}{2}, {}^{3}4'P, \acute{E}[i][\varpi, \cdot, \acute{e}\cdot \hat{u}-@, \mu, @, \grave{E}, \pounds, i, \bar{}^{,}, \mathring{A}, [i, , \grave{e}, \ddot{U}, {}^{n}]B[i][\varpi, \cdot, \acute{e}, \grave{I}, [i][\Delta, [\mu, e^{s}\mathring{A}, \mathcal{A}, \pounds, \mu] e^{s}\mathring{A}, \mathcal{A}, [i][\Delta, [\mu, e^{s}\mathring{A}, \mathcal{A}, e^{s}] e^{s}][\lambda, [i][\Delta, [\mu, e^{s}\mathring{A}, \mu] e^{s}][\lambda, [i][\Delta, [\mu, e^{s}]][\lambda, e^{s}][\lambda, e^{s}][\lambda, e^{$$

#### @WindowsftfHf<f\_,Ì"O'ê[]®—[]</p>

WindowsftfHf‹f\_,É, ,é-³'Êftf@fCf‹,Í INIftf@fCf‹,¾,¯,Å,Í, ,è,Ü,¹,ñ□BŽg,Á,Ä,¢ ,È,¢fwf‹fvftf@fCf‹□Af}f‹f`f□fffBfAŠÖ~A□iWAVE□AMIDI□AAVI□jftf@fCf‹,à□AfTfCfY,É,·,é,Æ□A,©,È,è□ ê,ð,Æ,Á,Ä,¢,Ü,·□B,»,ê,ç,Ì□í□œ,ð•â□•,µ,Ü,·□B

\_V<@"\,Æ,μ,Ä□uWindowsfrf...

□[f□□v,<sup>²</sup> "<□Ú,³,ê,Ü,·□BWindowsftfHf、f\_"à,Ì'Sftf@fCf、,É'Î,µ,Ä□Aff□[f^ftf@fCf、,©,ç□î•ñ,ðŽæ,è□o,µ□A ftf@fCf、,Ì•K—v□«,ð3'iŠK,Å‹æ•Ê,µ,½,è□A□ì□¬□E□X□V"úŽž□A□Ú,µ,¢ftf@fCf、,ÌŽí—Þ,È,Ç,ð^ê——•\ ަ,³,¹,Ü,·□B

#### @fXfNfŠ[[f"fZ][fo][fAf"fCf"fXfg][f‰,ð"<]Ú</p>

Ver.1.3,Å,Í□AWin95ftfHf‹f\_f\_fCfGfbfg‹@″\,Ì^ê‹@″\,Æ,µ,Ä′ñ‹Ÿ,³,ê,Ä,¢,Ü,µ,½,ª□AVer.1.61,©,ç,Í"Æ— §,µ,½′P"Æ‹@″\,Æ,µ,Ä"®□Ì,µ,Ü,·□B‹@″\,ªŠg′£,³,ê,Ä□V"<□Ú,Å,·□B

#### DLLf}fl\_[fWff,ð"<]Ú

Windows,ÌSystemftfHf,f\_,É, ,éfVfXfef€ftf@fCf<,ÉŠÖ,µ,Ä□A,»,Ìftf@fCf<-¼□AfTfCfY□A‰½,ÌðŠ,,,ð,à,Âftf@fCf<,©□AŽg—p'†,©□A□ì□¬,µ,½‰ïŽĐ,ĺ,Ç,±,©,Æ,¢,¤□î•ñ,ð^ê——•\ ަ,µ,Ä□A□í□œ,ð•â□•,µ,Ü,·□B ,Ü,½□A16frfbfgŠÂ<«,ÅŽg—p,³,ê,é,©"Û,©,àfAfCfRf",Å•\ަ,³,ê,Ü,·□B ,³,ç,É□AWindows95,ðfCf"fXfg□[f<,µ,½□Û,ÉfRfs□[,³,ê,é□A,¢ ,í,ÌffftfHf<fg,ÌDLL,ðfAfCfRf",Å"»•Ê,Å,«,é,æ,¤,É,È,è,Ü,µ,½□B,Ü,½□AŽQ□ÆDLL□",à^ê——•\ަ,ª‰Â"\ ,É,È,è,Ü,µ,½□B

□d•¡DLL'Š□o<@"\,à□V"<□Ú□BfVfXfef€ftfHf<f\_,É, ,éDLL,Æ'Sfn□[fhfffBfXfN"à,ÌDLL□iŠefhf ‰fCfu'P^Ê,ÅŽw'è‰Â"\□j,ð"äŠr,μ,Ä□A"<sup>-</sup>-¼,Ì,à,Ì,ðfsfbfNfAfbfv□B□d•¡DLL,ðŒ©,Â,<sup>-</sup>,é,½,ß,É,à,Á,Ä,±,¢,Ì<@"\□B

## @ftfHf"fg,Ì"O'ê[]®—[]

ftfHf"fg,ĺ,Æ,Ä,àfTfCfY,ª'å,«,□A"ú-{ŒêftfHf"fg,Æ,È,é,Æ 5MB‹ß,, ,è,Ü,·□BfCf"fXfg□[f‹,³,ê,Ä,¢ ,é,¾,¯,Å'S,—~—p,µ,È,¢,Æ,¢,¤^Ó-¡,Ì,È,¢ftfHf"fg,à'½,¢,ÆŽv,¢,Ü,·□B ,±,ê,ĺŽÀ□Û,ÉftfHf"fg,Ì•\ަŒ©-{,ðŒ©,È,ª,ç□í□œ,ð•â□•,·,é‹@"\ ,Å,·□BfRf"fgf□□[f‹fpflf‹,ÅftfHf"fg,ð□í□œ,·,é,Ì,Æ"¯—I,È□í□œ,ª‰Â"\,Å,·□B

## ▶]@<N"®Žž,É•s—vftf@fCf<,ð]í]œ,·,éfofbf`ftf@fCf<,ÌŽ©"®[ì[¬

,±,)f\ftfgŽ©ʻÌ□AŽÀ⊡s,·,é,Ì,ª–Ê"|□B,Å,à□A-³'Êftf@fCf‹,Í□í,É□í□œ,µ,Ä,¨,«,½,¢,Æ,¢,¤—~'£,è,È, ,È,½,É' ;,é□Afofbf`ftf@fCf‹Ž©"®□ì□¬‹@"\,Å,·□B fef"f|f‰fŠftf@fCf‹,â□AMS-DOSfVf‡□[fgf]fbfg□A□ŋߎg,Á,½ftf@fCf‹,Ì—š—ð,È,Ç□A'S,-³'Ê,Èftf@fCf‹,ðWindows‹N"®Žž,É□í□œ,µ,Ä,µ,Ü,¤fofbf`ftf@fCf‹,ðŽ©"®"I,É□ì□¬,µ,Ü,·□B

## **)**]@ŒŸ<u>]</u>õŒ<‰Ê,Ì^ó<u>]</u>ü,Æ∙Û'¶<u>]</u>E∙œŒ³,ª‰Â"\

$$\begin{split} & \mathbb{E}^{n}_{0,\mu,\frac{1}{2}} \mathbb{E}^{n}_{0,\mu,\frac{1}{2}} \mathbb{E}^{n}_{0,\mu,\frac$$

## **)**]@'Sftf@fCf‹,ð'Î]Û,Æ,μ,½]V‹K[]ì]¬]A]X]V]A]í]œŒŸ]o

## ▶]@•s—v,È—š—ð,ðŠÈ'P]í]œ

$$\label{eq:listical_states} \begin{split} &[\hat{s}^2\dot{U}-\frac{1}{4},\delta\check{Z}w'\dot{e},\mu,\ddot{A}\check{Z}\dot{A}\_s]\_A[&\ddot{T}\_0],\acute{E}-\dot{S}-\delta,&\mu,\ddot{A}\bullet\dot{U}`\P,^3,\acute{e},\acute{e}-\frac{1}{4}`O,\delta f&fWfXfgf\check{S},@,\varsigma\check{S}\dot{E}'P,\acute{E}\_1](\square@`&\hat{A})^*\\ &\&\hat{A}^*&[B]=&\\ &[\hat{U}\_0]^*(\square@`O,\acute{E}\check{S}Y''-fL\_[,\delta fofbfNfAfbfv,\mu,\ddot{A},\ddot{a},\pm,\pounds,\dot{A},\dot{A},\ll,\ddot{U},\cdot\_B] \end{split}$$

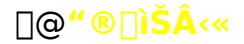

,±,Ìf\ftfg,ĺ^ȉº,ÌŠÂ<«,Å,²Žg—p,¢,½,¾,<sup>-</sup>,Ü,· $\Box$ B

OS□F□@Windows95□AWindows98□AWindowsNT4.0,,é,¢,ĺ100□"ŒÝŠ·,Ì□ã^Êfo□[fWf‡f"

**fpf\fRf"**[**F**]@[]ã<LOS,<sup>ª</sup>"®[]ì‰Â"\,È DOS/Vfpf\fRf", ,é,¢,Í PC9821fVfŠ[[fY]APC98-NX,Ìfpf\ fRf"[]iCPU,<sup>ª</sup> Pentium^È[]ã[],,[]§[]j []@

**jf**,**fŠF0**@12MB^È<u>D</u>ã<u>0</u>i16MB^È<u>D</u>ã<u>0</u>,,<u>0</u>§<u>0</u>j

**‰ð'œ"x**□**F**□@800□~600fhfbfg<sup>°</sup>È□ã□,□§□i256□F<sup>°</sup>È□ã•K□{□<sup>°</sup>HighColor(16bit)<sup>°</sup>È□ã□,□§□j

 $\ddot{Z}\ddot{u} \cdot \acute{O} \cdot @\check{S}i[F]@\check{Z}g-pfpf\fRf", \acute{E}'l‰\check{z}, \mu, \frac{1}{2}f$ }fEfX

•K-v,ÈDLL[F]@Comctl32.DLL Ver.4.70<sup>°</sup>È]~

^**3]k[E‰ð"€<@"\,É∙K—v,ÈDLL[F]**@UNLHA32.DLL**[i** •K—v,ɉž,¶,Ä**]** ^ŠY"-<@"\,ð—~ p,μ,È,¢[]ê[]‡,Í•K—v, ,è,Ü,¹,ñ,ª**]**A—~—p,·,é[]ê[]‡,Í Ver.0.90^È**]**~,Ì—~—p,ð[]"**]**§[]j

<sup>(1</sup>) □@UNLHA32.dll ,ĺ□Å□Vfo□[fWf‡f",ð,²—~—p,,¾,³,¢□BŒÃ,¢fo□[fWf‡f",Å'€□ì,·,é,Æ"®□ì,ª•s□³,É,È,é,± ,Æ,ª"»–¾,μ,Ä,¨,è,Ü,·□B

▶□@2GB,ð´´,¦,éfhf‰fCfu,Ì—e—Êff□[f^,ðŽæ"¾,∙,é□ê□‡,Í□AWindows95 OSR2^È□ã,̊‹«,ª•K—v,Å,·□B

▶]]@fn[][fhfffBfXfN,Ì<ó,«—e—Ê,Í[]Aff[][f^,ð•Û'¶,·,é[]ê[]‡•Ê"r•K—v,Å,·[]B

▶□@‰ð'œ"x,ĺ640□~480fhfbfg,Å,à"®□ì,ĺ‰Â"\,Å,·,ª□A^ê•"•\ަ,ªŒ©,¦,È,,È,é,±,Æ,ª, ,è,Ü,·□B

▶]@"®]ìŠm"F

FMV-DESKPOWER S[]i•xŽm'Ê[]EDOS/V[]^Win95[]j[]A[]@Aptiva[]iIBM[]EDOS/V[]^WinNT4.0[]j[]A NEC PC-9821[]iNEC[]^Win95[]j

# []@∙K—v,ÈDLL,É,Â,¢,Ä

Ver.2.5,æ,è Comctl32.dll,Ì□Å□Vfo□[fWf‡f",ª•K—v,É,È,è,Ü,µ,½□B,»,̼₁A•K—v,Æ,È,éDLL,Í^È ‰º,Ì'Ê,è,Å,·□B,È,¨□A-{'Ì,ÉŠÖ,µ,Ä,͕ʓr•K—v,ÈDLL,Í, ,è,Ü,¹,ñ□B

□¡UNLHA32.DLL,É,Â,¢,Ä

‱ð"€□E^³□k<@"\,ð—~—p,·,é□ê□‡,Ì,Ý•K—v,Å,·□B ,½,¾,μ□AUNLHA32.DLL,Ìfo□[fWfŧf",ª 0.90^È□~,Å,È,¢,Æ"®□Ì,ª•s□³,É,È,é‰Â"\□«,ª, ,é,±,Æ,ª"»-¾,μ,Ä,¨,è,Ü,·□BUNLHA32.DLL,Í□í,É□Å□Vfo□[fWfŧf",ð,²—~—p,,¾,³,¢□B

"üŽè[]æ[]@http://www.csdinc.co.jp/archiver/

□¡Comctl32.DLL,É,Â,¢,Ä

"üŽè]]@http://www.microsoft.com/msdn/downloads/files/40Comupd.htm

,È,¨[]Α<ï'Ì"I,È"üŽè[]æ,ª,í,©,ç,È,©,Á,½[]ê[]‡,Í[]A<u>DriveDiet98,Ìfz[][f€fy[][fW</u>,©,ç^Ú[]s,Å,«,Ü,·,Ì,Å[]A,Ü,,,»,¿, ç,ÉfAfNfZfX,μ,Ä,,¾,³,¢[]B

# [@fZfbfgfAfbfv

,±,Ìf\ftfg,Í□AŽg—pʻO,É□€″õ,ª•K—v,Å,·□B,µ,©,µ□A, ,È,½,ª□s,¤□ì‹Æ,Í [¾⁻ı⁻Ìß] ,ð ‰Ÿ,·,¾,⁻,Å,·□B<ïʻÌʻI,È□€″õ□ì‹Æ,Í□A,·,×,Äf\ftfg,ª'S"-,µ,Ü,·□B

 $fZfbfgfAfbfv, \\ i2\check{Z}i - P, , \grave{e}, \ddot{U}, \Box B, \ast, \hat{e}, \frac{1}{4}, \hat{e}^{**} \otimes \Box \grave{e}, \overset{\circ}{e}, \dot{U}, \grave{e}, \dot{U}, \cdot, \grave{i}, \overset{\circ}{A} \Box A, , \grave{e}, \frac{1}{2}, \overset{\circ}{\bullet} K - v, \grave{e}, \dot{u}, \overset{\circ}{\sigma}' i' \check{\sigma}, \mu, \ddot{A}, , \overset{\circ}{a}, \diamond \Box B$ 

## @[V<KfZfbfgfAfbfv</p>

000

## @fAfbfvfOf@[[fhfZfbfgfAfbfv

DriveDiet97 Ver.1.x , ,é,¢,Í Std. ,ð,²— ~—p,Ì•û,ª  $\hat{\mu}_{a}^{a} = \frac{1}{2} \frac{1}{2} \frac$ 

# fZfbfgfAfbfv

1. DDIET3xx.EXE ,ð‰ð"€

,µ,Ä[]Ì[]¬,³,ê,½ftf@fCf<[]i\*.EXE[]A\*.HLP[]A\*.CNT[]A\*.DAT"™[]j,ð,·,×,Ä"⁻,¶[]ê[]Š,É'u,¢,Ä,-,¾,³,¢[]B,È,¨]]AfAfbfvfOfŒ[][fh,³,ê,é[]ê[]‡,Í[]A'Ofo[][fWf‡f",Ì, ,Á,½ftfHf<f\_,É[]ã[]',«fRfs[][,µ,Ä,-,¾,³,¢]]B[]ã[]',«,³•K—v,Èftf@fCf<,É,Â,¢,Ä,Í[]A•t'®,Ì Readme.txt ,ðŽQ[]I,É,µ,Ä,,¾,³,¢]]B

2. fZfbfgfAfbfv,<sup>a</sup>•K—v,È□ê□‡,Ì,Ý□AfZfbfgfAfbfv‰æ-Ê,<sup>a</sup>•\ަ,<sup>3</sup>,ê,Ü,·□B[¾⁻ı⁻Ìß] ,ð'l'ð,μ□AfZfbfgfAfbfv,ÌŽí—Þ,ª□<sup>3</sup>,μ,¢,©Šm"F,μ□A[¾⁻ı⁻Ìß,ÌŽÀ□s] f{f^f",ð‰Ÿ,μ,Ä,,¾,³,¢□B

▶□@fZfbfgfAfbfvŽÀ□s′†... ,Æ,¢,¤f□fbfZ□[fW,ª•\ަ,³,ê,Ä,¢,éŠÔ,Í□A,·,×,Ä,Ì′€□ì,ð′âŽ~,µ,Ä,-,¾,³,¢□BŽžŠÔ,É,µ,Ä1□`2•b′ö"x,¾,ÆŽv,¢,Ü,·□B

**3.** fvf□fpfefB,ª•\ަ,³,ê,é,Ì,Å□A‰½,à•Ï□X,ð‰Á,¦, \_,É [OK] ,ðfNfŠfbfN,μ,Ä,,¾,³,¢□B

**4.**  $\pm, \hat{e}, \hat{A}S \otimes -1, \hat{A}, \Box BfZfbfgfAfbfv, \hat{a}S \otimes -1, \mu, \frac{1}{2}, \varsigma \Box A[\bullet \hat{A}, \P, \acute{e}], \delta fNfSfbfN, \mu, \ddot{A}, \frac{3}{4}, \hat{a}, \ c \Box BfZfbfgfAfbfv, \hat{a}S \otimes -1, \mu, \frac{1}{2}, \varsigma \Box A[\bullet \hat{A}, \P, \acute{e}], \delta fNfSfbfN, \mu, \ddot{A}, \frac{3}{4}, \hat{a}, \ c \Box BfZfbfgfAfbfv, \hat{a}S \otimes -1, \mu, \frac{1}{2}, \varsigma \Box A[\bullet \hat{A}, \P, \acute{e}], \delta fNfSfbfN, \mu, \ddot{A}, \frac{3}{4}, \frac{3}{4$ 

▶□@fn□[fhfffBfXfN,©,ç<N"®,³,¹,È,¢□ê□‡,ĺ^ê□ØŽg—p,Å,«,Ü,¹,ñ□B•K, \_fn□[fhfffBfXfN,©,ç<N"®,³,¹,Ä,-,¾,³,¢□B

▶□@CD-ROM ,©,çfRfs□[,μ,½□ê□‡,ĺ□A•K, ["Ç,Ý,Æ,è□ê—p] ,ðŠO,μ,Ä,,¾,³,¢□B

D@ftf@fCf<-¼,âŠg'£Žq,ĺ□â'Î,É•Ï□X,µ,È,¢,Å,,¾,³,¢□B</p>

# fAf"fCf"fXfg[[f<

 $fAf"fCf"fXfg[[f<,àŠÈ'P,Å,\cdot]BfRfs[[,\mu,½ftfHf<f_,ð,\cdot,×,Ä]í]@,\mu]A"o^^,³,ê,Ä,¢, (efVft][fgf]fbfg,ð]í]@,\mu,Ä,,¾,³,¢]B$ 

▶□@fŒfWfXfgfŠ,ĺŒ™,¢,È,Ì,Å•Ï□X,µ,Ä,¢,Ü,¹,ñ□BfŒfWfXfgfŠfL□[,ðŽè"®,Å□Á,·,æ,¤,ÈŠëŒ⁻,È□s^×,ĺ,µ,È,¢ ,Ì,ª\_³"ï,Å,·□B

# ]@]Ý'èft][fefBfŠfefB][

## @fZfbfgfAfbfv

000

$$\label{eq:linear_states} \begin{split} & []^{\infty}, \&, \&, B, \ddot{A} \mbox{ DriveDiet98}, \&, ^2 & - ~ - p, \acute{E}, \grave{E}, c, \hat{e}, \acute{e} \cdot \hat{u}, \& A \mbox{ ($\mu$-1.x,$, ^2 - ~ - p, \acute{E}, \grave{E}, \acute{A}, \ddot{A}, c, \frac{1}{2} \cdot \hat{u}, \overset{a}{e} \mbox{ Ver.3.x}, \acute{E}fAfbfvfOf \mbox{ CI}[fh, ^3, \acute{e}, \acute{e}] \mbox{ ell} \ddagger, \acute{E} \mbox{ ]s}, \acute{A}, \ddot{A}, ^3, 4, \mbox{ ]B} \end{split}$$

Ver.2.x,ð,²—~—p,É,È,ç,ê,Ä,¢,½•û,Í•K—v, ,è,Ü,¹,ñ□B□Ý'è□€-Ú,Í,·,×,Č݊·□«,ðŽ□,Á,Ä,¨,è,Ü,·□B

Ver.3.0,ð,<sup>2</sup>—<sup>~</sup>—p,É,È,ç,ê,Ä,¢,½•û,Í Ver.3.1,É<sup>1</sup>Ú□s,·,é□ê□‡,àfZfbfgfAfbfv,Í•s—v,Å,·□B

## ▶]]@flfvfVf‡f",Ì'ljÁ,Æ[lí]œ

000

Ver.3.x,©,çŠO•"ŽÀ[]sftf@fCf<,ĺ,·,×,ÄflfvfVf‡f",Æ,μ,Ä'ñ<Ÿ,³,ê,Ü,·[]B •s—v,È[]ê[]‡,Í[]í[]œ,μ,Ä,,¾,³,¢[]B[]iŽÀ[]sftf@fCf<,»,Ì,à,Ì,ðŠeŽ©,Å[]í[]œ,μ,Ä,,¾,³,¢[]j

Žg—p,·,é<@''\,ĺ,·,×,ÄfXf^[[fgfAfbfv,ÉfVf‡[[fgf]fbfg,ð"o<sup>~</sup>^,·,é•K—v,ª, ,è,Ü,·,Ì,Å]Af`fFfbfN,ð"ü,ê,Ä[½ ˡı¯Ìß,Ö"o<sup>~</sup>^] ,ð‰ϔ,·,ÆŽ©"®"I,ÉfVf‡[[fgf]fbfg,ª"o<sup>~</sup>^,³,ê,Ü,·]B []í[]œ,μ,½,¢[]ê]‡,Í[]A,»,Ìf`fFfbfN,ð"ü,ê,Ä [½À°Ä±¯Ìß,©,ç][í]]œ] ,ð‰ϔ,μ,Ä,,¾,³,¢]]B

#### @ft[[fU]["o<sup>~</sup>^

000

ft[[fU[["o˜^,ð,µ,Ü,·[]B[]ìŽÒ,©,ç'Ê'm,³,ê,½fpfXf[][[fh,ð"ü,ê,Ä,,¾,³,¢[]B

\_\_\_\_\_,ß,Ä"o~^,³,ê,é\_]ê\_]‡,Í [\_\_V<KÊ߽ܰÄÞ] ,Ö\_]AfAfbfvfOfŒ[][fh,·,é\_]ê\_]‡,Í [±<sup>-</sup>Ìß\_ÞÚ°ÄÞÊ߽ܰÄÞ] ,ð'l'ð,μ\_]AŠY"-"ü—Í—",ÉfpfXf]\_][[fh,ð"ü,ê,Ä,,¾,³,¢]]B

fAfbfvfOfŒ[[fh,Ì[]ê[]‡[]AVer.1.x-",Í Standard"Å,ÌfpfXf[][][fh,ª [[]V<KÊ߽ܰÄÞ] ,É"ü—ĺ,³,ê,Ä,¢ ,é,ĺ, ,Å,·[]B,»,Ì[]ê[]‡,Í—LŒø,Å,·,ª[]A"ü—ĺ,³,ê,Ä,¢,È,¢[]ê[]‡,Í-³Œø,Æ,È,è,Ü,·[]B

"ü—ĺŒã<code>[A[Õ°»Þ°"o˜^]</code>,Æ<code>[',©,ê,½</code>[<code>¶[]ã,Ìf{f^f",ð‰Ϋ,μ,Ä,,¾,³,¢]B</code>

#### D@ft[[fU[[ŠÂ‹«,ÌŠm"F

000

, ,È,½,̊‹«,Í DriveDiet98 ,ðŽg—p,∙,é∏ã,Å"K∏‡,μ,Ä,¢,é,©,ðŠm"F,Å,«,Ü,∙∏B

DriveDiet[],,[]§'I,æ,è[]A, ,È,½,̊‹«,ª—ò,é[]ê[]‡,ĺ"®[]ì,ª•s[]³,É,È,é‰Â"\[]«,ª, ,é,½,ß[]A'[]‹} ,É[]Å[]V"Å,ð"üŽè,·,é,©[]A, ,é,¢,ĺ[],,[]§'I,ð[]ã‰ñ,éŠÂ‹«,É,µ,Ä,,¾,³,¢[]B

f\ftfg,âDLL,Ì"üŽè,ĺfz□[f€fy□[fW,É□Ú'±,Å,«,éŠÂ‹«,ª, ,é□ê□‡,Ì,Ýf\_fEf"f□□[fh,ª‰Â"\,É,È,Á,Ä,¨,è,Ü,·,Ì,Å,² —~—p,,¾,³,¢□B

# ]@fc[[f<fo][]^f[]fjf...][fRf}f"fh</pre>

 $Ver. 2.3, \\ @, \\ \varsigma < \\ @'' \\ 'I' \\ ð \bullet \\ \hat{U} \\ \tilde{Z} \\ @, \\ {}^{\underline{a}} \\ fc \\ [[f < fo \\ [, \\ \acute{E} \\ \bullet \\ I \\ []X, \\ {}^{3}, \\ \hat{e} \\ \\ \square \\ AVer. \\ 3.0 \\ \hat{E} \\ [] \\ \sim, \\ a, \\ \pm, \\ \dot{I}, \\ \ddot{U} \\ \\ \ddot{U} \\ \textcircled{E} \\ p' \\ \pm, \\ \mu, \\ \ddot{U}, \\ \vdots \\ B \\ AVer. \\ 3.0 \\ \hat{E} \\ [] \\ \sim, \\ \dot{a}, \\ \pm, \\ \dot{I}, \\ \ddot{U} \\ \ddot{U} \\ \textcircled{E} \\ p' \\ \pm, \\ \mu, \\ \ddot{U}, \\ \vdots \\ B \\ \dot{U} \\ \dot{U}$ 

,±,Ìfc□[f,fo□[,Ì"wŒi□F,â•\ަf{f^f",ÌŽí— Þ□A□‡"Ô,Íf†□[fU□[,ªfJfXf^f}fCfY,Å,«,Ü,·□BffftfHf<fg,Ì,Ü,Ü,Å,Í,©,Á,±^«,¢ ,Ì,Å□A,²Ž©•ª,Ì□D,Ý,Ì□F,É•ï□X,µ,Ä,Ý,Ä,,¾,³,¢□B•ï□X,Í [ÌßÛÊßè]□|[Šî-{"®□ì],'n"\ ,Å,·□B,Ü,½□Afc□[f,fo□[,Ì<ó,«•"•ª,ðf\_fuf<fNfŠfbfN,µ,Ä,àfJfXf^f}fCfY,ª,Å,«,Ü,·□B

# **)**@fc][f<fo][

<@"\fAfCfRf",ª^ê——•\ަ,³,ê,Ä,¢,Ü,·,Ì,Å□A□s,¢,½,¢<@"\,Ìf{f^f",ðfNfŠfbfN,μ,Ä,-,¾,³,¢□B'¦□À,ÉfAfNfZfX,μ,Ü,·□B

,½,¾,μ□A'S•",Å14ŒÂ,Ü,Å,μ,©f{f^f",ª•\ަ,Å,«,Ü,¹,ñ,Ì,Å□A,æ,Žg,¤‹@"\,Ì,Ýfc□[f‹fo□[,É•\ ަ,³,¹□A•□'i,Í, ,Ü,èŽg,í,È,¢‹@"\,Í [ŽÀ□s]fRf}f"fh,©,ç'l'ð,·,é,æ,¤,É,µ,Ä,,¾,³,¢□B

,Ü,½□Afc□[f<fo□[,Ì<ó,«•"•ª,ðf\_fuf<fNfŠfbfN,·,é,Æ□Afc□[f<fo□[,Ì□Ý'è,ª‰Â"\,Å,·□B

#### [°ÙÊÞ°,Ì∏Ý'è]

fc[[f<fo[][,É<@"\fAfCfRf",ð'ljÁ,·,é,É,Í[]A'ljÁ,·,éfAfCfRf",ðfNfŠfbfN,µ,½Œã[]A['ljÁ] f{f^f",ð ‰Ÿ,µ,Ä,,¾,³,¢[]B"½'Î,É[]í[]œ,µ,½,¢[]ê[]‡,Í [[]í[]œ] f{f^f",ð‰Ÿ,µ,Ä,,¾,³,¢[]B ,Ü,½[]A•\Ž|,Ì[]‡"Ô,ð•Ĩ,|,½,¢[]ê[]‡,Í [[]ã,Ö]]]A[‰º,Ö] f{f^f",Å^Ú"®,Å,«,Ü,·[]B,Ü,½[]Afhf ‰fbfOfAf"fhfhf[]fbfv,Å,à'ljÁ,â[]í[]œ[]A[]‡"Ô,Ì"ü,ê'Ö,|,ª‰Â"\,Å,·[]B <æ[]Ø,è,½,¢[]ê[]‡,Í [<æ[]Ø,è] ,ð‰Ÿ,¹,ĴfXfy[][fX,ª"ü,è,Ü,·]B

'ljÁ□E•\ަ,Å,«,é‹@"\fAfCfRf",ĺ^ȉ⁰,Ì′Ê,è,Å,·□B (\*)^ó,Ì‹@"\fAfCfRf",ĺffftfHf‹fg,Å,Í•\ަ,³,ê,Ä,¢,Ü,¹,ñ,Ì,Å□A—~—p,³,ê,é□ê□‡,ĺ'ljÁ,µ,Ä,,¾,³,¢□B

fhf‰fCfufCf"ftfHf□□[fVf‡f" fl[[fgf\_fCfGfbfg,c,w f\_fCfGfbfgfAfVfXf^f"fg,c,w f[f□f]fbf^□[ ,h,m,hf}fl□[fWff ,c,k,kf}fl□[fWff fwf<fvfL[[fp][ fVf‡[[fgf]fbfgf`fFfbf][[ ,v,‰,Ž,",□,—,"f`fFfbfJ□[ ftfHf"fg fNfŠ[[fi][ fXfNfŠ[[f"fZ][fo][ fNfŠ[[fi[[ (\*) —š—ðfNfŠ[[fi][ ,v,‰,Ž,",□,—,"ftfHf<f\_fNfŠ□[fi□[ ftfHf<f\_frf...[[ ftf@fCf<ŠÄŽ<fZf"fT[[ (\*) fofbfNfAfbfv,c,w ffftf‰fO.Ì<N"® (\*) fXfLfff"fffBfXfN,Ì<N" ® (\*) fhf‰fCfufXfy[[fX,Ì<N" ® (\*) f@fWfXfqfŠfGfffBf^,Ì<N"® (\*) ,²,Ý",Ì<N"® (\*) Free Macro!, I < N"® fvf∏fpfefB,Ì•\ަ (\*) fwf<fv,Ì•\ަ (\*)  $[]_{1}^{1}(*)$ 

#### ▶]@'O‰ñŽÀ]s"ú

Še<@"\,ð•\ަ,³,¹,½[]A'O‰ñŽÀ[]s"ú,ð**‰æ-Ê**[]**¶‰º,ÌfXfe[][f^fXfo**[][,ɕ\ަ,μ,Ü,·[]B 'S<@"\,É'Ήž,μ,Ä,¢,Ü,·[]B

#### <u>f□fjf...</u>[[fRf}f"fh

[]@

<µÌß¼®Ý>-[ÌßÛÊßè] ]@fvf]fpfefB,ð•\ަ,µ]A]Ý'è,ð]s,¢,Ü,·]B]i]í,É]uŠî-{"®]ì]vf^fu,Å•\ަ,³,ê,Ü,·]j ]@**F5**fL][,ð‰Ÿ,µ,Ä,à"<sup>−</sup>—l,Ì"®]ì,³‰Â"\,Å,·]B ]@∏ó<µ^Ë'¶,Ìfvf∏fpfefB,É′Ήž,µ∏A<@"\,É∏Å,à"K,µ,½fvf∏fpfefB,ªŽ©"®,Å•\ަ,³,ê,Ü,·∏B

<µÌß¼®Ý>-[°ÙÊÞ°,Ì□Ý'è] ]@fc□[f‹fo□[,Ì•\ަf{f^f",ð□Ý'è,µ,Ü,·□B

<µÌß¼®Ý>-[[jí]œÛ,Þ] ]@‰ß‹Ž,Éftf@fCf‹,ð[jí]œ,µ,½‹L˜^,ð•\ަ,µ,Ü,·[]B

<μÌß¼®Ý>-[-¼'O,ð•t,¯,Ä÷½Ä•Û'¶] ŒŸ□õŒ<‰Ê,ðfefLfXfg(\*.TXT)□A, ,é,¢,ĺfJf"f}<æ□Ø,èfefLfXfg(\*.CSV),ŕۑ¶,μ,Ü,·□B,½,¾,μ□A,± ,̌`Ž®,ŕۑ¶,μ,½,à,Ì,Í•œŒ³,Å,«,Ü,¹,ñ□B

fTfuf[]fjf...[][,©,ς•Û'¶,μ,½,¢ff[][f^,ðʻl'ð,·,é,Æ[]A•Û'¶[]æ,Æ•Û'¶ftf@fCf‹-¼,ðŽw'è,·,鉿-Ê,ª•\ ަ,³,ê,Ü,·,Ì,Å[]A,»,ê,¼,êŽw'èŒã[]A[•Û'¶],ðfNfŠfbfN,μ,Ä,-,¾,³,¢[]BfefLfXfgftf@fCf‹Œ`Ž®[]i\*.TXT[]j[]A, ,é,¢ ,ĺfJf"f}<æ[]Ø,èfefLfXfgŒ`Ž®[]i\*.CSV[]j,Å•Û'¶,μ,Ü,·[]B

ftf@fCf<-¼,ĺ[]@ŒŸ[]õŒ<%Ê,Ì<@'`\-¼[]Q"ú•t.TXT[]@,ªffftfHf<fg,Å,·,ª[]A•Ĭ[]X‰Â'`\ ,Å,·]B,È, ¨]AffftfHf<fg,Ì-¼'O,ĺ"ú•t,ª"ü,é,½,ß[]A**"<sup>-</sup>"ú,ÌŒŸ**[]**õŒ<%Ê,Í**[]**ã**[]**',**«,³,ê,Ü,·]B,²'[]^Ó,-,¾,³,¢[]B

D@fefLfXfg•Û'¶,µ,½,à,Ì,Í[A,»,Ì'¼,ÌWindowsfAfvfŠfP[[fVf‡f",Å•\ަ[A‰Á[]H[]A^ó[]ü,ª‰Â"\ ,Å,·[]B,Ü,½[]ACSVŒ`Ž®,Å•Û'¶,³,ê,½,à,Ì,Í[]ALotus1-2-3[]AMicrosoft Excel[]AŽOŽI~Y"™,Ì•\ŒvŽZf\ ftfg,É'¼[]Ú"Ç,Ý[]ž,P,±,Æ,ª,Å,«,Ü,·,Ì,Å[]A[]Ä—~—p[]«,à"2ŒQ,Å,·[]B

 $\begin{array}{l} <\mu \hat{B}^{1/4} \otimes \hat{Y} > -[\underline{\mathbb{C}} \ddot{Y}] \tilde{O} \underline{\mathbb{C}} <\infty \hat{\mathbb{E}}, \hat{I} \cdot \hat{U} \cdot \P, \not{\mathbb{E}} \cdot \underline{\mathbb{C}} \overset{3}{=} \\ ] @ \underline{\mathbb{C}} \ddot{Y} [ \tilde{O} \underline{\mathbb{C}} <\infty \hat{\mathbb{E}}, \hat{I} \cdot \hat{a} - e, \hat{O} \cdot \hat{U} \cdot \P] i \bullet \underline{\infty} \underline{\mathbb{C}}^{3} \infty \hat{A}'' \ , \hat{E} \underline{\mathbb{C}} \cdot \check{Z} \otimes [j] A, \ , \acute{e}, \acute{e}, \acute{f}, \acute{e} \underline{\mathbb{C}}^{3}, \mu, \ddot{U}, \cdot ] B \end{array}$ 

<µÌß¼®Ý>-[^ó[Ū] ]@Žw'è,ÌŒŸ[]õŒ<‰Ê,ð^ó[]Ū,µ,Ü,·[]B

<μÌβ¼®Ý>-[DriveDiet98,Ì[]|—<sup>1</sup>] []@-{f\ftfg,ð[]]—<sup>1</sup>,μ,Ü,·[]B

<ŽÀ[]s>-[...] []@<@''\,ð'l'ð[]EŽÀ[]s,µ,Ü,·[]B

 $\begin{array}{l} <\hat{A}^{\circ}\dot{U} > -\left[\frac{1}{2}\cdot\neg\dot{Y}\tilde{A}\dot{P}^{-1}_{2}\right] \\ \square@fXfLfff"fffBfXfN,\dot{\delta} < N" @, \mu, \ddot{U}, \squareB \square \bullet \mathring{S}\hat{U}, \overset{a}{}, \hat{A}, \varphi, \ddot{A}, \varphi, \dot{e}\square\hat{e}\square^{\ddagger}, \dot{I} < N" @, \mathcal{E}^{+-}\check{Z}\check{z}, \dot{E}\squareADriveDiet, \eth{D}I^{-1}, \mu, \ddot{U}, \squareB \square \bullet \mathring{S}\hat{U}, \overset{a}{}, \dot{A}, \varphi, \dot{A}, \varphi, \dot{e}\square\hat{e}\square^{\ddagger}, \dot{I} < N" @, \mathcal{E}^{+-}\check{Z}\check{z}, \dot{E}\squareADriveDiet, \eth{D}I^{-1}, \mu, \ddot{U}, \squareB \square \bullet \mathring{S}\hat{U}, \overset{a}{}, \dot{A}, \varphi, \dot{A}, \varphi, \dot{e}\square\hat{e}\square^{\ddagger}, \dot{I} < N" @, \mathcal{A} \\ \end{array}$ 

<°Ù>-[ÄÞײÌÞ½ĺß°½] ]@fhf‰fCfufXfy[][fX,ð<N"®,µ,Ü,·[]B

<°Ù>-[Ú¼Þ½ÄØ´ÃÞ¨À] ]@fŒfWfXfgfŠfGfffBf^,ð<N"®,µ,Ü,·∏B

<°Ù>-[□Ý'èf†[[fefBfŠfefB]

 $\square@\underline{\squareY'eft}\underline{\squarefefBfSfefB},\delta<N"@,\mu,U,\cdot\_B$ 

<°Ù>-[,²,Ý"] ]@Windows•W]€,Ì]u,²,Ý" [v,ð•\ަ,µ,Ü,·]B ]@**F8**fL[[,ð‰Ÿ,µ,Ä,à"<sup>-</sup>—I,Ì"®]ì,ª‰Â"\,Å,·]B

<°Ù>-[ftʃŠ□[f}fNf□] ]@Free Macro!,ð<N"®,µ,Ü,·□B ∏@**F9**fL□[,ð‰Ÿ,µ,Ä,à"<sup>-</sup>—I,Ì"®∏ì,ª‰Â"\,Å,·∏B

<**°Ù>-[ftf@fCf<ŠÄŽ<fZf"fT**[]] ]@ŠÄŽ<fZf"fT][,ð<**N**" ® ,μ,Ü,·]B

<**(**ÙÌ<u>B</u>>-[fgfsfbfN,ÌŒŸ[]õ] ]@fwf‹fv,Ì[]õ<sup>^</sup>ø,ð•\ަ,µ,Ü,·]]B ]@fwf‹fv,Ì•\ަ,Í**F1**fL][,ð‰Ÿ,µ,Ä,à"<sup>-</sup>—I,Ì"®[]ì,ª‰Â"\,Å,·]]B

<ĺÙĺß>-[fgf‰fuf‹fVf...[[fefBf"fO] ]@DriveDiet98,ð—~—p,·,é[]ã,Å[]Afgf‰fuf‹,ª‹N,±,Á,½Žž,ÉŽQ[]Æ,µ,Ä,,¾,³,¢[]B ]@Œ»Žž"\_,Å[]Å[]V"Å,Ìfgf‰fuf‹fVf...[[fefBf"fO,Í System Aid,Ìfz[][f€fy[][fW[]ã,ÅŒöŠJ,³,ê,Ä,¢,Ü,·[]B

<<u>(ÚÌß>-[flf"f‰fCf"fTf|[[fg]</u> ]@fCf"f^[[flfbfgŒo—R,Å System Aid,Ìfz[[f€fy[[fW,É,Â,È,¬[]AŠeŽífTf] [[fg[]AfT[][frfX,ðŽó,⁻,ç,ê,Ü,·[]B ]@"Á,É [,æ,, ,鎿-â,Ɖñ"š] ,ĺf†[[fU[][•KŒ©,Å,·[]B

<**ĺÙÌß>-[[]»•i"Å,Ì[]w"üfKfCfh]** ]@ft[][fU[]["o<sup>~</sup>^,ÉŠÖ,µ,Ä,ÌfKfCfh,ð•\ަ,µ,Ü,·[]B

 $\begin{array}{l} < [\hat{U}] \& > -[fOf \textcircled{\sc f} [fh" ä \check{S}r \bullet \, ] \bullet \ \check{Z}_{}^{1}] \\ @ g X f ^ f f \_[[fh] A f v f \_ftF fb f V f \ddagger fi < \check{S}e" Å, ] " ä \check{S}r \bullet \, \check{\delta} \bullet \ \check{Z}_{}^{1}, \mu, \ddot{U}, \cdot \_B \\ \end{array}$ 

 $\begin{array}{l} < \hat{U} \hat{B} > - [' - \langle \hat{a} - \mathcal{E} \square cefpf Yf \langle, \hat{E}' \S \square \hat{i} \\ \square @, \pm, \pm, \hat{A} \bullet \langle \tilde{Z} |, {}^{3}, \hat{e}, \acute{e}fpf Yf \langle, \acute{E} \square C \square \tilde{Z} - \square {}^{3} \& \delta, \cdot, \acute{e}, \mathcal{E} \square A - {}^{3} \square \check{z}, \hat{A} - \tilde{\phantom{a}} - p, \hat{A}, «, \ddot{U}, \cdot \square B \end{array}$ 

< ( $\dot{U}$ ) $B > -[fwf (fv,) Zg, \phi (\dot{u})]$  $\square @ Windows fwf (fv,) Zg, \phi (\dot{u}, \delta (\dot{z}), \mu, \ddot{U}, \dot{U}B)$ 

# **]@fhf‰fCfufCf"ftfHf][fVf**‡**f**"

fhf‰fCfufCf"ftfHf□□[fVf‡f",ĺ□AŽg—p‰Â"\,ÈfffBfXfN,Ì'S—e—Ê,Æ<ó,«—e—Ê,ð□□Žž•\ަ,µ□AŽg—p—¦,ð ‰~fOf‰ft,ÅfrfWf...fAf<,É•\ަ,µ,Ü,·□B,Ü,½□A ‰ß<Ž,É□ĺ□œ,µ,½ftf@fCf<,Ì'□[",â□í□œftf@fCf<,Ì'□fTfCfY,È,Ç,ª•\ަ,³,ê,Ü,·□B

# ▶]@Žg—p—¦fOf‰ft

Žw'èfhf‰fCfu,ÌŽg—p—¦,ð‰~fOf‰ft,Å•\ަ,μ,Ü,·□B□Â□F,ª□uŽg—p—¦□v,ð•\ ,μ□Afsf"fN□F,ª□u<ó,«—e—Ê—¦□v,ð•\,μ,Ä,¢,Ü,·□B ‰~fOf‰ft,̉º,É,Í□Afp□[fZf"fg,Å□"'I,ð•\ަ,μ,Ä,¢,Ü,·□B,Ü,½□A<ï'Ì"I,È□"'I,Æ,μ,Ä□A'S—e— Ê,Æ<ó,«—e—Ê,ðfofCfg'P^Ê,Å□□Žž•\ަ,μ,Ü,·□B

ftf@fCf<,ð[]í[]œ,µ,½,è[]A'ljÁ,³,ê,½[]ê[]‡[]A,í, , ,©,Å,à[]"'I,ª•Ï ‰»,µ,Ü,·[]B,Ü,½[]A'å•[],É[]í[]œ,µ,½[]ê[]‡,È,Ç,Í[]AŽg—p—¦,ÌfOf‰ft,Ì[]"'I,à•ω»,µ,Ü,·[]B

▶□@Ver.2.0x,æ,è□A2GB,ð'´,¦,éfhf‰fCfu,Ì—e—Êff□[f^,ªŽæ"¾‰Â"\ ,É,È,è,Ü,µ,½,ª□A2GB^È□ã,Ìfp□[fefBfVf‡f"□iFAT32□j,É',·,é Windows95 OSR2^È□ã,ª•K—v,Å,·□B ,È,¨□A2GB,ð'´,¦,È,¢fhf‰fCfu,à□j,Ü,Å'Ê,蕽□í,Éff□[f^,ðŽæ"¾,µ,Ü,·□B

## @](]@ftf@fCf<,)'[]"</p>

,±,Ìf\ftfg,ð—˜—p,µ,Ä□í□œ,µ,½□A,·,×,Ä,Ìftf@fCf‹,ª'Î□Û,Å□A ‰ß<Ž,Ìftf@fCf‹,Ì'□□",Æ□Aftf@fCf‹fTfCfY,Ì'□□",ð•\ަ,µ,Ü,·□B

'□fTfCfY,ĺfofCfg'P^Ê,Å•\ަ,³,ê□A,í,©,è,â,·,¢,æ,¤,É□AMB□AKB,ÌŠ·ŽZ•\ަ,à,Â,<sup>-</sup>,Ü,μ,½□B

▶□@^3□k,3,1,1/2ftf@fCf<,Í□í□œftf@fCf<□",ÉfJfEf"fg,3,ê,Ü,1,ñ□B

# ▶]@]í]œ‰Â"\,Èftf@fCf‹fTfCfY,ÌŒv'ª

 $\label{eq:constraint} \begin{array}{l} \label{eq:constraint} {} \label{eq:constraint} {} \label{eq:constra$ 

 $[ `S\Box i\Box @ ] f {f^f", \delta f N f S f b f N, \cdot, \acute{e}, \& \Box A @ Y \Box \tilde{o}, ^3, \hat{e}, ^{1}/_2, \dot{a}, \dot{l}, ^a, \cdot, \times, \ddot{A} \Box i\Box @, ^3, \hat{e}, \ddot{U}, \cdot \Box B \\ [...] f {f^f", \delta f N f S f b f N, \cdot, \acute{e}, \& \Box A @ Y \Box \tilde{o}, \mu, ^{1}/_2 f t f @ f C f < ^ \hat{e} - -, ^a \cdot \langle \mathring{Z} |, ^3, \hat{e}, \ddot{U}, \cdot \Box B \\ \end{tabular}$ 

,È,¨[]AŒŸ[]õ,μ,Ä,¢,éftf@fCf<,Í \*.---[]A\*.000[]A\*.001[]A\*.002[]A\*.003[]A\*.OLD[]A\*.GID[]A\*.TMP[]A\*.CHK ,Ìftf@fCf<,Å,·[]BŒŸ[]õŒ<‰Ê,Í [[]Ú[]×] ,ÅŠm"F,Å,«,Ü,·[]B[]i[]í[]œ‰Â[]j

# [@fl[[fgf\_fCfGfbfgDX

 $\label{eq:started_started_st$ 

#### 1.[]@[ÄÞײÌÞ] ,Å[]AŒŸ[]õ,·,éfhf‰fCfu,ðŽw'è,μ,Ä,,¾,³,¢[]B•¡[]",Ìfhf ‰fCfu,ð^ꊇ,μ,ÄŒŸ[]õ,·,é[]ê[]‡,Í[,·,×,Ä,ÌŽw'èÃÞ¨½\_,ðŒŸ[]õ] ,Éf`fFfbfN,ð"ü,ê,Ä,,¾,³,¢[]B

▶□@•¡□",Ìfn□[fhfffBfXfN,ð^ꊇŒŸ□õ,·,é□ê□‡,Í□AŽ-'O,ÉŒŸ□õ,·,éfhf‰fCfu,ðŽw'è,µ,Ä,,¾,³,¢□B,»,¤,µ,È,¢ ,ÆŒŸ□õ,³,ê,\_,É□I—¹,µ,Ü,·□B

$$\label{eq:constraint} \begin{split} & [] @ \bullet i [] ``fffBfXfN, \delta \check{Z}w' e , \cdot, e [] e [] \ddagger, i [] AF5fL[[, \delta & \check{Y}, \mu, \ddot{A}fvf] fpfefB, \delta \bullet \check{Z}_{l}, {}^{3}, {}^{1}] A[ \bullet i [] ``\ddot{A}P \times {}^{2}IP, I \hat{} e \check{S} \ddagger \check{Z}w' e ] \\ & , A & \ddot{Y} [] \delta, \mu, {}^{1}_{2}, e, a, I, \dot{E}f \hat{F}fbfN, \delta `` u, e, \ddot{A}, , {}^{3}_{4}, ] e \\ & B \end{split}$$

)]@'<u>]</u>^Ó]**|**]@

•¡□",Ìfn□[fhfffBfXfN,ð^ꊇŒŸ□õ,μ,½□ê□‡□A^³□k,ĺ‰Â"\,Å,·,ª□AŒ³,Ì□ê□Š,ÉfŠfXfgfA,·,é,± ,Æ,ª,Å,«,Ü,¹,ñ□BfŠfXfgfA,·,éfhf‰fCfu,ĺ^ê,Â,μ,©Žw'è,Å,«,È,¢,½,ß□A•;□",Ìfhf‰fCfu,É,Ü,½,ª,Á,Ä ‰ð"€,·,é,±,Æ,Í,Å,«,,\_□A^ê,Â,ÌŽw'è,μ,½fhf‰fCfu,É,·,×,ĉð"€,³,ê,Ä,μ,Ü,¢,Ü,·□B

#### ^³]k,μ]AfŠfXfgfA,·,é‰Â"\[«,ª, ,錟]Õ,Ì]ê[]‡,ĺ^ê,Â^ê,Âfhf‰fCfu,ðŽw'è,μ,ÄŒŸ]Ŏ,μ,Ä,-,¾,³,¢]B•¡]"fhf‰fCfu,Ì^ꊇŒŸ]Õ,ĺ,Å,«,Ü,¹,ñ]B

D@fn□[fhfffBfXfN,ðŽw'è,µ,Ä,,¾,³,¢□Bftf□fbfs□[fffBfXfNfhf‰fCfu,â□ACD-ROMfhf‰fCfu,à•\ ަ,³,ê,Ü,·,ª□AŽw'è,µ,È,¢,æ,¤,É,µ,Ä,,¾,³,¢□B

# 2.]@ŒŸ]õftf@fCf‹,ðŽw'è,µ,Ä]A]mŒŸ]õ...]n f{f^f",ðfNfŠfbfN,µ,Ä,,¾,³,¢]B

D@f`fFfbfN,µ,½Šg'£Žq,Ìftf@fCf<,ðŒŸ□õ,µ□AŒŸ□õŒ<‰Ê,É—ñ<L,µ,Ä,¢,«,Ü,·□B,±,± ,ÅŒŸ□õ,·,éftf@fCf<,Í□Aft□[fU□[,ªŽw'è,·,é,±,Æ,ª,Å,«,Ü,·□BŒŸ□õ,µ,½,¢,à,Ì,Éf`fFfbfN,ð"ü,ê,Ä,,¾,³,¢□B</p>

▶□@[ŒŸ□õ,·,ȩ́²Ù,Ì'I'ð] ^ê——,̓JƒXƒ^ƒ}ƒCƒY,Å,«,Ü,·□B[ÌßÛÊßè]□|[¶½Àϲ½Þ] ,Å,·,×,Ä,Ì□Ý'è,ª‰Â"\,Å,·□B

▶□@[½·<sup>-</sup>ìß] ƒ{ƒ^ƒ",Í□АŒŸ□õ,µ,Ѐ,¢ ,Å□u^Ѐ'O,ÉŒŸ□õ,µ,½•Û'¶,µ,½ƒƒ□[ƒ^□v,𕜌³,µ,Ä□í□œ,ð□s,¤□Û,ÉŒŸ□õ‰ß'ö,ð□Ѐ— ª,·,é□ê□‡,ɃŊfŠƒbƒN,µ,Ä,,¾,³,¢□B,½,¾,µ□АŒ»□Ý,Ì□ó<µ,ӔŒŸ□õ,µ,½Œ<‰Ê,ª^Ù,È,é,æ,¤,È□ê□‡,Í—~ p,¹,\_]А□Ä"хŒŸ□õ,µ,Ä,,¾,³,¢□B

# **ب**

# **]@Ž©"®**[í**]œ'Î**]Û,ÌŠg'£ŽqŽw'è

ffftfHf<fg,ÅŽw'è,³,ê,Ä,¢

,éŠg'£Žq,ĺ10ŒÂ,Å,·□Bƒ`ƒFƒbƒN,ð"ü,ê,é,Æ□A,»,ÌŠg'£Žq,ð,à,ƒtƒ@ƒCƒ<,ªŒŸ□o,³,ê,Ü,·□BŠg'£Žq,Ì^Ó– ¡,ĺ^ȉº,Ì'Ê,è,Å,·□B

#### Šg'£Žq ^Ó-i

#### \*.--- []**A\*.OLD**[]**A\*.000**[]**A\*.001**[]**A\*.002**[]**A\*.003** fofbfNfAfbfvftf@fCf<,Å,·,ª[]AŒ´´`¥•s—v,Èftf@fCf<,Å,·[]B

- \*.PIF MS-DOSfAfvfŠfP□[fVf‡f", \jvf‡□[fgfJfbfg,Å, ·□BMS-DOSfAfvfŠ,ð—~—p, ·,é,Æ□A—L-³,ðŒ¾,í,³, , É□ì□¬, ³,ê,Ü, ·□B^ê•",ð□œ, «□A•K—v, ,è,Ü,¹,ñ□B

 $\label{eq:constraint} \begin{array}{l} \label{eq:constraint} &, \ddot{U}, ^1, \ddot{n}, \dot{l}, \dot{A} \bullet \Box' \dot{E}, \dot{I} \bullet s - v, \dot{A}, \cdot \Box B, \pm, \dot{l} ftf @fCf <, \dot{I} ^ \acute{O} \check{S} O, \mathcal{E}' \overset{a}{a}, <, \ensuremath{ t}, \dot{A} \Box A \Box \acute{\Box} \Box \varpi, ^3, \dot{e}, \acute{e}, \pm, \mathcal{E}, \eth, \hdots \check{S} \odot, \hdots \check{L}, \dot{H}, \dot{U}, \cdot \Box B \end{array}$ 

- \*.BAK MS-Word "™,ÌŽs"ÌfAfvfŠfP□[fVf‡f",ð—~ p,µ,½,Æ,«,É□ì□¬,³,ê,éfofbfNfAfbfvftf@fCf‹□i□ã□',«•Û'¶,µ,½□Û,É□A^ê,'O,Ìff□[f^,ð•Û'¶, µ,Ä,¢,éftf@fCf‹□j,Å,·□BŒë,Á,Ä□ã□',«,µ,½□ê□‡,È,Ç□A•K—v,É,È,é□ê□‡,à, ,è,Ü,·,ª□A•□'Ê,Í, ½,,³,ñ,Å,«,ÄŽ×-,,È,¾,⁻,Å,·□B
- \*.TMP fef"f|f‰fŠftf@fCf<,Æ,¢,¢□A^ꎞ"l,Èff□[f^,̕ۊÇŒÉ,Å,·□B□³□í,Éf\ftfg,ð□I— <sup>1</sup>,µ,½□Û,ÍŽ©"®"l,É□í□œ,³,ê,é,Ì,Å,·,ª□A‰½,ç,©,Ìfgf‰fuf<,Å□í□œ,³,ê,,,ÉŽc,Á,½,à,Ì,ª,± ,ê,Å,·□B
- \*.CHK fXfLfff"fffBfXfN,ðŽÀ□s,μ,½□Û□A"j'¹‰Ó□Š,ĺftf@fCf<,ɕϊ·,μ,Ä ‰ðŒˆ,μ,Ü,·□B,»,̕ϊ·,³,ê,½ftf@fCf<,Å,·□B″j'¹,μ,½,à,Ì,È,Ì,Å□A'S,•K—v, ,è,Ü,¹,ñ□B</p>

DriveDiet98,Å,ĺ^À'S□«,ð□l,¦□A^ȉº,Ì′Ê,茟□õ,ð□§ŒÀ,µ,Ä,¢,Ü,·□B

\*.TMP ,ĺ"--"ú[ì[]¬,³,ê,½,à,Ì,ĺŒŸ[]õʻÎ[]Û,©,ç[]œŠO,μ,Ä,¢,Ü,·[]BŒŸ[]o,³,ê,é,Ì,ĺ[]ì[]¬,³,ê,Ä 1"ú^È[]ãŒo ‰ß,μ,Ä,¢,é,à,Ì,¾, ¯,Å,·[]B

\*.CHK ,ĺ C:\ ,â A:\ ,Æ,¢,Á,½f<□[fgftfHf<f\_,Ì,ÝŒŸ□õ'Î□Û,Æ,µ,Ä,¢,Ü,·□B,±,ê,Í□A•K—v,È\*.CHK ,Æ,¢ ,¤ftf@fCf<,ð[ì□¬,·,éf\ftfg,ª'¶□Ý,·,é,½,ß,Å,·□B

▶□@Œ»□Ý,Ì□ì<Æ□ó<µ,Í□□Žž•\ަ,³,ê,Ü,·,Ì,ÅŽQ□I,É,µ,Ä,,¾,³,¢□B</p>

## **3.**]@ŒŸ]Õ,<sup>a</sup>]I—<sup>1</sup>,μ,½,ς]A[^ꊇ]í]œ...] f{f^f",ðfNfŠfbfN,μ,Ä,,¾,³,¢]B

]@^ꊇ□í□œ,µ,½,,È,¢ftf@fCf<,ª, ,Á,½□ê□‡</p>

ŒŸ□õœkŵê, ©, ç, », İftf@fCf<, ð'I'ð□ifNfŠfbfN□j, μ, Ä"½"], ³, ¹□A‰EfNfŠfbfN, μ, Ä, -,¾,³, ¢□B[^ꊇ□í□œ-", ĺ^³□k'Î□Û, ©, ç□œŠO], Æ, ¢, ¤fRf}f"fh, ð'I'ð, ·, é, ± ,Æ, É, æ, è□A, », Ìftf@fCf<, Í□í□œ, ³, ê, Ü, ¹, ñ□B</p>

▶]@]í]œ,¹, ]]A^³]k,µ,½,¢]ê]‡

\_\_\_¶‰⁰,̃{ƒ^ƒ" [^³□k□€"õ] ,ðfNfŠfbfN,μ,Ä,,¾,³,¢□B,»,ÌŒã,Ì'€□ì,ĺ<u>fofbfNfAfbfv,c,w</u>,ðŽQ□Æ,μ,Ä,-,¾,³,¢□B

[@^ꊇ[]í[]œ,Å,Í,È,[]A^ê,Â^ê,Šm"F,µ,È,ª,ç[]í[]œ,µ,½,¢[]ê[]‡ []í[]œ,·,éftf@fCf‹,ð'l'ð]A‰EfNfŠfbfN,µ]A['l'ð,µ,½Ì§²Ù,ð]]í[]œ] fRf}f"fh,ð'l'ð,µ,Ä,-,¾,³,¢[]B'l'ð,µ,½ftf@fCf‹,Ì,Ý,ð[]í[]œ,µ,Ü,·[]B

D@ŒŸ[]õŒ<‰Ê,ðfNfŠfA,É,µ,Ä[]A[]Ä"x[]AŒŸ[]Õ,µ'¼,·]ê[]‡ ŒŸ[]õŒ<‰Ê"à,'nEfNfŠfbfN,µ[]A[ŒŸ[]õŒ<‰Ê,ð Ø±,µ,ÄŒŸ[]õ[]ðŒ[,É-ß,é],ð'l'ð,µ,Ä,-,¾,³,¢]B,·,é,Æ[]AŒŸ[]õ,µ,½Œ<‰Ê,<sup>a</sup>fNfŠfA,³,ê,Ü,·]B

D@ŒŸ[lõŒ<‰Ê,ð,»,Ì,Ü,Ü,Ü,Å[lA[lÄ"x[AŒŸ]lõ,μ'¼,·[lê[]‡ ŒŸ[lõŒ<‰Ê"à,'nEfNfŠfbfN,μ[lA[,ر,μ,È,¢,Å'±,⁻,ÄŒŸ[lõ],ð'l'ð,μ,Ä,-,¾,³,¢[B,·,é,Æ[lAŒŸ[lõ,μ,½Œ<‰Ê,ªfNfŠfA,³,ê,Ü,·[]B</p>

©\_□@‰EfNfŠfbfNf□fjf...□[fRf}f"fh

0

∏ã<LŽQ∏Æ

# ]@f\_fCfGfbfgfAfVfXf^f"fg,c,w

'・,¢ŠÔ□AŽg,Á,Ä,¢,È,¢ftf@fCf<,âff□[f^,ðŒŸ□õ,μ□A•\ަ,μ,Ü,·□B,±,Ì<@"\,³,¦Žg,¦,ΊÈ'P,É-³ pftf@fCf<,ðŒ©,Â,<sup>¯</sup>,¾,μ□A□í□œ,ð•â□•,μ,Ü,·□B

D@—~—p,μ,Ä,¢,È,¢ŠúŠÔ,Ì□Ý'è,ĺft□[fU□[,ªŽw'è,·,é,± ,Æ,ª,Å,«,Ü,·□B□Ý'è,Ì□Û,Í□A,P"ú□□,Ý,Å□A,R"NŠÔ□i1,095"ú□j,Ü,Å□Ý'è,Å,«,Ü,·□B

▶□@□X□V,µ,Ä,¢,È,¢ŠúŠÔ,Ì□Ý'è,à‰Â"\ ,Å,·□B□Ý'è,Ì□Û,Í□A,P"ú□□,Ý,Å□A,R"NŠÔ□i1,095"ú□j,Ü,Å□Ý'è,Å,«,Ü,·□B

▶□@ŒŸ□õ'Î□Û,ÌŠg'£Žq,ðŽw'è,Å,«,Ü,·□BŽw'è,µ,È,©,Á,½□ê□‡,Í□A,·,×,Ä,Ìftf@fCf<,ª'Î□Û,Æ,È,è,Ü,·□B

# 1.[@[ÄÞײÌÞ] ,Å[AŒŸ[]õ,•,éfhf‰fCfu,ðŽw'è,μ,Ä,,¾,³,¢[]B

D@fn□[fhfffBfXfN,ðŽw'è,µ,Ä,,¾,³,¢□Bftf□fbfs□[fffBfXfNfhf‰fCfu,â□ACD-ROMfhf‰fCfu,à•\ ަ,³,ê,Ü,·,ª□AŽw'è,µ,È,¢,æ,¤,É,µ,Ä,,¾,³,¢□B

# **2**.]@]Å]IfAfNfZfX"ú]A]Å]I]X]V"ú,ðŽw'è,μ,Ä,,¾,³,¢]B

D@□Ý'è,É,æ,è□A,P"ú'O□`,R"N'O,Ü,Å□Ý'è,Å,«,Ü,·□B,±,±,Å□Ý'è,µ,½"ú,æ,è'O,É—~—p,µ,Ä,¢ ,È,¢-",Í□X□V,µ,Ä,¢,È,¢ftf@fCf<,ð,·,×,ÄŒŸ□õ,µ,Ü,·□B</p>

▶□@f`fFfbfN,ðŠO,·,Æ□A□Å□IfAfNfZfX"ú-",Í□Å□I□X□V"ú,ª'W□F,É,È,è□A0"ú,Æ□Ý'è,³,ê,Ü,·□B,± ,ê,É,æ,è□AŽw'è,Í-³Ž<,³,ê,ÄŒŸ□õ□ðŒ□,©,ç,Í,\_,ê,Ü,·□B,Ü,½□A—¼•û,Ì□Ý'è,É'Î,µ,Äf`fFfbfN,ð"ü,ê,é,Æ□A— ¼•ûŒŸ□õ□ðŒ□□iandŒŸ□õ□j,Æ,µ,Ä—LŒø,Å,·□B

# 3.]@ŒŸ**]õftf@fCf**<,ÌŽí—Þ,ðŽw'è,µ,Ä,,¾,³,¢]B

D@ÃÞÌ«ÙÄ,Í□u,·,×,Ä,Ìftf@fCf<□v,Å,·□B□Ý'è,É,æ,è□AŒÂ•Ê,ÌŠg′±Žq,ðŽw'è,Å,«,Ü,·□B,±,± ,ÅŽw'è,µ,½Šg′±Žq,Ìftf@fCf<,ð,·,×,ÄŒŸ□õ,µ,Ü,·□B</p>

▶□@□u,·,×,Ä,Ìftf@fCf<□v,É□Ý'è,µ,½□ê□‡,Í□Aftf@fCf<,ÌŽí—Þ,ÍŒŸ□õ□ðŒ□,©,ç□œŠO,³,ê,Ü,·□B

# 4.□@[ŒŸ□õ...] f{f^f",ðfNfŠfbfN,μ,Ä,,¾,³,¢□B□ðŒ□,ÉŠY"-,∙,é□A,∙,×,Ä,Ìftf@fCf‹,ð•\ ަ,μ,Ü,·□B

# 5.□@□í□œ,µ,½,¢ftf@fCf<,ðfNfŠfbfN,µ,Ä□Af`fFfbfN□i☑□j,ð"ü,ê,Ä,,¾,³,¢□B

D@^ȉº,̉æ'œftf@fCf<,ð'l'ð,·,é,Æ□AŽ©"®,Å□¶,ÉfvfŒfrf...</p>
[[,³,ê,Ü,·□B,Ü,½□Af}f<f`f□fffBfA,ÌŠeftf@fCf<,Í'l'ðŽž,ÉŽ©"®□Ä□¶,³,ê,Ü,·□B,»,Ì'¼,Ìftf@fCf<,Ìfrf...</p>
[[f□,ÍŽè"®,Å,·□B
[]y‰æ'œ]z
BMP[]AGIF[]AJPEG[]ATIFF[]APi[]AMAG[]AXLD4(\*.q4)[]APIC[]APIC2[]AfAfCfRf"(\*.ico)[]Af[]f^ftf@fCf
(\*.wmf),ÌŠe‰æ'œ]A
y,Ñ Susiefvf‰fOfCf",ÅfTf|[][fg,³,ê,é,»,Ì'¼,̉æ'œftfH][f}fbfg
[]yf}f<f`f1[fffBfA]z</p>
WAVE[]iTTfEf"fh \*.wav[]]AAVI[]ifrfffI \*.avi[]]AMIDI[]i\*.mid[]j

[[,,,é,±,Æ,ĺ,Å,«,Ü,¹,ñ]B"Ç]ž,Þ,Æ^Ù]í[]I−¹,·,é,±,Æ,ª, ,è,Ü,·]B

% EfNfŠfbfN,µ□A[Windows,²<sup>-</sup>,ËÞ°Ü] fRf}f"fh,ð'l'ð,µ,Ä,,¾,³,4□BWindows•W□€,ÌfNfCfbfNfrf... □[f□,ª<N" ®,µ,Ü,·□B,±,ê,É,æ,è□AWindowsfNfCfbfNfrf...□[f□,É'Ήž,·,éWord•¶□'(\*.doc),â^ê'¾<sup>~</sup>Y•¶□'(\*.j? w;\*.jtd),È,Ç,àfvfŒfrf...□[‰Â''\,Å,·□B

D@ftf@fCf<-¼,âftfHf<f\_-¼,ÉfXfy□[fX,ª"ü,é,à,Ì,Í□AWindows•W□€,ÌfNfCfbfNfrf...□[f□,Å,Í•\ަ,Å,«,Ü,¹,ñ□B'Î ‰ž,·,鉿'œ,Æf}f<f`f□fffBfA,Ì"à' frf...□[f□,Í-â'è,È,•\ަ,³,ê,Ü,·□B</p>

D@ftf@fCf<-¼,ð'l'ð,μ,½Žž"\_,Å□A,»,Ìftf@fCf<,É□ufAfNfZfX□v,·,é,± ,Ӕ,É,è□A□Å□lfAfNfZfX"úŽž,ªŒ»□Ý,Ì"úŽž,Ӕ,È,è,Ü,·□B,Â,Ü,è□A□Å□lfAfNfZfX"úŽž,©,ç,ĺŠO,ê,Ü,·□B□i^ÈŒã, ÌŒŸ□õ,Å,ÍŒ<‰Ê,Ӕ,μ,Ä•\ަ,³,ê,Ü,¹,ñ□j</p>

#### <mark>6.</mark>]@[ŒŸ]ÕŒ‹‰Ê] ,Ì'†,'nEfNfŠfbfN,μ]A[Áª⁻ᢩ,μ,½Ì§²Ù,ð,·,×,Ä]í]œ…] fRf}f"fh,ð'l'ð,μ,Ä,,¾,³,¢]Bf`fFfbfN,³,ê,½ftf@fCf‹,Ì,Ý]A]í]œ,³,ê,Ü,·]B

▶□@□í□œ,³,ê,½ftf@fCf<,Íf`fFfbfNf{fbfNfX,ªfOfŒ□[,É,È,è,Ü,·□B

@‰EfNfŠfbfNf□fjf…□[fRf}f"fh

0

$$\begin{split} & [Windows, 2^{-}, \ddot{E}P^{\circ}\ddot{U}] \\ & [@Windows, W[] \in, \hat{I}fNfCfbfNfrf...[][f], \delta < N" @, \mu, Ü, \cdot []B, \frac{1}{2}, \frac{3}{4}, \mu []A \frac{1}{2} [B^{\circ}U, \frac{3}{2} \dot{S}\ddot{U}, \ddot{U}, \hat{e}, \hat{e}ftf@fCf <- \frac{1}{4} []AftfHf < f_{-} - \frac{1}{4}, \dot{E}'(\hat{1}, \mu, \ddot{A}, \hat{1}^{-3}Ce), \hat{A}, \cdot []B \\ & ['\hat{a}Z ~] \\ & [@fTfEf"fh[]i*.WAV[]^*.MID[], \delta \breve{Z} @`` @ []A[] \P' +, \hat{I}, \acute{Y} \cdot (\breve{Z}_{1}, ^{3}, \hat{e}, \ddot{U}, \cdot []B \\ & ]@[]A[] \P' +, \hat{I}fTfEf"fh, \delta' \hat{a}\breve{Z} ~, ^{3}, ^{1}, \ddot{U}, \cdot []B \\ & []@[]A[] \P' +, \hat{I}fTfEf"fh, \delta' \hat{a}\breve{Z} ~, ^{3}, ^{1}, \ddot{U}, \cdot (]B \\ & []@[]A[] \P' +, \hat{I}fTfEf"fh, \delta' \hat{a}\breve{Z} ~, ^{3}, ^{1}, \ddot{U}, \cdot (]B \\ & []@[]ae \\ & [](i] @ae \\ & [](i] @ae \\ & ]@[]ae \\ & [](i'] ae \\ & ]@[]ae \\ & [](i'] ae \\ & ]@[]ae \\ & (\delta, \delta, \mu, \frac{1}{2}) ff@fCf <, \hat{I}, \acute{Y}[1](]ee, \mu, \ddot{U}, \cdot (]B[]i \cdot ; []''(I'\delta, \hat{I}, \hat{A}, «, \ddot{U}, ^{1}, \ddot{n}[]j \\ & ]@[]ae \\ & [Aa^{-}, \mu, \frac{1}{2}] \hat{s}^{2}\dot{U}, \delta, \cdot, \times, \ddot{A}, \delta [](]@e, \mu, \ddot{U}, \cdot (]B \\ & [Aa^{-}, \mu, \frac{1}{2}] \hat{s}^{2}\dot{U}, \delta, \cdot, \times, \ddot{A}, \delta [](]@e, \mu, \ddot{U}, \cdot (]B \\ & [Aa^{-}, \mu, \frac{1}{2}] \hat{s}^{2}\dot{U}, \delta, \cdot, \times, \ddot{A}, \delta [](]@e, \mu, \ddot{U}, \cdot (]B \\ & [Ge ] \\ & [@[]ae \\ & (Ge ] \\ & [@[]ae \\ & (Ge ] \\ & (Ge ] \\$$

# ]@**f[f**]**fJfbf^**][

ftf@fCf<fTfCfY,ª 0 ,Ì,à,Ì,ðŒŸ□õ,µ,Ü,·□BWindows95,Ì•W□€ŒŸ□õ<@"\,Å,Í□AfTfCfY,ª 0 ,Ìftf@fCf<,ÍŒŸ□õ,Å,«,Ü,¹,ñ,ª□ADriveDiet98 ,È,ç,ΉÂ"\,Å,·□I

## **1**.[]@[ÄÞײÌÞ] ,Å[]AŒŸ[]õ,•,éfhf‰fCfu,ðŽw'è,μ,Ä,,¾,,³,¢[]B

D@fn[[fhfffBfXfN,ðŽw'è,μ,Ä,,¾,³,¢]Bftf]fbfs[[fffBfXfNfhf‰fCfu,â]ACD-ROMfhf‰fCfu,à•\ ަ,³,ê,Ü,·,ª]AŽw'è,μ,È,¢,æ,¤,É,μ,Ä,,¾,³,¢]B

# **2.**]@]mŒŸ]õ...]n f{f^f",ðfNfŠfbfN,μ,Ä,,¾,³,¢]B

▶□@ŒŸ□õŒ<‰Ê,©,ç-Ú"I,Ìftf@fCf<,ð'I'ð,µ,½Œã□A[Ì«ÙÀÞ,ðŠJ,] f{f^f",ðfNfŠfbfN,·,é,Æ□A,»,Ìftf@fCf<,ªŠÜ,Ü,ê,éftfHf<f\_,ªf}fCfRf"fsf...□[f^Œo—R,ÅŠJ,©,ê,Ü,·□B</p>

## 

▶□@^ꊇ□í□œ,ĺŠëŒ⁻,È,½,β□A•s—v,©,Ç,¤,©,Ì"»'è,ª‰Â"\,É,È,é,Ü,Å"<□Ú,µ,Ü,¹,ñ□B

D@ftf@fCf<fTfCfY,<sup>a</sup> 0, Å,à•K—v,Èftf@fCf<,<sup>a</sup>, ,è,Ü,•[B—á,¦,Î]AMSCREATE.DIR,Æ,¢,¤ftf@fCf<,Í Microsoft]»•i,ðŽg—p,·,é[Û,É—<sup>~</sup>—p,µ,Ü,·[]i[]í]œ,µ,½,ç"®[]ì,µ,È,¢,Æ,¢,¤,à,Ì,Å,Í,,è,Ü,,<sup>1</sup>,ñ,<sup>a</sup>[]j[]B•K—v,©•s v,©,Í[AŒ»'iŠK,Å,Í"»'è,Å,«,Ü,<sup>1</sup>,ñ[]B];Œã',µ,Ä,¢,«,½,¢,ÆŽv,Á,Ä,¢ ,Ü,·[]B,»,Ì,½,ß[]AŒ»'iŠK,Å,Í[]AWindows,É[]Ú,µ,¢•û<sup>^</sup>ÈŠO,Í,,Ü,è—<sup>~</sup>—p,µ,È,¢•û,<sup>a</sup>,æ,¢,ÆŽv,í,ê,Ü,·[]B

# [@INIf}fl[[fWff

 $\label{eq:windowsftfHfsf_i INIftf@fCfsi,h_,U,e_le_A, \dots BD(le_\mu, 1/2 fAfvfŠfP_[fVftf",h] INIftf@fCfsi,h,w,h,U,U,E,E,A,A,c, e_1/2, \dots e_1/2, \dots e_1/2$ 

,»,±,Å□AWindowsftfHf<f\_,É'¶□Ý,·,é□A,·,×,Ä,ÌINIftf@fCf<,ð—ñ<L,µ□A,»,Ì"à—e,ð'm,é,± ,Æ,É,æ,è□Aft□[fU□[,Ì□í□œ,ð•â□•,·,é<@''\,Å,·□B□í□œ,³₄,⁻,Å,È,□A•Ò□W,à‰Â''\,Å,·□B

•â□•‹@"\,Ӕ,μ,Ӓ□Α□u□V‹K□ì□¬□E□X□V,³,ê,½ftf@fCf‹,ÌŒŸ□o□v□A□uŽg—p,μ,Ä,¢,éfAfvfŠfP□[fVf‡f",Ì ‰ð□Í□v□A□u□Å□I□X□V"úŽž,Æ,»,ÌŒo‰ß"ú^ê——□v,ð'ñ‹Ÿ,μ,Ä,¢,Ü,·□B

## <u>□@'Ê</u>]í,ÌŒŸ<u>]</u>õ,Æ□V<K<u>□</u>ì□¬□E□X□V,Ì'Ê'm

## **1.**]@ftf@fCf<-¼,ðfNfŠfbfN,μ,Ä,,¾,³,¢]B

▶□@fNfŠfbfN,·,é,Æ□A,»,ÌINIftf@fCf<,Ì"à—e,ª‰E,ÌfGfffBf^—Ì^æ,É•\ަ,³,ê,Ü,·□B

D@□¶,ĺftf@fCf<-¼□A‰E,ĺftf@fCf<fTfCfY,ðަ,µ□Aftf@fCf<-¼,Ì'O,É,ĺŠeŽífAfCfRf",à•\ަ,³,ê,Ü,·□B</p>

D@ŒŸ□õ,µ,½ff□[f^,ð•À,×'Ö,¦,é□jf\□[fg,·,é□j,É,ĺ□A•À,×'Ö,¦,½,¢—ñ,ÌfJf‰f€,ðfNfŠfbfN,µ,Ä,-,¾,³,¢□BfNfŠfbfN,·,é,²,Æ,É□,□‡,Æ□~□‡,Åf\□[fg,µ,Ü,·□BWin95,ÌfGfNfXfvf□□[f‰,Å□Ì—p,³,ê,Ä,¢,é'€□ì•û-@,Æ"<sup>-</sup>—I,Å,·□B□Ú,µ,,Í,±,ç,¿ 20, ð,²—,,¾,³,¢□B

▶□@□‰,ß,ÄŽÀ□s,·,鎞□A,·,×,Ä,ÌINIftf@fCf<,É□u□V<K□ì□¬□v,ÌfAfCfRf",ª•\ަ,³,ê,Ü,·,ª□A,±,ê,Í'O ‰ñ,Æ"äŠr,·,é,à,Ì,ª,È,¢,½,ß,É□V<K□ì□¬,Æ"»′f,³,ê,é,½,ß,É<N,«,錻□Û,Å,·□BŽŸ ‰ñ,æ,è□³□í,É"®□ì,µ,Ü,·,Ì,Å□A,»,Ì"\_,Í,²□³′m,¨,«,,¾,³,¢□B,Ü,½□A□Å□‰ ,Ì<N"®Žž,Íff□[f^□ì□¬,ð□s,¤ŠÖŒW□ã□A[□X□VÛ,₽],É,Í^ê□Ø<L~^,³,ê,Ü,¹,ñ□B</p>

<u>fAfCfRf"</u> ^Ó-i

In [i] œ • s‰Â□ifVfXfef€— ~ — p□j fVfXfef€,ª— ~ — p,·,é,æ,¤,È'å□Ø,ÈINIftf@fCf<,Ì'O,É,Â,«,Ü,·,Ì,Å□A,»,Ìftf@fCf<,Í□í□œ,µ,È,¢,± ,Æ,ð,¨Š©,ß,µ,Ü,·□B

- **□V‹K□ì□¬,³,ê,½INIftf@fCf**‹ 'O‰ñ‹N"®Žž,Æ"ä,×,Ä□A□V‹K□ì□¬,³,ê,Ä,¢,Ü,·□B
  - □**X□V,³,ê,½INIftf@fCf**< 'O‰ñ<N"®Žž,Æ"ä,×,Ä□A"à—e,ª□X□V,³,ê,Ä,¢,Ü,·□B

2.□@-³'Ê,Æ"»'f,³,ê,éftf@fCf<,Å, ,ê,Î□A \_\_\_\_\_\_f{f^f",ð‰Ϋ,μ,Ä□A□í□œ,μ,Ä,,¾,³,¢□B

┣□@‰EfNfŠfbfNf□fjf…□[fRf}f"fh

0

œ

[<u>[</u>[<u>]</u>**@**] ]@'l'ð,<sup>3</sup>,ê,Ä,¢,éftf@fCf<,ð][]@e,μ,Ü,·]B[]i•¡]"'l'ð,Í,Å,«,Ü,¹,ñ[] [<u>]</u>ā[]',«•Û'¶] ]@'l'ð,<sup>3</sup>,ê,Ä,¢,éftf@fCf<-¼,Å•Ï]X,μ,½"à—e,ð[]ā[]',«•Û'¶,μ,Ü,·]B

# <u>]</u>@Žw'è,h,m,hftf@fCf<,̉ð]ĺ

Žw'è,µ,½INI,ð—~—p,·,éfAfvfŠfP[[fVf‡f",ð‰ð[]Í,µ[]AŒ©,Â,<sup>-</sup>,¾,·,±,Æ,ª,Å,«,Ü,·[]B

# **1.**]@‰ð]ĺ,μ,½,¢ INIftf@fCf<,ð^ê——,©,ç'l'ð,μ,Ä,,¾,³,¢]B

D@‰ð□ĺ,ĺ,·,×,Ä,Ìfn□[fhfffBfXfN,ð'Î□Û,É□s,í,ê,Ü,·□B□Å□‰,É□A[ÌßÛÊßè]□|[μ°ÄÀÞ²´¯Ä],Ì [•¡□″ʰÄÞÃÞ¨½¸,ÌŽw'è],ÅŒŸ□õ,μ,½,¢fhf‰fCfu,ð'S,Ä'l'ð,μ,Ä,¨,•K—v,ª, è,Ü,·□B

# 2.[@[ŠÈ^Õ‰ð[]ĺ] , ,é,¢,ĺ[[],-§‰ð[]ĺ] ,Ì,¢, ,ê,©,ð‰Ϋ,μ,Ä,,¾,³,¢[B

▶□@[‰ð□ĺ,·,ȩ́²Ù,ðŽw'è],Éf`fFfbfN,ð"ü,ê,Ä□A[□,-§‰ð□ĺ] f{f^f",ðfNfŠfbfN,·,é,Æ□A'□"-,½,è,Ì□¡,Ü,Å,Ì ‰ð□ĺ•û-@,ĺ,¹,,,É□A‰ð□ĺ,·,éftf@fCf<,ð'l'ð,·,éf\_fCfAf□fO,ª•\ަ,³,ê,Ü,·□B ‰ð□ĺ,µ,½,¢ftf@fCf<,ð'l'ð,·,é,Æ□A,»,Ìftf@fCf<,ªINI,ð—p,¢,Ä,¢,é,©,ª″»'è,³,ê,Ü,·□B</p>

$$\begin{split} & []@, \frac{1}{2}, \frac{3}{4}, \mu[]A[]\tilde{a} < L, \tilde{l} \bullet \hat{u} - @, Å, \tilde{l} \tilde{Z} A[]sftf@fCf < -\frac{1}{4}, \tilde{E}^{+-1/4}, \tilde{l} INIftf@fCf <, \tilde{l} - -p, ^3, \hat{e}, \ddot{A}, ¢, \dot{E}, ¢ \\ & , \dot{a}, \dot{l}, \mathcal{E}, \mu, \ddot{A}^{*} \times \dot{e}, ^3, \hat{e}, \ddot{U}, \cdot, \dot{l}, \dot{A}, ^{2'}]^{-} \acute{O}, \frac{3}{4}, ^3, ¢[]B[]i - \dot{a}[]F \ \check{Z} A][sftf@fCf <, ^a DDIET97.EXE []AINIftf@fCf <-\frac{1}{4}, ^a DDIET97.INI , \dot{l}]\hat{e}[] \ddagger, (--p, ^3, \hat{e}, \ddot{A}, ¢, \dot{E}, ¢, à, \dot{l}, \mathcal{E}, \mu, \ddot{A}^{*} \times \dot{e}, ^3, \hat{e}, \ddot{U}, \cdot []B[] i - \dot{a}[]F \ \check{Z} A][sftf@fCf <, ^a DDIET97.EXE []AINIftf@fCf <-\frac{1}{4}, ^a DDIET97.INI , \dot{l}]\hat{e}[] \ddagger$$

D@[ŠÈ^Õ‰ð□ĺ],ĺftf@fCf<-¼,Ì,Ý,'nð□ĺ,µ□A[□,-§‰ð□ĺ],ĺ,·,×,Ä,ÌŽÀ□sftf@fCf<,Ì'†□g,ð'²,×□ã,°,Ä ‰ð□ĺ,µ,Ü,·□B□,-§‰ð□ĺ,Ì•û,ª<sup>^3</sup>"|"I,É□, "x,ª□,,¢ ,Å,·,ª□A,»,ê,¾, ŽžŠÔ,ª,©,©,è,Ü,·□B□i□s□ó<µ,ĺfQ□[fW,Å,¨'m,ç,¹,µ,Ü,·□B</p>

# **3.**]@‰ð[ĺ,ªŽn,Ü,è,Ü,·]B,μ,Î,ç,,¨'Ò,¿,,¾,³,¢]B

D@‰ð□ĺ,Ìœ<‰Ê□Aœ©,Â,©,Á,½□ê□‡,Í—ñ<L,³,ê,Ü,·□B,P,Â,Å,àœ©,Â,©,Á,½□ê□‡,Íf□fbfZ□[fW,ª•\ ަ,³,ê□A,±,±,ÅŽ~,ß,é,©•·,¢,Ä,«,Ü,·,Ì,Å□A,²Ž©—R,É'I'ð,µ,Ä,,¾,³,¢□B,Ü,½□AŠù'm,Ìâ'è"\_,Æ,µ,Ä□A,P,Â,ÌŽÀ□sftf@fCf<,ª•;□"œÂ,É"n,Á,Ä—ñ<L,³,ê,é□ê□‡,ª'½□X, ,è,Ü,·□B</p>

# **]@I,m,hftf@fCf**<,Ì**]Å**]I**]X**]V"úŽž

,·,×,Ä,ÌINIftf@fCf<,ÉʻÎ,μ,Ä□A□Å□I□X□V"úŽž,Æ□A□X□V"úŽž,©,ç,ÌŒo‰ß"ú,ð'²,×,é,±,Æ,ª,Å,«,Ü,·□B

# **1.**]@[ŒΫ]õ] f{f^f",ð‰Ϋ,μ,Ä,,¾,³,¢]B

D@Œo‰ß"ú,ðŽQ□l,É,µ,Ä,,¾,³,¢□B2□TŠÔ^È"à,ÉŽg—p,³,ê,½ftf@fCf<,Í□u□Ÿ□v□A2□TŠÔ^È□ã 6f-ŒŽ^È"à,ÉŽg—p,³,ê,½ftf@fCf<,Í□u□Ÿ□v□A6f-ŒŽ^È□ã 1″N^È"à,ÉŽg p,³,ê,½ftf@fCf<,Í□u□Ÿ□v□A1″N^È□~Žg—p,³,ê,Ä,¢,È,¢ftf@fCf<,Í□u□Ÿ□v,ÌfAfCfRf",ª•\ަ,³,ê,Ü,·□B</p>

]@

# fJf‰f€,ÌfNfŠfbfN,É,æ,éff□[f^,Ì•À,Ñ'Ö,¦

ファイル名 サイズ 使用 バージョン ファイルの種類

ŒŸ□õŒã□AfJf‰f€□if{f^f",Ì,æ,¤,È□€-Ú—ñ-¼,Ì•"•ª,ð,¢,¢,Ü,·□B□j,ðfNfŠfbfN,·,é,±,Æ,É,æ,è□A,»,Ì□€-Ú,Ìff□[f^,ð•À,בÖ,¦,é,±,Æ,ª,Å,«,Ü,·□BfNfŠfbfN,·,é,²,Æ,É□,□‡,Æ□~□‡,Åf\□[fg,µ,Ü,·□B,±,ê,Í Win95,ÌfGfNfXfvf□□[f‰,Å□Ì—p,³,ê,Ä,¢,¢'€□ì•û-@,Æ"<sup>-</sup>—I,Å,·□B

# [@,c,k,kf}fl[[fWff

Windows,ÌSystemftfHf<f\_,É,Í□A,½,,³,ñ,ÌfVfXfef€ftf@fCf<,ª, ,è,Ü,·□B,¢,Á,½,¢□A‰½,ÌDLL,©'m,Á,Ä,¢ ,Ü,·,©□H□@DLLf}fl□[fWff,Í,»,Ì<^-â,ð‰ðŒ^,·,é,½,ß,ÉŠJ",³,ê,½<@"\,Å,·□B

•â[]•<@''\,Æ,µ,Ä[]A[]uŽQ[]ÆDLL,Ì^ê——[]v[]A[]u[]d•;DLL,ÌŒŸ[]o[]v,ª[]s,¦,Ü,·[]B

# <u>]@fVfXfef€ftf@fCf<^ê——</u>

#### 1.□@^ê"Ô□¶,Ìf{f^f" [ŒŸ□õŠJŽn] ,ðfNfŠfbfN,·,é,Æ□AfVfXfef€ftfHf‹f\_,É, ,éfVfXfef€ftf@fCf‹,ªŒŸ□o,³,ê□A—ñ‹L,³,ê,Ä,¢ ,«,Ü,·□B, ,Æ,Í'SŽ©"®,Å,·□B

▶□@'SDLL□if\_fCfif~fbfNfŠf"fNf‰fCfuf‰fŠ□j□AOCX□iActiveXfRf"f| □[flf"fg□j□ASYS□ifVfXfef€ftf@fCf<□j□A386□i‰¼'zfffofCfXfhf‰fCfo□j□AVXD□i‰¼'zfffofCfXfhf ‰fCfo□j□ADRV□ifhf‰fCfo□j□ADPL□ifRf"fgf□□[f<fpflf<fAfvfŒfbfg□j□AVBX□iVB,Ì<@"\ Šg'£□j,ð,·,×,ÄŒŸ□ö,µ,Ü,·□B

D@ŒŸ□õ,µ,½,¢ftf@fCf<,ðŽw'è,·,é,±,Æ,à,Å,«,Ü,·□B[̧²Ù,ÌŽí—Þ],ÅŽw'è,µ,Ä,,¾,³,¢□B</p>

▶□@ftf@fCf‹,\D",É,à,æ,è,Ü,·,ª□AŒŸ□õ,ª□I—¹,·,é,Ü,Å□A-ñ1□`10•ª,©,©,é,±,Æ,ª, ,è,Ü,·□B"r'†,Å'†Ž~,µ,½,¢□ ê□‡,Í□A2″Ô-Ú,Ìf{f^f",ð‰Ÿ,µ,Ä,,¾,³,¢□B,½,¾,µ□AfLfff"fZf‹,Í 1Šg'£Žq,²,Æ,É□s,¢,Ü,·,Ì,Å□A5□`6‰ñ ‰Ÿ,³,È,¢,ÆŠ®'S,É,ÍŽ~,Ü,è,Ü,¹,ñ□B

#### 2.[@^ê"Ô‰E,Ìf{f^f" [[í[œ] ,ðfNfŠfbfN,·,é,Æ[A'l'ð,μ,½ftf@fCf‹,ð[í[œ,μ,Ü,·[BŠmŽÀ,É•s —v,¾,ÆŽv,í,ê,é,à,Ì,Ì,Ý[]í[]œ,μ,Ä,,¾,³,¢[]B[]i•¡[]"'l'ð,Í,Å,«,Ü,¹,ñ[]j

D@ŒŸ□õ,µ,½ff□[f^,ð•À,×'Ö,¦,é□if\□[fg,·,é□j,É,Í□A•À,×'Ö,¦,½,¢—ñ,ÌfJf‰f€,ðfNfŠfbfN,µ,Ä,-,¾,³,¢□BfNfŠfbfN,·,é,²,Æ,É□,□‡,Æ□~□‡,Åf\□[fg,µ,Ü,·□BWin95,ÌfGfNfXfvf□□[f‰,Å□Ì—p,³,ê,Ä,¢,é'€□ì•û-@,Æ"<sup>-</sup>—l,Å,·□B□Ú,µ,,Í**,±,Ç,¿** 

D@[lí]œ,µ,½,¢[lê]‡,lí]Aftf@fCf<-¼,ðfNfŠfbfN,µ]A'l'ð]ó'Ô,Ì,Ü,Ü,Ä [[lí]œ] f{f^f",ð‰Ÿ,µ,Ä,-,¾,³,¢]B^ê"x]AŠm"F,Ìf]fbfZ[[fW,ð•\ަ,µ,Ü,·,Ì,Å]A[A[,ĺ,¢],ð‰Ÿ,µ,Ä,,¾,³,¢]B

 $- \{fo [[fWf \ddagger f", Å \bullet \backslash \mathring{Z} \mid, Å, «, \acute{e} [] \hat{\bullet} \tilde{n}, \acute{l} \hat{E} ‰^{\varrho}, \grave{l}' \hat{E}, \grave{e}, Å, \cdot ]]B$ 

# **⊡€-**Ú ^Ó-;

"®□ì,<sup>a</sup>16frfbfgŠÂ‹«,Ìftf@fCf‹,É•\ަ,·,éfAfCfRf",Å,·□B,½,¾,μ□A,±,ê,Í'OS,ðfo□[fWf‡f"fŠf\ □[fX,©,ç'Š□o,·,é,½,β□AŽÀŽ;"I,É32frfbfg,Ìftf@fCf‹,à□A16frfbfg,Æ"»'f,³,ê,é,±,Æ,ª, ,è,Ü,·□B

Windows95,ÌŠÜ,Ü,ê,éffftfHf‹fg,Ìftf@fCf‹,É•\ަ,·,éfAfCfRf",Å,·□B,±,ÌfAfCfRf",ª,Â,ftf@fCf‹,ÍWindows,ÌCD-ROM,ÉŠÜ,Ü,ê,é,à,Ì,Å,·□B,½,¾,µ□Af□□[fJ□[[□»,Ìfpf\fRf",Í□A,±,ê^ÈŠO,É,à•K—v,Èfhf ‰fCfo,È,Ç,ª, ,è,Ü,·,Ì,Å'□^Ó,µ,Ä,,¾,3,¢□B

**ftf@fCf<-¼** ŒŸ□õŒ<‰Ê,Ìftf@fCf<-¼,ð•\ަ,μ,Ü,·□B

**fTfCfY** ftf@fCf<fTfCfY,ð•\ަ,µ,Ü,·□B'P^Ê,ĺfofCfg,Å,·□B

**fo[fWf**‡f" ftf@fCf<,Ìfo**[fWf**‡f",ð•\ަ,μ,Ü,·□Bfo[fWf‡f"fŠf\ □[fX,©,ςŽæ"¾,·,é□³Ž®,Èfo□[fWf‡f",ð•\ަ,μ,Ü,·□B

- **Žg—p** Œ»Žž"\_,Å—~—p,³,ê,Ä,¢,éftf@fCf<,É ∐š ,ª,Â,«,Ü,·∐B
- $\begin{array}{ll} \textbf{ftf@fCf<,} \textbf{l} \textbf{Z}(\textbf{-P} & fVfXfef{f}@fCf<,} \textbf{a}<\textbf{a}-Lftf@fCf<,} \textbf{a}, \textbf{a}, \textbf{A}fo[[fWftf"fSf\[][fX,ð,a,&,&(E_A,Ç,l)-p"r,E p,¢, éftf@fCf<,} \textbf{c}, \textbf{a}](j,\mu,\bullet, \textbf{Z},\mu,U,\cdot,]B, \pm, \textbf{e}, \textbf{E}, \textbf{a}, \textbf{A}, \textbf{A}_{m}^{1/2}, \textbf{l} \textbf{d} \textbf{S}_{m}, \textbf{d} \textbf{Z}_{m}^{1/2}, \textbf{c}], \textbf{a}, \textbf{c}, \textbf{c}, \textbf{c}, \textbf{c}, \textbf{c}](j,\mu,U,\cdot,]B, \pm, \textbf{e}, \textbf{E}, \textbf{a}, \textbf{A}, \textbf{A}_{m}^{1/2}, \textbf{l} \textbf{d} \textbf{S}_{m}, \textbf{d} \textbf{Z}_{m}^{1/2}, \textbf{c}], \textbf{c}], \textbf{c}, \textbf{c}, \textbf{c}, \textbf{c}](j,\mu,U,\cdot,]B \\ \end{array}$
- **‰ïŽÐ-¼** ftf@fCf<,ð[]ì[¬,μ,½′~[]ìŒ,ð,à,‰ïŽĐ-¼,ð•\ަ,μ,Ü,·[]B

#### **]@ŽQ**]Æ,c,k,k

<¤—LDLL,ÌŽQ[]Æ[]",ð^ê——•\ަ,μ,Ü,·[]B[]Ú,μ,¢"à—e,É,Â,¢,Ä,ĺ‰º•",ÌfAfhfofCfX,ðŽQ[]I,É,μ,Ä,-,¾,³,¢[]B

#### 1.[]@ŒŸ[]õf{f^f",ðfNfŠfbfN,∙,é,Æ[]A"o<sup>~</sup>^,³,ê,Ä,¢,éDLL"™,ÌfAfvfŠfP[[fVf‡f"ŽQ[]Æ[]",ª^ê ——,Å•\ަ,³,ê,Ü,·[]B

#### []@]]d•j,c,k,k]]E]]d•j,u,a,wŒŸ[]õ

□ufVfXfef€ftfHf<f\_(Windows-System),É,à, ,é,ª□A^á,¤ftfHf<f\_,É,à"<sup>-</sup>-¼,ÌDLL,ª, ,é□v ,Æ,¢,¤□d•jftf@fCf<,ð-³,,·,½,ß,ÉŠJ",³,ê,½<@"\,Å,·□BŠÈ′P,É□d•jDLL,ðŒ©,Â,<sup>-</sup>,é,±,Æ,ª,Å,«,Ü,·□B

DLL,Æ,¢,¤,à,Ì,İfVfXfef€ftfHf‹f\_,É,³,¦, ,ê,Î□A'¼,ÌftfHf‹f\_,É,Í•K—v, ,è,Ü,¹,ñ□B,µ,½,ª,Á,Ä□A^Ó-¡,Ì,È,¢fSf~DLL,Æ,¢,¤,±,Æ,Å,·□BDLL,ÌfofCfifŠ"äŠr,ð□s,¢,Ü,·,Ì,Å□A'†□g,ª□,µ,Å,à^á,¤DLL,Í—á,¦"<sup>-</sup>-¼,Å,à□d•¡ftf@fCf<,Æ,ÍŒ©,È,³,ê,Ü,¹,ñ□B

#### **1**.[]@[]d•¡DLL,ðŒ©,Â,<sup>-</sup>,æ,¤,Æ,·,é-Ú"I,Ìfhf‰fCfu,ð'I'ð,μ,Ä,,¾,³,¢[]B

▶□@Žw'è,Í [ÌßÛÊßè]□|[µ°ÄÀÞ²´¯Ä],Ì [ŒŸ□õÄÞײÌÞ,Ì•;□"Žw'è],Å□s,¢,Ü,·□B•;□",Ìfhf ‰fCfu,ðˆêЇŒŸ□õ,·,é<@"\,Í□A,·,×,Ä,±,±,ÌŽw'èff□[f^,ª—~—p,³,ê,Ü,·□B,Ü,½□A,±,±,Ìff□[f^,İ•Û'¶,³,ê,é,½,ß□A^ê"xŽw'è,µ,½Œã,ĺŽw'è,µ'¼,·•K—v,ª, ,è,Ü,¹,ñ□B</p>

D@□d•;ŒŸ□õ,ÍDLL,ÆVBX,É'Ήž,µ,Ä,¨,è,Ü,·□B—¼•û,ðŒŸ□õ,µ,½,¢□ê□‡,Í [□d•;ŒŸ□õ,Ì'Î□Û] ,Ìf`fFfbfN,ðŠO,³,È,¢,Å,,¾,³,¢□Bf`fFfbfN,ª"ü,Á,Ä,¢,é,à,Ì,ðŒŸ□õ,µ,Ü,·□B

#### 2.□@^ê"Ô□¶,Ìf{f^f" [ŒŸ□õŠJŽn] ,ðfNfŠfbfN,·,é,Æ□AŽw'è,μ,½fhf ‰fCfu,É, ,é,·,×,Ä,ÌDLL,ª'Š□o,³,ê□A—ñ‹L,³,ê,Ä,¢,«,Ü,·□B, ,Æ,Í'SŽ©"®,Å,·□B

D@□Å□I"I,É'Š□o,ª□I—¹,µ,½,ç□AfVfXfef€ftfHf‹f\_"à,ÌDLL,Æ"äŠr,³,ê□A"⁻-¼,Ì,à,Ì,É-î^ó,ÌfAfCfRf",ª•\ ަ,³,ê,Ü,·□B,µ,©,µ□A-î^ó,ÌfAfCfRf",ª,Â,¢,½,à,Ì,Ĭ"⁻-¼,Å,,è,È,ª,ç□A'†□g,ª^Ù,È,é,à,Ì,Å,·□B□í□œ,³,ê,È,¢•û,ª— Ç,¢,ÆŽv,í,ê,Ü,·□B

fAfCfRf" ^Ó-i

D@DLL,l"à•"ŒŸ□, É,æ,è□A,½,Æ,¦"<sup>-</sup>-¼,Å,à'†□g,l^Ù,È,éDLL,ĺ□d•;DLL,ÆŒ©,È,³,ê,Ü,¹,ñ,Ì,Å□A^À□S,μ,Ä,-,¾,³,¢□B

▶□@f\□[fg□i•À,Ñ'Ö,¦□j,ĺ,·,×,Ä,Ì□€-Ú,'nÂ'\,Å,·,ª□A^ê"Ô□¶,Ì [...],ÌfJf‰f€ ,ðfNfŠfbfN,·,é,Æ□A□d•;ftf@fCf‹,Æ"»'è,³,ê,½ftf@fCf‹,ª^ê"Ô'O,É—^,é,æ,¤,É•À,Ñ'Ö,¦,é,± ,Æ,ª,Å,«,Ü,·□B□i,·,×,Ä,ðŒ©,,,É□Ï,Þ,Ì,ÅŠÈ'P,É,í,©,è,Ü,·□B□j

# 3.]@]d•;,Æ"»'è,³,ê,½ftf@fCf<-¼,ĺfNfŠfbfvf{][fh,ÉfRfs][,Å,«,Ü,•]B

[]¶,©,ç3"Ô-Ú,ÌfNfŠfbfvf{[][fhf{f^f",ð‰Ÿ,·,Æ[]Aftf@fCf<-¼,ðfNfŠfbfvf{[][fh,ÉfRfs][,Å,«,Ü,·]]B,Å,«,éftf@fCf<,ÌŽí—Þ,Í[]A[]œ] ,Ì[]ê[]‡[]AŠ®'S,É[]d•¡,Æ"»'è,³,ê,⅓ftf@fCf<,·,×,Ä,ð[]A[[]£],Ì[]ê[]‡[]A"<sup>-</sup>-¼,¾,ª]]d•¡,Å,Í,È,¢ftf@fCf<,·,×,Ä,ðfRfs][[‰Â"\,Å,·]]B

# [@fwf<fvfL][fp][</pre>

 $fwf \cdot fvftf@fCf \cdot , \delta - ~ - p, \mu, \frac{1}{2}, \varphi, \mathcal{E}, «, à, , è, Ü, \cdot, <sup>a</sup> \A' Ê \[ i, (C, 3, î), éftf@fCf \cdot, l` á • \, Å, \cdot \] B, \mu, (C, \, \mu \] A-$  $@ ^ ê, l, <math>\frac{1}{2}, \beta, E \[ i \] (\Box , e, \cdot, e, i, -, E, à, \varphi, «, U, -, n \] B, w, \pm, A \] A^{3} \] k, \mu, \ddot{\mu}, P, A, l] ftf@fCf \cdot, \mathcal{E}, \mu, \ddot{\mu}' \] = t, \cdot, e, \pm$  $, \mathcal{E}, E, w, è \] A' E \[ i, l - n ~ 1/4 • <sup>a</sup>, l - e - Ê, A \] l, Y, U, \cdot \] B, A, U, è \] A 100 KB, l] fwf \cdot fv, E, c, l \] A - n 50 KB, l \cdot o, «-e -$  $Ê, <sup>a</sup> Sm • Û, Å, «, e, l, Å, · \] l$ 

,à,¿,ë,ñ□AfŠfXfgfA□i∙œŒ³□j,àfTf|□[fg□Bf{f^f"^ê,Â,Å□A,à,Æ,à,Æ'¶□Ý,μ,½ftfHf‹f\_,É∙œŒ³,³,ê,Ü,·□B

#### D@'[^Ó[| UNLHA32.DLL,Ìfo[[fWf‡f",ªŒÃ,¢,Æ[AftfHf<f\_-¼,âftf@fCf<-</p>

**¼,ÉfXfy□[fX,ªŠÜ,Ü,ê,é,à,ľ,Í□³□í,É"®□ì,µ,È,¢□ê□‡,ª, ,è,Ű,·**□Bfo□[fWf‡f",ª0.90^È□~,Å, ,ê,Î□³□í,É"®□ì,· ,é,±,Æ,ª,í,©,Á,Ä,¨,è,Ü,·,Ì,Å□A□í,É□Å□V″Å,ð—p^Ó,µ,Ä,,¾,³,¢□B

#### 

## 1.[@[^³[kŒ³,Ìfhf‰fCfu],Å[A-Ú"I,Æ,·,éfhf‰fCfu,ð'I'ð,μ,Ä,,¾,³,¢[B

▶□@fn□[fhfffBfXfN,ðŽw'è,μ,Ä,,¾,³,¢□Bftf□fbfs□[fffBfXfNfhf‰fCfu,â□ACD-ROMfhf‰fCfu,à•\ ަ,³,ê,Ü,·,ª□AŽw'è,μ,È,¢,æ,¤,É,μ,Ä,,¾,³,¢□B

#### 2.[@[ŒŸ]õ],ðfNfŠfbfN,·,é,Æ]A<sup>3</sup>kŒ<sup>3</sup>,Ìfhf‰fCfu,ÅŽw'è,µ,½fhf ‰fCfu,É, ,é'Sfwf<fvftf@fCf<,ªŒŸ]õ,<sup>3</sup>,ê]A—ñ<L,<sup>3</sup>,ê,Ä,¢,«,Ü,·]B

D@"□□‡,³,ê,½ftf@fCf<,ĺŠef<□[fgfffBfŒfNfgfŠ,Ì:\HLPCOMP.DAT,Æ,µ,Ä•Û'¶,³,ê,Ä,¢,Ü,·□BŠg'£Žq,ª \*.DAT, ,É,È,Á,Ä,¢,Ü,·,ª□A \*.LZH,É'¼,¹,Î'¼,ÌLHAfAfvfŠfP□[fVf‡f",Å,à•œŒ³,Å,«,Ü,·□B^3□kŒ`Ž®,ÍLHA,Ì-lh6-,ð p,¢,Ä,¢,Ü,·□B

## 3.□@^³□k,µ,½,¢fwf<fvftf@fCf<,ð'l'ð,µ,Ä,,¾,³,¢□B•;□"'l'ð,à‰Â"\,Å,·□B

D@•i[]"'I'ð,Ì'€[]•û-@,Å,·,ª[]A—£,ê,½—ñ,É, ,éftf@fCf<,ð•i[]"'I'ð,·,é[]ê[]‡,ÍCtrlf{f^f",ð‰Ÿ,µ,È,ª,ç[]A-Ú"I,Ìftf@fCf<,ðfNfŠfbfN,µ,Ä,,¾,³,¢[]B—£,ê,Ä,¢,È,¢—ñ,Ì,·,×,Ä,Ìftf@fCf<,ð•i[]"'I'ð,·,é[]ê[]‡,Í[]A,¢,¿,Î,ñ[]Å[]‰,Ì —ñ,Ìftf@fCf<,ðfNfŠfbfN,µ,½Œã[]AShiftfL[][,ð‰Ÿ,µ,È,ª,ç[]ÅŒã,Ì—ñ,ðfNfŠfbfN,µ,Ä,-,¾,³,¢[]B,È,¨[]A•i[]"'I'ð,Ì•û-@,Í Windows95,Ì'€[]ì,É[]€<',µ,Ä,¢,Ü,·[]B</p>

4.□@'I'ðŒã□A["□□‡•ÛŠÇ] ,ðfNfŠfbfN,,é,Æ^³□k•ÛŠÇ,³,ê□A'I'ð,³,ê,½ftf@fCf<,Í□í□œ,³,ê,Ü,·□B</p>

<u>]@</u>fwf<fv,Ì∙œŒ³ ]i‰ð"€]j

# 1.[@[•œŒ³]æ,Ìfhf‰fCfu],Å]A•œŒ³,μ,½,¢fhf‰fCfu,ð'l'ð,μ,Ä,,¾,³,¢]B

D@fn□[fhfffBfXfN,ðŽw'è,µ,Ä,,¾,³,¢□Bftf□fbfs□[fffBfXfNfhf‰fCfu,â□ACD-ROMfhf‰fCfu,à•\ ަ,³,ê,Ü,·,ª□AŽw'è,µ,È,¢,æ,¤,É,µ,Ä,,¾,³,¢□B

2.□@[^ê——Žæ"¾] ,ðfNfŠfbfN,·,é,Æ□AŒ»Žž"\_,Å^³□k"□□‡,³,ê,Ä,¢,éfwf‹fvftf@fCf‹,ª ñ‹L,³,ê,Ü,·□B

**3**.]@•œŒ³,μ,½,¢fwf<fvftf@fCf<,ð'l'ð,μ,Ä,,¾,³,¢]B•;[]"'l'ð,à‰Â"\,Å,·]B

D@•i[]"'I'ð,Ì'€[]ì•û-@,ÍŽ-'O,É[[Ú,µ,‰ð]]à,µ,Ä,¢,Ü,·]B

# 4.□@'l'ðŒã□A[•œŒ³] ,ðfNfŠfbfN,∙,é,Æ•œŒ³,³,ê□A'l'ð,³,ê,½ftf@fCf‹,ĺ"□□‡ftf@fCf‹,©,ç□í□œ,³,ê,Ü,·□B

▶]]@[ÍÙÌß̧²Ù•œŒ³Œã[]A^3[]ķ²Ù,©,ç[]í[]œ],Ìf`fFfbfN,ðŠO,·,Æ[]A^3[]kftf@fCf<,©,ç ‰ð"€[]A•œŒ³,³,¹,½[]ê[]‡,Å,à[]A^3[]kftf@fCf<,©,ç[]í[]œ,³,ê,Ü,¹,ñ[]B•s^À,È[]ê[]‡" ™,Íf`fFfbfN,ðŠO,·,± ,Æ,ð,¨Š©,ß,µ,Ü,·[]B

# **]@fVf‡][fgf]fbfgf`fFfbf]**[[

fAf"fCf"fXfg□[f<,μ,Ä,à^ÓŠO,ÆŽc,Á,Ä,μ,Ü,¤fVf‡□[fgf]fbfgftf@fCf<□B'S,-³^Ó-;,ÈfVf‡□[fgf]fbfg,È,Ì,É□í□œ,ª-Ê"|□B,»,±,Å"o□ê,μ,½<@"\,ª,±,ê,Å,·□Bflf"f‰fCf"f\ ftfg,Å,àfCf"fXfg□[f<,¾,¯,μ,Ä□Afvf□fOf‰f€ftfHf<f\_,ÉfVf‡□[fgf]fbfg,¾,¯□ì,Á,Ä□AfAf"fCf"fXfg□[f<,ĺ,μ,Ä,-,ê,È,¢□B,Ü,½□AŽGŽ□,ÌfCf"fXfg□[f‰,à"¯–I□B□ì,é,¾,¯□ì,Á,Ä□A□Á,·,Ì,Í-³Ž<□B

f{f^f"^ê,Â,Å□AfVf‡□[fgf]fbfg,Ì—v□E•s—v,ðf\ftfg,ªŽ©"®"»•Ê,μ□A•s v,Æ"»'è,³,ê,½fVf‡□[fgf]fbfg,ðŽ©"®"I,É□í□œ,μ,Ä,-,ê,Ü,·□B,Ü,½□A□í□œŒã,É<ó,É,È,Á,½ftfHf<f\_,à"<sup>−</sup>Žž,É□í□œ,μ,Ä,,ê,é□e□Ø<@"\,Å,·□B ,¢,ë,¢,ë,ÈŠÂ<«,Ìft□[fU□[,É"K□‡,·,é,æ,¤,É□Ý'è□€-Ú,Ì'□‰Á,âft□[fU□[Ž©□g,Ì"\_ŒŸ,à‰Â"\,É,È,è,Ü,μ,½□B □M—Š"x99□"□B□ÌŽÒ,ªŽŽ,μ,½ŒÀ,è□A,«,ê,¢,ÉŠmŽÀ,É□í□œ,μ,Ä,,ê,Ü,·□B

 $[]_i & \tilde{n}, \mathbb{C}, \varsigma, \\ ifVf \ddagger [[fgf]fbfg, ] \exists \exists [\'z < @''\, \stackrel{a}{=} t, \ll, \\ U, \mu, \frac{1}{2} \exists e_s \exists^3, \\ E'' & O' \exists S, \\ \delta \bullet \exists X, \mu, \\ A \exists B \in S \\ \delta \bullet \exists X, \mu, \\ A \exists B \in S \\ \delta \bullet \exists X, \mu, \\ A \exists B \in S \\ \delta \bullet \exists B \bullet S \\ \delta \bullet \exists B \bullet S \\ \delta \bullet \exists B \bullet S \\ \delta \bullet \exists B \bullet S \\ \delta \bullet \exists B \bullet S \\ \delta \bullet \exists B \bullet S \\ \delta \bullet \exists B \bullet S \\ \delta \bullet \exists B \bullet S \\ \delta \bullet \exists B \bullet S \\ \delta \bullet \exists B \bullet S \\ \delta \bullet \exists B \bullet S \\ \delta \bullet B \\ \delta \bullet B \\ \delta \bullet S \\ \delta \bullet B \\ \delta \bullet S \\ \delta \bullet S \\ \delta \bullet B \\ \delta \bullet S \\ \delta \bullet S \\ \delta \bullet$ 

]@fVft][fgfJfbfgftf@fCf<,ÌfŠf"fN]æ,Ì"»'è

# **1.**]@[ŒŸ]ÕŠJŽn] f{f^f",ð‰Ϋ,μ,Ä,,¾,³,¢]B

D@fVf‡[[fgf]fbfg,ª—ñ<L,³,ê,Ü,·,Ì,Å]A,»,ÌfVf‡[[fgf]fbfg-¼,ðfNfŠfbfN,·,é,Æ]A<ï'Ì"I,ÈfŠf"fN]æ,Æ]ì<ÆftfHf<f\_,ð•\ަ,μ,Ü,·]B</p>

fAfCfRf" ^Ó-i

■ □³□í,ÈfVf‡□[fgf]fbfg fŠf"fN□æ,É,È,Á,Ä,¢,éftf@fCf<,³'¶□Ý,·,é□ê□‡,É,Â,fAfCfRf",Å,·□B</p>

# ✓ •s□³,ÈfŠf"fN,ðŽ□,ÂfVf‡□[fgfJfbfg

fŠf<sup>‴</sup>fN□æ,É,È,Á,Ä,⊄,éftf@fCf<,ª́¶□Ý,μ,È,¢□ê□‡,É,Â,fAfCfRf",Å,·□B,±,ÌfVf‡□[fgf]fbfg,Í∙K−v, ,è,Ü,¹,ñ, Ì,Å□í□œ,·,é,±,Æ,ð,¨Š©,ß,μ,Ü,·□B

D@fVf‡[[fgf]fbfg,ÌfŠf"fN[]æ,ªFD,âCD-ROM,Ì[]ê[]‡,à[]A′Ê[]í[]A∙s[]³,Æ,È,è,Ü,·,Ì,Å[]A∙s[]³,Æ"»′è,³,¹,½,-,È,¢[]ê[]‡,Í [ÌßÛÊßè]-[¼®°Ä¶⁻ÄÁª⁻¶°] ,ÅŠY"–[]€–Ú,Éf`fFfbfN,ð"ü,ê,é,Æ[]u•s[]³[]v,Æ"»′f,µ,È,;È,è,Ü,·[]B

## 2.□@•s□³,ÈfŠf"fN,ðŽ□,ÂfVf‡□[fgfJfbfg,©"Û,©,ªftf@fCf‹-¼,Ì'O,ÉfAfCfRf",Å•\ ަ,³,ê,Ü,·,Ì,Å□AŠeŽ©,Å"\_ŒŸ,µ,Ä,Ý,Ä,,¾,³,¢□B

]@ftf@fCf<-

<sup>1</sup>⁄₄,ðƒ\_ƒuƒ‹ƒNƒŠƒbƒN,·,é,Æ□A□í□œ,©"Û,©,ðƒ†□[ƒU□[,ª•Ï□X,Å,«,Ü,·□B□i•Ï□X,µ,½,¢□ê□‡,Í□A[ÌßÛÊßè]-[¼®°Ä¶⁻ÄÁª⁻¶°],Å□Ý'è,ª•K—v,Å,·□B□j

▶□@fVf‡□[fgf]fbfg=¼,ð‰EfNfŠfbfN,∙,é,Æ□A[¼®°Ä¶<sup>~</sup>Ä,Ì□Ä□\′z] 'I′ð,ª•\ ަ,³,ê,Ü,·,Ì,Å□A□Ä□\′z,µ,½,¢□ê□‡,Í'I'ð,µ,Ä,,¾,³,¢□B•s□³,ȉÓ□Š,Í□Ô•¶Žš,Å•\ަ,³,ê,Ü,·□B□Ú,µ,,Í ‰º,ðŽQ□Æ,µ,Ä,,¾,³,¢□B

3.[@['SŽ©"®[í⊡œ] f{f^f",ð‰Ÿ,μ,Ä,,¾,³,¢[B•s[]³,ÈfVf‡[[fgfJfbfg[]i<sup>\*</sup> [j,Æ"»'è,³,ê,½,à,Ì,Ì,Ý[í[œ,μ,Ü,·]B

<u> ]@fVf‡][fgfJfbfg,Ì]Ä</u>]\'z

## **1**.]@fVf‡[[fgfJfbfg-¼,ð‰EfNfŠfbfN,µ]A[¼®°Ä¶<sup>-</sup>Ä,Ì]Ä[\'z],ð'I'ð,µ,Ä,,¾,³,¢]B

fVf‡□[fgf]fbfg-¼ fVf‡□[fgf]fbfg,Ì-¼'O,ðŽw'è,µ,Ü,·□B□iŠg'£Žq \*.lnk ,ª•K□{□j fŠf"fN□æ fŠf"fN□æ,ðŽw'è,µ,Ü,·□B□@□@□@□@□@□@□@ fŠf"fN□æ 2 fefLfXfg,âfwf‹fv,Ì□ê□‡□A•\ަ,É—~—p,·,éfAfvfŠ,ðŽw'è,µ,Ü,·□B [ì‹ÆftfHf‹f\_ [ìׯftfHf‹f\_,ðŽw'è,µ,Ü,·□B fAfCfRf",ÌŽw'è •\ަ,·,éfAfCfRf",ðŽw'è,µ,Ü,·□B fVf‡□[fgf]fbfgfL□[ fVf‡□[fgf]fbfgfL□[ ,ðŽw'è,µ,Ü,·□B ‰æ-Ê,Ì'å,«,³ ‹N"®Žž,̉æ-Ê,Ì'å,«,³,ðŽw'è,µ,Ü,·□B∏i,Å,«,é,à,Ì,Ì,Ý□j

#### 2.[@•Ϊ[]X,μ,½,¢‰Ó[]Š,ð•Ϊ[]X,μ,½Œã[]A[[]Ä[]\'z] f{f^f",ðfNfŠfbfN,·,é,Æ[]V,½,ÉfVf‡[[fgfJfbfg,ª[]ì[]¬,Å,«,Ü,·[]B

▶□@•Ï□X‰Â"\,È,à,Ì,Í□AfVf‡□[fgf]fbfg-¼□i•K, \*.lnk ,ð,Â, Ä,,¾,³,¢□j□AfŠf"fN□æ□A□ì‹ÆftfHf‹f\_□A•\ ަfAfCfRf"□AfVf‡□[fgf]fbfgfL□[□AŽÀ□sŽž,̉æ-Ê,Ì'å,«,³□A,Å,·□B

# ]@,v,‰,Ž,",],—,"f`fFfbfJ][[

 $\label{eq:linkf} $$ ID_{f}(T_{0}, T_{0}, T$ 

[]‰‰ñ[]Aff[][f^fx[][fX,ð[]ì[¬ (' ´[],'¬[]^1ftf@fCf‹, ,½,è0.03•b'ö"x) ,μ[]A^ÈŒã,ĺ"äŠr,Ì"x,ÉŽ©"®[]X[]V,³,ê,é,Ì,Å–Ê"|,Ė'€[]ì,Í•K—v,È,μ[]B"äŠr,à,·,×,Ä,ÌŽw'èftfHf‹f\_,ð^ꊇ"äŠr ‰Â"\[]Bf{f^f"^ê,Â,Åff[][f^[]\'z,©,ç"äŠrŒŸ[],,Ü,Å[]s,¦,Ü,·[]B

## **▶**]@Windows95,Ì]§ŒÀ

[]¦ Ver.3.1^È[]~,ÅŽd—l•Ï[]X,ðŠÜ,ß,½‰ü—Ç,ð[]s,¤‰Â"\[]«,ª, ,è,Ü,·[]B Œ»Žž"\_,Å,ÍŽŽ—p,Æ,¢,¤Œ`,ð,Æ,Á,Ä,,¾,³,¢[]B

## <u>]@ff][f^fx][fX,Ì]\'z]i]‰Šú]Ý'è]j</u>

$$\begin{split} & \label{eq:constraint} & \label{eq:constraint} & \label{constraint} & \label{eq:constraint} & \label{eq:constraint} & \la$$

# 1.[]@[]m'ljÁ,Æ[]\'z[]n ,ð‰Ϋ,μ,Ä,,¾,³,¢[]B

▶□@fTfuftfHf‹f\_,ð,Ü,Æ,ß,Äff□[f^fx□[fX‰»,·,ć□ê□‡,Í□A‰¡,Ì [»ÌÞÌ«ÙÀÞ,ðŠÜ,ß,½□\'z] f{f^f",ð‰Ÿ,µ,Ä,¨,•K —v,ª, ,è,Ü,·□BfTfuftfHf‹f\_,ð,Ü,Æ,ß,Äff□[f^fx□[fX‰»,µ,½□ê□‡□AfTfuftfHf‹f\_"à,Ìftf@fCf‹•Ï ‰»,àŒŸ□o,Å,«,Ü,·□B□i,Å,«,é,¾,⁻□s,í,È,¢,Å,,¾,³,¢□j

D@Windows95,ÌD\$@À,É,æ,èDA64KB^ÈDã,ÌffD[f^fxD[fX,ðD]D¬,Å,«,Ü,¹,ñDB,Â,Ü,èDAfTfuftfHf‹f\_,ðŠÜ,ß,éD\'z, ,ÍDAftf@fCf‹D",ÌD,È,¢,à,Ì,ÅDs,Á,Ä,,¾,³,¢DBWindowsNT4.0,Å,Í-³D\$@À,ÉffD[f^fxD[fX,ðD\'z,Å,«,Ü,·DB

# **2**.]@ŒŸ]ο,μ,½,¢ftfHf<f\_,ðʻl'ð,μ,Ä]A[OK] ,ð‰Ϋ,μ,Ä,,¾,,³,¢]B

▶□@OK,ð‰Ÿ,µ,½Žž"\_,Åff□[f^fx□[fX,ð□\'z,µŽn,ß,Ü,·□B

# **3**.[@[\'z,ª[]**I**-1,μ,½,ς[]Aff[][f^fx[][fX,É-¼'O,ð•t,¯,Ä,,¾,³,¢[]B

▶□@"ÆŽ©"I,È-¼'O,ð"ü—ĺ,µ,Ä,,¾,³,¢□B"¯-¼,Ìff□[f^fx□[fX,ª, ,é□ê□‡,Í□ã□',«,³,ê,Ü,·,Ì,Å□A"¯-¼,É,ĺ,µ,È,¢,Å,-,¾,³,¢□B,È,¨□AŠg′£Žq,Í•s—v,Å,·□B

▶□@fTfuftfHf<f\_,ðŠÜ,ß,È,¢ff□[f^fx□[fX,Ì□ê□‡,͉©□F□AŠÜ,ß,½ff□[f^fx□[fX,Ì□ê□‡,Í"□□F,ÌftfHf<f\_,Å•\ ަ,³,ê,Ü,·□B

#### <u>]@]V<K]`i]¬]E]X]V]E]í]œftf@fCf<,ÌŒŸ]o</u>

^È'O□ì□¬,μ,Ä,¨,¢,½ff□[f^fx□[fX,ð—p,¢,Ä"»'è,μ,Ü,·□B

# **1**.]@ŒŸ]o,µ,½,¢ftfHf<f\_,ð^ê——,©,ç'l'ð,µ]Af`fFfbfN,ð"ü,ê,Ä,,¾,³,¢]B[i•;]"‰Â]j

▶□@fTfuftfHf‹f\_,ðŠÜ,ß,È,¢ff□[f^fx□[fX,Ì□ê□‡,͉©□F□AŠÜ,ß,½ff□[f^fx□[fX,Ì□ê□‡,Í"□□F,ÌftfHf‹f\_,Å•\ ަ,³,ê,Ü,·□B

# 2.]@[ŒŸ],ŠJŽn] ,ð‰Ϋ,μ,Ä,,¾,³,¢]B

▶□@'´□,'¬,Å"»'è,µ,Ü,·□B"»'è,ª□I—¹ŽŸ'æ□AŒ<‰Ê,ª•\ަ,³,ê,Ü,·□B

▶□@"»'èŒ<‰Ê,ĺ, ,,Ü,Å–Ú^À,Å,·□B,»,Ì,½,ß□A,±,±,©,ç□í□œ,ĺ,Å,«,Ü,¹,ñ□B

## *]@ff*]*[f^fx*]*[fX,Ì*]*í*]œ

•s—v,É,È,Á,½ff[[[f^fx[[fX,ð'l'ð,µ,Ä]A[ÃÞ°À,Ì]í[]œ],ð‰Ÿ,µ,Ä,-,¾,³,¢]Bff[[[f^fx][fXftf@fCf‹<¤]X[í]œ,³,ê,Ü,·]]B•¡]"[í[œ,Í,Å,«,Ü,¹,ñ]B

\_if`fFfbfN,ð"ü,ê,½[€-Ú,ð[í]œ,∙,é,Ì,Å,Í,È,[]A"½"],μ,½[]€-Ú,Ì,Ý,ð[í[]œ,μ,Ü,·[]B[]j

# [@ftfHf"fg fNfŠ[[fi][

ftfHf"fg,ĺ—e—Ê,ª'å,«,¢,,¹,É□A—~—p,·,é,à,Ì,ĺŒÀ,ç,ê,Ä,¢ ,Ü,·□B,¿,å,Á,Æ"ÁŽê,È,à,Ì,É,È,é,ÆfCf"fXfg□[f<,³,ê,Ä,¢,é,¾,⁻,Å'S,—~—p,µ,Ü,¹,ñ□B

,»,±,Å□AWindowsftfHf‹f\_,É'¶□Ý,·,é□A,·,×,Ä,ÌftfHf"fg,ð—ñ‹L,µ□A,»,Ì•\ަŒ©-{,ð'm,é,± ,Æ,É,æ,è□Aft□[fU□[,Ì□í□œ,ð•â□•,·,é‹@''\,Å,·□B

Ver.2.03,æ,è[]³Ž®"Å,Æ,μ,Ä[]ANT4.0,Å,Ì"®[]ì,ð‰Â"\ ,É,μ[]A,Ü,½[]A[]Ä<N"®,È,μ,ÅftfHf"fg,ð'¼[]Ú[]í[]œ,Å,«,Ü,·[]B[]ifRf"fgf[][][f<fpflf<,Å[]í[]œ,·,é,Ì,Æ"<sup>-</sup>— I,È[]í[]œ,ª‰Â"\,Å,·[]j

Ver.3.0,æ,è[]@FontftfHf‹f\_,ð•Ê,ÌfAfvfŠ,Å•Ï[]X,µ,Ä,à'Ήž,∙,é,æ,¤,É,µ,Ä,¢,Ü,·[]B

# **1**.]@ftfHf"fg-¼,ðfNfŠfbfN,μ,Ä,,¾,³,¢]B]i~a•¶]A‰¢•¶]AfVf"f{f<,É<æ•Ê,³,ê,Ä,¢,Ü,·]j

▶□@fNfŠfbfN,·,é,Æ□A,»,ÌftfHf"fg,Ì"à—e,ª‰E,ÌfGfffBf^—Ì^æ,É•\ަ,³,ê,Ü,·□B

fAfCfRf" ^Ó-i

# ) \_\_í[œ∙s‰Â[]ifVfXfef€—~—p[]j

fVfXfef€,ª—<sup>~</sup>—p,·,é,æ,¤,È'å□Ø,ÈftfHf"fg,Ì'O,É,Â,«,Ü,·,Ì,Å□A,»,ÌftfHf"fg,Í□í□œ,μ,È,¢,± ,Æ,ð,¨Š©,ß,μ,Ü,·□B

▶□@~a•¶ftfHf"fg,Ì•\ަŒ©-{,Í□A□u,Đ,ç,ª,È□EfJf^fJfi□v□A□uŠ¿Žš□v□A□u ‰p□"Žš□v□A□u<L□ተ□v,ðfNfŠfbfN,·,é,Æ□A,»,ê,¼,ê,ÌŒ©-{—á,ªŒ©,ç,ê,Ü,·□B‰¢•¶ftfHf"fg,ÍŽ©"®"I,É□u ‰p□"Žš□v,ª'I'ð,³,ê,Ü,·□B,Ü,½□AfVf"f{f‹ftfHf"fg,Í□ê—p,Ì•¶Žš—ñ,ª•\ަ,³,ê,Ü,·□B

# 2.□@-³'Ê,Æ"»'f,³,ê,éftfHf"fg,Å, ,ê,Î□A f{f^f",ð‰Ÿ,µ,Ä□A□í□œ,µ,Ä,,¾,³,¢□B

▶□@□í□œf{f^f",ð‰Ÿ,µ,½Žž"\_,ÅftfHf"fg,ÍWindowsŠÂ<«,©,ç□í□œ,³,ê,Ü,·□i'¼,ÌfAfvfŠfP□[fVf‡f",Å,à—~ p,Å,«,È,,È,è,Ü,·□j□B^È'O,Ì,æ,¤,É□í□œ,·,é,½,ß,É□Ä<N"®,·,é•K—v,Í,È,,È,è,Ü,µ,½□BfRf"fgf□□[f<fpflf<,Æ"<sup>-</sup>— I,Ì□í□œ,ª‰Â″\,Å,·□B

# [@fXfNfŠ][f"fZ][fo][ fNfŠ][fi][

fXfNfŠ[[f"fZ[[fo[[,ð]ê-å,ÉfAf"fCf"fXfg[[f‹,·,é‹@"\

,ð′ñ<̈Ÿ,µ,Ü,·□B□Á‹ß,ÌfXfNfŠ□[f́"fZ□[fo□[,ĺfTfCfY,ª́å,«,¢,à,Ì,ªŒ‹□\, ,è,Ü,·,ª□AŽg—p,·,é,à,Ì,ĺŒÀ,ç,ê,Ä,¢ ,Ü,·□B

# **1.**]@ftf@fCf<-¼,ðfNfŠfbfN,μ,Ä,,¾,³,¢]B

D@fNfŠfbfN, ·, é, Æ□A‰<sup>2</sup>, ÉfTfCfY, <sup>a</sup>•\ަ, <sup>3</sup>, ê, Ü, ·□BfXfNfŠ□[f"fZ□[fo□[,ðfvfŒfrf...□[,<sup>3</sup>,<sup>1</sup>,<sup>1</sup>/<sub>2</sub>, ¢□ê□‡, Í□A[ÌßÚËÞ°] ,ð□A, », ÌfZ□[fo□[,Ì□Ý'è‰æ-Ê,ð•\ަ,<sup>3</sup>,<sup>1</sup>,<sup>1</sup>/<sub>2</sub>, ¢□ê□‡, Í [□Ý'è•\ަ],ð‰Ÿ, µ,Ä,,<sup>3</sup>/<sub>4</sub>,<sup>3</sup>, ¢□B

# 2.]@•K—v,Ì,È,¢,à,Ì,Ì]ê□‡,Í [□í□œ] ,ðfNfŠfbfN,μ,Ä,,¾,3,¢□B

D@fhf‰fCfu,ðŽw'è,µ,ÄŒŸ□õ,µ,½,¢□ê□‡,Í□A[ŒŸ□õ'Î□Û],Å [ÄÞײÌÞŽw'è],ð'I'ð,µ□A[□ÄŒŸ□õ],ð ‰Ÿ,µ,Ä,,¾,³,¢□B

▶□@\*.SCR,ÌŠÖ~A,Ã,⁻,ª^Ù,È,é□ê□‡□AfvfŒfrf...□[<@"\,Í",«,Ü,¹,ñ□B•ñ□□,Å,Í AutoCAD,ðfCf"fXfg□[f<,·,é,Æ□A\*.SCR,ÌŠÖ~A,Ã,⁻,ª□',«Š·,¦,ç,ê,é,æ,¤,Å,·□B□;,Ì,Æ,±,ë□A,Ç,¤,µ,æ,¤,à, ,è,Ü,¹,ñ □B

▶□@fXfNfŠ□[f"fZ□[fo□[,ÌŠg'±Žq,ĺ \*.SCR ,Å,·,ª□A,±,ê,Æ<sup>··-</sup>,¶Šg'±Žq,ð NIFTY-Manager ,ª—<sup>~</sup>—p,µ,Ä,¢,Ü,·□B-À<sup>°</sup>f,È<sup>°</sup>b,Å,·,ª□A,±,ê,àŒŸ□õŒ<‰Ê,Æ,µ,Ä<",°,ç,ê,Ü,·□B,µ,©,µ□A,±,ê,ĺfXfNfŠ□[f"fZ□[fo□[,Å,ĺ, ,è,Ü,¹,ñ□B [@]@▶]@•K—v,Èf\ftfg ]@ ]@]@]@]@]@Susie 32bit Plug-in library Ver.0.05 (]Å]VÊÞ°¼Þ®Ý)

[@]@**∳**]@"üŽè•û-@

□@□@□@□@<sup>2</sup>ÝÀ°È<sup>-</sup>Ä http://www.st.rim.or.jp/~otake/

 [@]@]@]@NIFTY-Serve
 FGALAV\_@FQLD1\_@FWINMM\_@FGUI

[]@[]@[]@ŽGŽ] DOS/V POWER REPORT "™

# ]@WindowsftfHf<f\_ fNfŠ][fi][

 $\label{eq:windowsftfHf < f_, É, Í • K - v, Èftf@fCf < [] A - ^3 - p, Èftf@fCf < [] A, , Á, Ä, à, È, ,Ä, à, æ, ¢ftf@fCf <, È, Ç[] A, ½, ,³, ñ, , è, Ü, · [] B, ±, Ìfwf < f v, ð ŽQ[] l, É, µ, Ä] A [] ā Žè, Éf_fCfGfbfg, µ, Ä, ,¾, ³, ¢ [] B$ 

# **□@,v,‰,Ž,",□,**—,"frf....**□[f**]

 $\label{eq:windowsftfHf,f_"a,l'Sftf@fCf,É'l,\mu,ÄDAftf@fCf,-¼DAftfCfYDAftf@fCf,lŽí—PDi"a-e,\deltaŠÜ,PDÚD×DJDATLOV"úŽžDADD-"úŽž,ð•\ަ,\mu,Ü,·DB,Ü,½DAftf@fCf,lDd-v"x,\delta3'iŠK,Å•\ަ,·,é<@"\,\deltaŽD,Á,Ä,¢,Ü,·DB$ 

ŒŸ[lõ,ðŠJŽn,μ,½,¢[lê[]‡,Í[]A‰EfNfŠfbfN,ð,μ,Ä [ŒŸ[lõŠJŽn] ,ð'l'ð,μ,Ä,-,¾,³,¢[]B'SŒŸ[lõ,É,Í[]"•ª,©,©,è,Ü,·[]B,È,¨[]Aftf@fCf<,ÌŽí—Þ,ðŒÀ'è,μ,½,¢[]ê[]‡,Í[]A‰E,Ìftf@fCf<,ÌŽí— Þ,ðŽw'è,μ,Ä,,¾,³,¢[]B

▶□@ŒŸ□õ,µ,½ff□[f^,ð•À,×′Ö,¦,é□if\□[fg,·,é□j,É,ĺ□A•À,×′Ö,¦,½,¢—ñ,Ìf]f‰f€,ðfNfŠfbfN,µ,Ä,-,¾,³,¢□BfNfŠfbfN,·,é,²,Ӕ,É□\_□‡,Æ□~□‡,Åf\□[fg,µ,Ü,·□BWin95,ÌfGfNfXfvf□□[f‰,Å□Ì—p,³,ê,Ä,¢,é'€□ì•û-@,Æ"<sup>-</sup>—l,Å,·□B□Ú,µ,,Í**,±,Ç,¿** ▶,ð,²——,,¾,³,¢□B

fAfCfRf" ^Ó-i

**@** 

A

[í**]œ‰Â** 

[]í[]œ,μ,Ä,àfVfXfef€,É^Ù[]í,ð—^,⋅,±,Æ,ĺ, ,è,Ü,¹,ñ[]B

# fVfXfef€ŠÇ—□ŽÒ^ÈŠO□í□œ∙s‰Â

[í[]œ,μ,½[]ê[]‡[]AŠÂ‹«,É,ӕ,èŽáб^Ù[]í,ª[]oŒ»,∙,é‰Â"\[]«,ðŽ[],Âftf@fCf‹,Å,·[]BfVfXfef€ŠÇ—[]ŽÒ, , é,¢,íWindows,É[]n'm,μ,Ä,¢,é•û^ÈŠO,í[]í[]œ,μ,È,¢,±,Æ,ð,¨Š©,ß,μ,Ü,·[]B

,È,¨\_AINIftf@fCf<,厩"®"I,É,±,±,É•ª—Þ,³,ê,Ü,·,ª□A□í□œ,μ,Ä,à□·,μŽx,¦—L,è,Ü,¹,ñ□B,½,¾,μ□A□d v,ÈINIftf@fCf<,ĺ[uu]í□œ•s‰Â□v,É•ª—Þ,³,ê,é,à,ì,à, ,è,Ü,·,ì,Å'□^Ó,μ,Ä,,³4,³,¢□B

🐣 ∏í∏œ∙s‰Â

$$\begin{split} & \mathbb{C}^{'} \$, \mathcal{I}_{,\mu}, \ddot{\mathbb{D}}_{[n]} \otimes \bullet s & \hat{\mathbb{A}}, \hat{\mathbb{A}}, \mathbb{D}}_{,\mu} & \mathbb{D}_{,\mu}, \ddot{\mathbb{D}}_{,\mu}, \ddot{\mathbb{D}}_{,\mu}, \dot{\mathbb{D}}_{,\mu}, \dot{\mathbb{D}}, \hat{\mathbb{D}}_{,\mu}, \dot{\mathbb{D}}, \hat{\mathbb{D}}_{,\mu}, \dot{\mathbb{D}}, \hat{\mathbb{D}}_{,\mu}, \dot{\mathbb{D}}, \hat{\mathbb{D}}_{,\mu}, \dot{\mathbb{D}}, \hat{\mathbb{D}}_{,\mu}, \dot{\mathbb{D}}, \hat{\mathbb{D}}_{,\mu}, \dot{\mathbb{D}}, \hat{\mathbb{D}}_{,\mu}, \dot{\mathbb{D}}, \hat{\mathbb{D}}_{,\mu}, \dot{\mathbb{D}}, \hat{\mathbb{D}}_{,\mu}, \dot{\mathbb{D}}, \hat{\mathbb{D}}_{,\mu}, \dot{\mathbb{D}}, \hat{\mathbb{D}}, \hat{\mathbb{D}, \hat{\mathbb{D}}, \hat{\mathbb{D}}, \hat{\mathbb{D}}, \hat{\mathbb{D}}, \hat{\mathbb{D}, \hat{\mathbb{D}}, \hat{\mathbb{D},$$

#### . Lî∙ñ,È,μ

, ±, Ìftf@fCf<, É'Î,-, é[]u[]í[]œ, ÉŠÖ,-, éff[][f^[]v, ªŽæ"¾, Å, «,Ü,¹,ñ, Å, µ,½[]B[]í[]œ‰Â[]^•s ‰Â, Ì"»'è,ª,Å, «,Ü,¹,ñ[]B,Ç,È,½,©[]A,±, Ìftf@fCf<,É'Î, µ,Ä[]î•ñ,ð, ¨Ž[], ¿, Ì•û, Í, ²^ê•ñ,-,¾,³,é,Æff[][f^ftf@fCf<, Ì[]X[]V"Å,ðŒöŠJ,Å, «,Ü, ·]]B

▶□@fAfCfRf"•\ަ,厖ŽÀ,Æ^Ù,È,Á,ÄŽæ"¾,³,ê,é□ê□‡,ª, ,è,Ü,·,Ì,Å□A□í□œ,ĺŠeŽ©,Ì□Ó"C,Å□s,Á,Ä,,¾,³,¢□B– œ^ê□AŠÔ^á,¢,É<C,Ã,©,ê,¼•û,ĺ,²^A—□,,¾,³,é,Æ□K,¢,Å,·□B

D@%EfNfŠfbfNf[fjf...[[fRf}f"fh
]@
[@~Ÿ[]õ,ðŠJŽn]
[@@Y][]õ,ðŠJŽn,µ,Ü,·[]B
['†Ž~]
[@@Y][]õ,ð'†Ž~,µ,Ü,·[]B
[[]í[@@]
[@'I'ð,µ,Ä,¢,éftf@fCf<,ð[]í[@,µ,Ü,·[]B[]i•;[]"'I'ð‰Â[]j
[ÊÞ¯,±¯Ìß,µ,½@Eã,É[]í[@]
[]@[I[@,·,é'O,ÉLHA,Å^3]k,µ,½@Eã,É[]í[@,µ,Ü,·[]B[]i•;[]"'I'ð‰Â[]j
[]@fofbfNfAfbfv,µ,½ftf@fCf<,Í[AW\_BACKUP.DAT,Æ,¢,¤^3]kftf@fCf<,Å•Û'¶,³,ê,Ä,¢,Ü,·[]B
[]@fŠfXfgfA,µ,½,¢[]ê[]‡,Í fofbfNfAfbfv,c,w<@"\,ÌfŠfXfgfA,ð,²—~—p,,¾,³,¢]B</pre>
]@**fwf<fvftf@fCf**<

 $\label{eq:constraint} $ [E^Y_0...] f{f^f, \deltafNfSfbfN, , é, E_AW indows-HelpftfHf , f_"a, fwf , fvftf@fCf , E_Afwf , fv, l- UZYftf@fCf , (*.CNT) , • (X_1, 3, ê, Ü, - B ) }$ 

• K—v,Ì,È,¢,à,Ì,ðf`fFfbfN $_{,\mu,\lambda_{-}}^{h}$ , $A_{-}^{h}$ , $A_{-}^{h}$ 

 $\Box @fwf (fvftf @fCf (, i - - p, \mu, \dot{E}, \phi, \dot{a}, \dot{l}, \dot{E}, c, \dot{l} A, \cdot, \times, \ddot{A} \square (\square e, \mu, \ddot{A} \square (, \phi, \ddot{U}, \cdot, \ddot{n} \square B))$ 

▶]]@[ŠJ,] ,ðfNfŠfbfN,·,é,Æ]]AŒ»[]Ý'l'ð,³,ê,Ä,¢,éfwf‹fvftf@fCf‹,ð‰ {——,Å,«,Ü,·]]B

#### ]@**•ÇŽ**†]**EfJ**][f\f<

 $\label{eq:constraint} \begin{array}{l} ,\cdot,\times,\ddot{A},\dot{I}WindowsftfHf < f_"a,\dot{I} \bullet CZ^{+}(*.bmp), ^{a}fvf \ensuremath{\mathbb{C}} frf...[[,^{3}, \hat{e}, \ddot{U}, \cdot ]B^{\hat{e}}(*x, \acute{E}16 \ensuremath{\mathbb{C}} \dot{A},\dot{I} \bullet CZ^{+}, ^{a}\hat{e}), \\ ,\dot{A}, & ,\ddot{U}, \cdot ]B, \ddot{U}, \frac{1}{2} \Box AfJ [ft] (ft) < , \check{\delta} \bullet LZ^{+}, ^{3}, 1, \frac{1}{2} \Box \hat{e} ]^{\pm} \square A \ensuremath{\mathbb{C}} \dot{A}, \dot{A}, \dot$ 

•K—v,Ì,È,¢,à,Ì,ð'l'ð,μ,Ä□A,²,Ý" f{f^f",ðfNfŠfbfN,μ,Ä,,¾,³,¢□B

▶□@•ÇŽ†ŠÖ~A,Í—~—p,µ,Ä,¢,È,¢,à,Ì,È,ç,Î□A,·,×,Ä□í□œ,µ,Ä□\,¢,Ü,¹,ñ□B

D@ftf@fCf<-¼□AfCf□□[fWfTfCfY□Aftf@fCf<fTfCfY□A□ì□¬"úŽž□A□Å□I□X□V"úŽž,à•\ ަ,Å,«,Ü,·□BŽQ□I,É,µ,Ä,,¾,³,¢□B

#### **]@MIDI**]EWAVE]EAVI

[ŒŸ<u>□</u>õ…]

Ĵ{f^Ĵ",ðfNfŠfbfN,∙,é,Æ□A,∙,×,Ä,ÌWindowsftfHf‹f\_"à,ÌfTfEf"fh(\*.WAV)□AMIDI(\*.MID)□AfrfffI(\*.AVI) ,ª•\ ަ,³,ê,Ü,·□B

•K—v,Ì,È,¢,à,Ì,ðf`fFfbfN□<mark>i</mark>>□j,µ,Ä□A[□í□œ...] f{f^f",ðfNfŠfbfN,µ,Ä,-,¾,³,¢□Bf`fFfbfN,µ,½□A,·,×,Ä,Ìftf@fCf<,ð□í□œ,µ,Ü,·□B

D@f}f<f`f□fffBfAŠÖ~A,Í—~—p,µ,Ä,¢,È,¢,à,Ì,È,ç,Î□A,·,×,Ä□í□œ,µ,Ä□\,¢,Ü,¹,ñ□B,Ü,½□AAVI,Í—e—Ê,ª'å,«,¢ ,½,β□A,Å,«,é,¾,¯□í□œ,µ,½•û,ª—Ç,¢,Å,µ,å,¤□B

▶□@ŒŸ□õŒ<‰Ê□ã•",É, ,éf□fffBfAfvfŒfCf,,□[,ÌŠef{f^f"□i□Ä□¶□A^ꎞ'âŽ~□A'âŽ~□AŠª,<ß,µ□j,ðfNfŠfbfN,,é,Æ□AŒ»□Ý'I'ð,³,ê,Ä,¢,éftf@fCf<,ð‰{——-",Í•·,,±,Æ,ª,Å,«,Ü,·□B</p>

#### **]@**]**Å<ߎg,Á,½ftf@fCf**<

$$\label{eq:constraint} \begin{split} & [ \ensuremath{\mathbb{C}}\ddot{Y} \ensuremath{\mathbb{D}} \ensuremath{\mathbb{C}} \ensuremath{\mathbb{C}} \ensuremath{\mathbb{$$

• K—v,Ì,È,¢,à,Ì,ðf`fFfbfN $_{,\mu,\lambda_{-}}^{h}$ ,j,µ,Ä $_{,\lambda_{+}}^{h}$ ,¢ $_{,\lambda_{+}}^{h}$ ,ðfNfŠfbfN,µ,Ä,-, $_{,\lambda_{+}}^{\lambda_{+}}$ ,¢ $_{,B}^{h}$ fFfbfN,µ, $_{,\lambda_{-}}^{\lambda_{+}}$ ,Ä,Ìftf@fCf<,ð $_{(n}^{h}$ ,µ,Ü,· $_{n}^{h}$ B

,Ü,½[]A['S[]í[]œ] f{f^f",ð‰Ÿ,·,Æ[]A,·,×,Ä,Ìftf@fCf<,ª[]í[]œ,³,ê,Ü,·[]B

▶]]@,·,×,Ä[]í[]œ,µ,Ä[]\,¢,Ü,¹,ñ[]B

]@Ž©"®]í]œ—p,Ìfofbf`ftf@fCf‹,Ì'ljÁ

 $Windows < N`` ® Žž, É Ž © `` ® ``I, É \Box i \Box œ, \cdot, é f of bf``ftf@fCf <, \delta \Box i \Box \neg, \mu, Ü, \cdot \Box B$ 

[]Ì□¬,·,é,à,Ì,ðfNfŠfbfN,μ□Aʻlʻð,μ,Ä,¨,«□A[ÊϷ<sup>−</sup>Á̧²Ù,Ì'ljÁ] ƒ{ƒ^ƒ",ðfNfŠfbfN,·,é,Æ Autoexec.bat ,ÉŽ©"®□í□œ,É∙K—v,ÈfRf}ƒ"fh,ð'ljÁ,μ,Ü,·□B

### [@—š—ðfNfŠ[[fi][

[ftf@fCf<-¼,ðŽw'è,µ,ÄŽÀ□s],Ì-¼'OfŠfXfg□A[ŒŸ□õ],Ì-¼'OfŠfXfg,Ì,¤,¿□AŠù,É•K—v,Ì-³,,È,Á,½□€-Ú,ðfŒfWfXfgfŠ,©,ç□í□œ,Å,«,Ü,·□B•s—v,È—š—ð,ª,½,,³,ñ, ,Á,Ä□¢,ć•û,Í,à,Á,Ä,±,¢,Ì<@"\,Å,·□B

#### 1.□@•s—v,È□€-Ú,ðfNfŠfbfN,μ,Ä□Af`fFfbfN,ð"ü,ê,Ä,,¾,³,¢□B

 $\begin{array}{l} \label{eq:sigma_sigma_$ 

#### **2.**[@ [[]í]œ] f{f^f",ðfNfŠfbfN,μ,Ä,,¾,³,¢]B

000

# [@ftfHf<f\_ frf...][</pre>

ŠeftfHf‹f\_,ÉŠÜ,Ü,ê,éftf@fCf‹[]",â[]‡ŒvfTfCfY,ª,í,©,é,Æ[]A[]è—L—¦,à,í,©,è[]A[]u,Ç,ÌftfHf‹f\_,ª,¢,¿,Î,ñfhf ‰fCfu,ð[]Á"ï,μ,Ä,¢,é,©[]v,Æ,¢,¤,±,Æ,ª^ê=Ú—Ä'R,Å,í,©,è,Ü,·[]B

#### **1**.[]@[ŒŸ]]ο,·,éfhf‰fCfu] ,Å]]A-Ú"I,Æ,·,éfhf‰fCfu,ð'I'ð,μ,Ä,,¾,³,¢[]B

D@fn□[fhfffBfXfN,ðŽw'è,µ,Ä,,¾,³,¢□Bftf□fbfs□[fffBfXfNfhf‰fCfu,â□ACD-ROMfhf‰fCfu,à•\ ަ,³,ê,Ü,·,ª□AŽw'è,µ,È,¢,æ,¤,É,µ,Ä,,¾,³,¢□B

#### 2.[@[ŒŸ[]õ] ,ðfNfŠfbfN,·,é,Æ]AŽw'è,μ,½fhf‰fCfu,É, ,é'SftfHf‹f\_,ªŒŸ[]õ,³,ê]A ñ‹L,³,ê,Ä,¢,«,Ü,·]B

▶□@ftfHf‹f\_-¼□A,»,ÌftfHf‹f\_"à,Ì□‡Œvftf@fCf‹fTfCfY□Afhf‰fCfu,É□è,ß,é,»,ÌftfHf‹f\_,Ì□è—L—¦□i□¬□""\_5Œ... ,Ü,ÅŽæ"¾‰Â"\□^ffftfHf‹fg,Í2Œ...□j□Aftf@fCf‹□",ðŽæ"¾,μ,Ü,·□B,»,ê,¼,ê□A'½,¢□‡,É•À,בÖ,¦,é,±,Æ,à ‰Â"\,Å,·□B

D@ŒŸ□õ,µ,½ff□[f^,ð•À,×'Ö,¦,é□jf\□[fg,·,é□j,É,ĺ□A•À,×'Ö,¦,½,¢—ñ,Ìf]f‰f€,ðfNfŠfbfN,µ,Ä,-,¾,³,¢□BfNfŠfbfN,·,é,²,Æ,É□,□‡,Æ□~□‡,Åf\□[fg,µ,Ü,·□BWin95,ÌfGfNfXfvf□□[f‰,Å□Ì—p,³,ê,Ä,¢,é'€□ì•û-@,Æ"<sup>-</sup>—l,Å,·□B□Ú,µ,,ĺ**,±,Ç,¿** 

D@ftfHf<f\_-¼,Ì'O,É•\ަ,³,ê,éftfHf<f\_fAfCfRf",Í□AfTfCfY,É,æ,Á,Ä□F,ª<æ•Ê,³,ê,Ü,·□B</p>

fAfCfRf" ^Ó-i

- fTfCfY,ª 10,000,001 fofCfg□i-ñ10MB□j^È□ã,ÌftfHf<f\_
- fTfCfY,<sup>a</sup> 1,000,001□`10,000,000 fofCfg□i-ñ1MB□`10MB□j,ÌftfHf<f\_
- fTfCfY,ª 100,001□` 1,000,000 fofCfg□i-ñ100KB□`1MB□j,ÌftfHf<f
- fTfCfY,ª 100,000 fofCfg□i-ñ100KB□j^ȉº,ÌftfHf<f\_
- fTfCfY,ª 0 fofCfg,ìftfHf<f\_</p>
- []u,²,Ý" []v,ÌfťfHf<f</p>

▶]]@ftfHf<f\_,Ì[]í[]œ

'l'ð,μ,½ftfHfኣf\_"à,Éftf@fCfኣ,ª, ,é[ê[]‡[]A[Ì«ÙÀÞ,Ì[]í[]œ],Å[]í[]œŠm"F‰æ-Ê,ª•\ ަ,³,ê,Ü,·[]B[]í[]œŠm"F‰æ-Ê,Å,Í[]AftfHfኣf\_,ÉŠÜ,Ü,ê,éftf@fCfኣ,ªfAfCfRf"•\ަ,Â,«,Å ñኣL,³,ê,Ü,·[]B[]í[]œ,μ,Ä,à,æ,¢[]ê[]‡,Í [,·,×,Ä[]í[]œ],ð[]A,μ,½,,È,¢[]ê[]‡,Í [·¬Ý¾Ù],ðfNfŠfbfN,μ,Ä,-,¾,³,¢]]B

▶□@‰EfNfŠfbfNf□fjf…□[fRf}f"fh

0

[Š],] [@'I'ð,μ,Ä,¢,éftfHf‹f\_,ðf}fCfRf"fsf...[[f^[A, ,é,¢,ĺfGfNfXfvf[][[f‰,ÅŠJ,«,Ü,·[B [Ì«ÙÀÞ,Ì[]í[]œ] [@'I'ð,μ,Ä,¢,éftfHf‹f\_,Æ[A,»,ÌftfHf‹f\_,ÉŠÜ,Ü,ê,éftf@fCf‹,ð[]í[]œ,μ,Ü,·[]B [ÌßÛÊßè] [@[]uftfHf‹f\_frf...[[[]ν,Ìfvf[]fpfefB,ð•\ަ,μ,Ü,·[]B

# [@ftf@fCf<ŠÄŽ<fZf"fT][ fÀ</pre>

f\ftfg,ðfZfbfgfAfbfv,μ,½,è□Aflf"f‰fCf"f\ftfg,âŽs"Ìf\ftfg,ð—~—p,μ,Ä,¢,é,Æ□A,¢,Â,ÌŠÔ,É,© WindowsftfHf<f\_,Éftf@fCf<,ðfRfs□[,μ,Ä,μ,Ü,¤,à,Ì,ª, ,è,Ü,·□B,± ,ê,Í□AfAf"fCf"fXfg□[f<,Ì,Æ,«□í□œ,³,ê,é,Ì,ª•□'Ê,È,Ì,Å,·,ª□A□í□œ,³,ê, ,,ÉŽc,Á,Ä,μ,Ü,¤,à,Ì,à, ,é,æ,¤,Å,·□B

,»,±,Å□AWindowsftfHf‹f\_,É'ljÁ,³,ê,½ftf@fCf‹,ðf□fO,Æ,μ,ĕۑ¶,μ,Ä,¨,,±,Æ,Ì,Å,«,é‹@"\ ,ð□uŠO•"fc□[f‹□v,Å'ñ‹Ÿ,μ,Ü,·□B,±,Ìfc□[f‹,Í□[í'"Œ^,Å□AWindows"®□ì'†□A□í,É'ljÁ,ðŠÄŽ‹,μ,Ä,¢,Ü,·□B

,È,¨[]AVer.2.03,Å,Í•]‰¿,ð–Ú"I,Æ,μ,½fx[[f^"Å,Æ,μ,Ä'ñ<Ÿ,³,ê,Ü,·[]B[]i"®[]ì,ª•s^À'è[]j

D@,±,¿,ç,ª□s,Á,½"®□)fefXfg,Å,Í□A<L<sup>~</sup>,Ɏ኱,Ìf<sup>^</sup>fCf€f‰fO,ª, ,è,Ü,·□B,Ü,½□A,»,Ìf<sup>^</sup>fCf€f ‰fO,ÍŠÄŽ<ftfHf<f\_"à,Ìftf@fCf<□",ª'½,¢,Ù,Ç<L<sup>~</sup>,Í′x,-,È,è,Ü,·□BWindows,ÌfVfXfef€ftfHf<f\_,Í,©,È,è<L<sup>~</sup>,ª'x,ê,Ü,·□B□i<L<sup>~</sup>,µ,È,¢,±,Æ,à, ,è,Ü,·,Ì,Å'□<sup>^</sup>O,µ,Ä,-,¾,³,¢□B□j

#### 1.[]@[¾Ý»°ÃÞ°À],Å[]A-Ú"I,Æ,·,é"ú•t,Ìff[][f^,ðʻl'ð,μ,Ä,,¾,³,¢[]Bʻl'ð,·,é,Æ[]A‰E,Ì•\ަ— Ì^æ,É'ljÁf[]fO,ª—ñ<L,³,ê,Ü,·[]B

D@Šg'£Žq,ª \*.wwc, lftf@fCf<,Å,·DBDriveDiet98, lftfHf<f\_,ÉDD, \*.e,éfDfOftf@fCf<,Å,·DB•s—v,É,È,Á,½DêD‡,IDG, f, A,·DB</p>

D@ŠÄŽ<ff□[f^,ĺ,P"ú'P^Ê,Å<L~^,µ,Ü,·□B,P"ú,Ì,¤,¿□A•¡□"‰ñWindows,ð<N"®,µ,½,Æ,«□A"-"ú,Ìf□fO,ª, ,é□ê□ ‡,ĺf□fO,ð'ljÁ,µ,Ü,·□B□i□ã□',«•Û'¶,³,ê,é,í,⁻,Å,ĺ, ,è,Ü,¹,ñ□j

D@ŠÄŽ<,Å,«,éftfHf<f\_,ĺ,P,Â,Å,·□B,»,ÌfTfuftfHf<f\_,ĺ´Î□ÛŠO,Æ,³,ê,Ü,·□BffftfHf<fg,ĺWindowsftfHf<f\_,ªŽw'è,³,ê,Ä ,¢,Ü,·□B□i•¡□"Žw'è,·,é,Æ□A,Ç,¤,µ,Ä,à,¤,Ü,Žæ"¾,µ,Ä,,ê,È,¢,½,ßfx□[f^"Å,È,Ì,Å,·□j

2.[]@[]í[]œ,μ,½,¢ftf@fCf<,ª, ,é[]ê[]‡[]Aftf@fCf<,ð'l'ð,μ,Ä[[]í[]œ] ,ðfNfŠfbfN,•,é,Æ[]í[]œ,³,ê,Ü,•[]B

# ]@fofbfNfAfbfv,c,w]ifofbfNfAfbfv•O]j

,±,Ìf\ftfg,ÍŒŸ<code>[]</code>õ,µ,½ftf@fCf<,ð<code>[]</code>í<code>]</code>œ,·,é,¾,¯,Å,È,<code>[]</code>ALHA,Å^³<code>[]</code>k,·,é,±,Æ,ª,Å,«,Ü,·<code>[]</code>B<code>[]</sup>í<code>]</code>œ,·,é,Ì,Í,¿,å,Á,Æ•<code>[</code>,¢,Æ,¢,וû,Í<code>[]</code>A^³<code>]</code>k,³,¹,Ä,¨,,¾,¯,Å,à<ó,«—e—Ê,ðŠm•Û,Å,«,Ü,·<code>[]</code>B</code>

#### **1**.]@Ž-'O,É<sup>^</sup>₃]k,μ,½,¢ŒΫ]ÕŒ<‰Ê,ð∙\ަ,³,¹,Ä,¨,«,Ü,·]B

D@fl□[fgf\_fCfGfbfg,c,w□Af\_fCfGfbfgfAfVfXf^f"fg,c,w□Af[f□f]fbf^□[,ÅŒŸ□õ,µ,½ftf@fCf<,É'Î ‰ž,µ,Ü,·□BŠe<@"\,ÅŒŸ□õ,µ,½Œã□A<@"\,²,Æ,Ì[^³□k□€"õ] f{f^f",ð‰Ÿ,·,Æ□Ý'è,³,ê,Ü,·□B,±,± ,©,ç'¼□ÚŽw'è,ĺ,Å,«,Ü,¹,ñ□B

#### 2.]@[['΃̧²Ù-¼],É•Û'¶]æ,Æftf@fCf<-¼,ð"ü−ĺ,μ,Ä,,¾,³,¢]B

▶□@Ž©"®"I,É"ü—ĺ,³,ê,éftf@fCf<□'Ž®,ĺ^ȉº,Ì'Ê,è,Å,·□B,à,¿,ë,ñ□Af†□[fU□[,ªŽ©—R,É•Ï□X,·,é,± ,Æ,à,Å,«,Ü,·□B

<@"\-¼□Q"ú•t □{ .LZH

□i—á□j μ°ÄÀÞ²´<sup>-</sup>ÄDX\_970607.LZH ftfHf<f\_,ĺfŠfXfgfA,ÌŠÖŒW□ã□A•Ï□X,Å,«,Ü,¹,ñ□B□iDriveDiet,ÌftfHf<f\_,ɕۑ¶,³,ê,Ü,·□j

 $\label{eq:constraint} \begin{array}{l} \blacksquare @``, \P ftf@fCf<-\frac{1}{4}, \mathbb{A}^3 \square k, \mu, \frac{1}{2} \square \hat{e} \square \ddagger, \hat{I} \square A' \cap & (\hat{u} \cdot \P, 3, \hat{e}, \ddot{U}, \cdot \square B' \cap & (\hat{A}, 1, \_, \hat{E}^3 \square k, \mu, \frac{1}{2}, \varphi \square \hat{e} \square \ddagger, \hat{I} \square A \bullet K, \_ftf@fCf<-\frac{1}{4}, \delta \bullet \ddot{\Pi} \square X, \mu, \ddot{A}, 3, \varphi \square B \end{array}$ 

▶]]@ftf@fCf<-¼,Ì--"ö,É,Í]A•K, **]]@.LZH** ,ð,Â,<sup>-</sup>,Ä,,¾,³,¢[]B

#### **3**.]@[^³]kŠJŽn] f{f^f",ðfNfŠfbfN,μ,Ä,,¾,³,¢]B^³]k,ªŠJŽn,³,ê,Ü,•]B

D@‰EfNfŠfbfNf□fjf…□[fRf}f"fh □@

[^<sup>3</sup>]k'Î]Û,©,ç]œŠO] ]@'I'ð,μ,½ftf@fCf<,ð<sup>3</sup>]k'Î]Û,©,ç]œŠO,μ,Ü,·]B[k'Î]Û,Ì'†,Å[A<sup>3</sup>]k,μ,½,,È,¢ftf@fCf<,ª,,é[ê]‡,É'I'ð, μ,Ä,,¾,³,¢]B [,·,×,Ä,Ì<sup>3</sup>]k'Î]Û,ð<sub>.</sub>ر] ]@<sup>3</sup>]k'Î]Û'S'Ì,ðfNfŠfA,μ,Ü,·]B

# [@fofbfNfAfbfv,c,w]ifŠfXfgfA•O]j

#### 1.[@[ؽı]æ,ÌŠî[€ÄÞײÌÞ] ,Å∙œŒ³,μ,½,¢fhf‰fCfu,ð'l'ð,μ,Ä,,¾,³,¢[B

#### 

▶□@•œŒ³‰Â"\,Èftf@fCf<^ê——,ª•\ަ,³,ê,Ü,·,Ì,Å□A<@"\-¼,Æ"ú•t,ðŽQ□l,É'l'ð,μ,Ä,,¾,³,¢□B

▶□@W\_BACKUP.DAT ,Í Windowsfrf...□[f□‹@''\,ÅfofbfNfAfbfv,µ,½^3□kftf@fCf‹,Å,·□BfŠfXfgfA,µ,½,¢□ê□‡,ĺ,± ,Ìftf@fCf‹,ð'l'ð,µ,Ä,,¾,³,¢□B,Ü,½□A,»,Ì□ê□‡□A[ؽı□æ,ÌŠî□€ÄÞײÌÞ] ,Í WindowsftfHf‹f\_,ª, ,éfhf ‰fCfu□iDOS/V,È,ç,Î C:\□APC98,È,ç,Î A:\□j,ð'l'ð,µ,Ä,,¾,³,¢□B □@□@

#### **3.**[]@[^ê——Žæ"¾] f{f^f",ðfNfŠfbfN,μ,Ä,,¾,³,¢[]B•œŒ³‰Â"\,Èftf@fCf‹^ê——,ª•\ ަ,³,ê,Ü,·[]B^ê——,©,畜Œ³,μ,½,¢ftf@fCf‹,ð,·,×,Ä'l'ð,μ,Ä,,¾,³,¢[]i•¡[]"'l'ð‰Â[]j[]B

#### **4.**]@[•œŒ³] f{f^f",ðfNfŠfbfN,μ,Ä,,¾,³,¢]B•œŒ³,ªŠJŽn,³,ê,Ü,·]B

▶□@•œŒ³,³,ê,½ftf@fCf<,ĺ^³□kftf@fCf<,Ì'†,©,玩"®"I,É□í□œ,³,ê,Ü,·□B □@

[]@<sup>^</sup>ó[]ü

ŒŸ□õŒ<‰Ê,ð□u^ó□ü□v,·,é'€□ì•û-@,É,Â,¢,Ä□à-¾,µ,Ü,·□B

#### 1.]@Ž-'O,ÉŠe<@"\,ÅŒŸ]õ,ð]s,Á,Ä,,¾,³,¢]B

▶□@,·,×,Ä,Ì‹@"\,ÌŒŸ□õŒ‹‰Ê,ª^ó□ü,Å,«,é,í,¯,Å,ĺ, ,è,Ü,¹,ñ□B^ó□ü'Ήž‹@"\,ðŠm"F,μ,Ä,,¾,³,¢□B,È,¨□A^ó□ü ‰Â"\,©"Û,©,Í '"ÁŽê‹@"\ ,ÅŠm"F‰Â"\,Å,·□B

▶□@•Û'¶,µ,Ä,¢,½ŒŸ□õŒ<‰Ê,𕜌³,µ,½,à,Ì,à^ó□ü‰Â″\,Å,·□B,»,Ì□ê□‡□A•K, ॒•œŒ³Œã,É^ó□ü,·,é,ӕ,¤ ,É,µ,Ä,,¾,³,¢□B

#### 2.]@[μÌß¼®Ý] - [ŒŸ]õŒ‹‰Ê,Ì´ó]ü] ,ð'l'ð,·,é,Æ]A`ó]ü‰Â"\,È‹@"\,Ì`ê——,ªfTfuf]fjf... \_][,Æ,μ,Ä•\ަ,³,ê,Ü,·,Ì,Å]A`ó]ü,μ,½,¢ŒŸ]õŒ‹‰Ê,ð'l'ð,μ,Ä,,³¾,³,¢]B

D@fvf□fpfefB,ì^ó□ü□Ý'è,Å□Ý'è,·,é,Æ□AfvfŒfrf...□[‰æ-Ê,Å^ó□üf{f^f",ð‰Ÿ,³,È,-,Ä,à^ó□ü,ªŽ©"®,ÅŠJŽn,³,ê,Ü,·□B□i,±,Ì□ê□‡,Å,àfvfŒfrf...□[,ĺ^ꉞ•\ަ,³,ê,Ü,·□j

#### 3.[@^ó[üfvfŒfrf...[[,ª•\ަ,³,ê,Ü,·]BŠm"FŒã[A—Ç,⁻,ê,Î,¢ ,¿,Î,ñ[¶[ã,Ì^ó[üf{f^f",ðfNfŠfbfN,μ,Ä,,¾,³,¢]B^ó[ü,ªŠJŽn,³,ê,Ü,·]B

D@'—pކ,í B5□A-",í,»,ê^È□ã,Å,·□B,»,ê^ȉº,ÌfTfCfY,Ì pކ,É,ĺ^6□ü,Å,«,Ü,¹,ñ□B,Ü,½□A^6□ü□F,ĺf,fmfNf□,Å□A□''Ì,Í MSPfSfVfbfN□A•¶ŽšfTfCfY,ĺ 9f| fCf"fg,ÉŒÅ'è,³,ê,Ä,¢,Ü,·□i•Ï□X•s‰Â□j□B

D@fAfCfRf" •\ަ,ª,Â,ŒŸ□õŒ<‰Ê□iDLLf}fl□[fWff,âWindowsfrf... □[f□,È,Ç□j,Ì□ê□‡□AfAfCfRf",Í^ó□ü,³,ê,Ü,¹,ñ□B,»,̹¼,Ì□î•ñ,ª•\Œ`Ž®,Å^ó□ü,³,ê,Ü,·□B

▶\_]@fvfŒfrf...][‰æ-Ê,Å•\ަ"{—¦,Æ^ó]üfy[[fW,ðŠm"F,Å,«,Ü,·]B

▶□@—pކ,É,Í□uŒŸ□õ<@"\-¼□if^fCfgf<□j□v,Æ□ufy□[fW□v,ªfwfbf\_^ó□ü,³,ê,Ü,·□B

D@ŒŸ□õ,µ,½ftf@fCf<,É•;□",Ì□î•ñ,ª, ,ć□ê□‡,Í•\Œ`Ž®,Å^ó□ü,³,ê,Ü,·□B á,¦,Î□ADLLf}fl□[fWff,ÌŒŸ□õŒ<‰Ê,Ì^ó□ü,Í□Aftf@fCf<-¼□AfTfCfY□Aftf@fCf<,ÌŽí—Þ,È,Ç,ªŒr□ü•t,«,Ì•\ Œ`Ž®,Å^ó□ü,³,ê,Ü,·□B^ó□üfvfŒfrf...□[,ÅŠm"F,µ,Ä,,¾,₄,³,¢□B

### [@fvf[]fpfefB

DriveDiet98 ,ð—~—p,·,é[]ã,Å•K—v,É,È,é[]Ý'è,ð[]s,¢,Ü,·[]BŒ´'¥[]A[]Ý'è,Æ"<sup>-</sup>Žž,É"½ ‰f,³,ê,Ü,·]B

#### Šî-{"®∏ì

▶]@̧²Ù]í]œ•ûŽ®,ÌŽw'è

 $ftf@fCf <, \delta \square (\square c, \cdot, \acute{e} \cdot \hat{u} \mathring{Z} \otimes, \delta \mathring{Z} w' \grave{e}, \mu, \ddot{U}, \cdot \square Bftf@fCf <, \delta \square (\square c, \cdot, \acute{e}, \pounds, \acute{e}, \dot{A}, \ddot{A}, \grave{a} \square A, », \grave{l}, \ddot{U}, \ddot{U} f_fCf \pounds fNfg, \acute{E} \square \acute{A}, \cdot \bullet \hat{u} - @, \pounds \square A, 2, \acute{Y}'', \acute{E} \cap \grave{e}' U - , \pounds, \acute{e} \cdot \hat{u} - @, \overset{a}{}, \grave{e}, \ddot{U}, \cdot \square B$ 

f\_fCfŒfNfg,É[]í[]œ,·,é[]u'¼[]Ú[]í[]œ[]v,ð'l'ð,µ,½[]ê[]‡[]AfSf~",É^Ú''®,³,¹,È,¢ ,Å'¼[]Úftf@fCf<,ð[]Á,µ,Ü,·[]B,»,Ì,½,ß[]AŠÔ^á,Á,Ä[]Á,¦,½[tf@fCf<,àŒ³,É-ß,·,± ,Æ,ª,Å,«,Ü,¹,ñ[]B,µ,©,µ[]AfSf~",É,¢,ç,È,¢[tf@fCf<,ª,½,Ü,ç,È,¢,Æ,¢,¤'·[]Š,à,,è,Ü,·[]B

 $fSf~", \acute{E}^{\circ}U-, \emph{B}, \acute{E}_{,i}, \acute{E}_{,i}, \acute{E}_{$ 

^À'S□«,ð'æ^ê,É□l,¦,é,È,ç□A□u,²,Ý" Œo—R□v,Ì□í□œ,ð,¨Š©,ß,μ,Ü,·□B

▶ @"® ]ìOS,ÌŽw'è

DriveDiet98,ð"®□ì,³,¹,éOS,ðŽw'è,µ,Ü,·□BWindows95□A, ,é,¢,ĺ WindowsNT4.0□A,Ç,¿,Ç,©,ð'l'ð,µ,Ä,,¾,³,¢□BffftfHf<fg,ĺ Windows95,É,È,Á,Ä,¢,Ü,·□B

#### ■@<N"®Œã□AŽ©"®□I—¹,³,¹,é°Ù,ÌŽw'è</p>

[°Ù]fRf}f"fh,Å<N"®,Å,«,éfVfXfef€fc□[f<,Ì,¤,¿□Affftf ‰fO–",ĺfXfLfff"fffBfXfN,ð<N"®,³,¹,é,Æ□ADriveDiet98,ðŽ©"®,Å□I—¹,³,¹,é,±,Æ,ª,Å,«,Ü,·□B

Ž©"®,Å□I—¹,³,¹,½,¢□ê□‡,Í□A,»,Ì<@''\,É'Î,μ,Äf`fFfbfN,ð"ü,ê,Ä,,¾,³,¢□BŽ©"®□I—¹,ªŽw'è,³,ê,Ä,¢ ,éfc□[f<,Í□Af□fjf...□[,Ì [°Ù] ,Å □•ŠÛ,ª,Â,«,Ü,·□B

▶□@°ÙÊÞ°,Ì□Ý'è

fc[[f<fo[[,Ì•\ަf{f^f",Æ"wŒi[]F,ðŽw'è,µ,Ü,·[]B

▶□@□ó<µ^Ë'¶,ÌÌBÛÊBè</p>

$$\begin{split} & (\mathbb{E} \times [] \acute{Y} \check{Z}g - p, \mu, \ddot{A}, \ell, \acute{e} \langle @ \ " \ , \acute{E} [] \mathring{A}, \grave{a} \ " K, \mu, \frac{1}{2} f v f [] f p f e f B, \\ & (\check{J}) \widehat{f} \ ` f f b f N, \\ & (\check{S}), \cdot, \mathcal{A} [] A = (\check{L}) \widehat{f} (\widehat{f}) \widehat{f} (\widehat{f})$$

$$\label{eq:linear} \begin{split} & \& EfNf \check{S} fbfN, \check{\sigma}, \cdot, \acute{e}, \pm, \mathcal{E}, \acute{e}, \dot{\alpha}, \dot{A} \square A < @``(`l``\check{\sigma}, \dot{I}f \square fCf``f \square fjf... \square [, ªf|fbfvfAfbfv, ³, \acute{e}, \ddot{U}, \cdot \square B \\ , \pm, \dot{I}f` fFfbfN, \check{\sigma} \check{S} O, \cdot, \mathcal{E} \bullet (\check{Z}^{+}, \overset{\circ}{e}, \grave{e}, \dot{U}, \dot{\Box} B \end{split}$$

#### fhf‰fCfufCf"ftfHf□□[fVf‡f"

▶]@]í]œÌ§²ÙÃÞ°À,Ì]‰Šú‰»

ftf@fCf‹[]",Æftf@fCf‹fTfCfY,Ì[]‰Šú‰»[]A,Â,Ü,è 0 ,É–ß,µ,Ü,·[]B 0,É–ß,µ,½,¢ ,à,Ì,ðf`fFfbfN,µ,Ä[]A[[];,·,®[]‰Šú‰»] f{f^f",ð‰Ÿ,µ,Ä,,¾,³,¢[]B‰Ÿ,µ,½Žž"\_,Å[]‰Šú ‰»,³,ê,Ü,∙□BfLfff"fZf<,ĺ,«,«,Ü,¹,ñ□B

#### ▶<u></u>]@ÄÞײÌÞ'l'ð,Ì•\ަŒ`[]ó

fhf‰fCfufCf"ftfHf□□[fVf‡f",Åfhf‰fCfu'l'ð,ð□s,¤•\ަŒ`□ó,ðŽw'è,µ,Ü,·□B'Ê□í□Af{f^f"Ž®,Å•\ަfhf ‰fCfu,ĺ10ŒÂ'ö"x,Å,·□B10ŒÂ^È□ã,Ìfhf‰fCfu,ª, ,é•û,ĺf{f^f"Ž®,Å•\ަ,³,ê,È,¢fhf ‰fCfu,ª□o,Ä,µ,Ü,¤,½,ß□AfRf"f]f{fbfNfXŽ®,Ìfhf‰fCfu'l'ð,à‰Â"\,É,È,è,Ü,µ,½□BfRf"f| f{fbfNfXŒ`Ž®,Ì□ê□‡,Í□A26ŒÂ,Ìfhf‰fCfu,à'l'ð‰Â"\,É,È,è,Ü,·□B

#### fl[[fgf\_fCfGfbfg,c,w

□Ú□×,ÉŠÖ,µ,Ä,ĺ,±,¿,ς ▲ ,ð,²——,,¾,³,¢□B

#### fJfXf^f}fCfY

<ft[[fU[[Žw'è,ÌŠg'£Žq,ð^ê——,É'ljÁ,·,é>

Šġ'ĒŽq,Æ,»,Ì□à-¾,ð"ü—ĺŒã□A['ljÁ] ƒ{ƒ^f",ðfNfŠfbfN,µ,Ä,,¾,³,¢□B'ljÁ,·,é□ê□‡□A•K,¸\*. ,ðŠg'£Žq,Ì'O,É,Â,⁻,Ä,,¾,³,¢□B\*.XXX ,Æ,¢,¤,æ,¤,É,µ,È,¢,Æ"FŽ⁻,µ,Ü,¹,ñ□B Šg'£Žq,É•¶Žš□"□§ŒÀ,Í, ,è,Ü,¹,ñ□B

<^ê——,©,猟∏õŠg'£Žq,ð∏í<u>∏</u>œ,·,é> □í□œ,µ,½,¢Šg'£Žq,Ì□€–Ú,ðfNfŠfbfN,µ,½Œã□A[□í□œ] f{f^f",ðfNfŠfbfN,µ,Ä,,¾,³,¢□B

#### <Šù'¶,Ì<u>□</u>€–Ú,ð•Ò<u>□</u>W<u>□</u>E•Ï<u>□</u>X,·,é>

•Ï□X,μ,½,¢Šg′£Žq,Ì□€-Ú,ðfNfŠfbfN,μ,½Œã□A[•Ò□W] ƒ{f^f",ðfNfŠfbfN,μ,Ä,,¾,³,¢□B,»,Ì□€-Ú,ÌŠg′£Žq,Æ□à-¾,ª,»,ê,¼,ê"ü—Í—",É•\ަ,³,ê,Ü,·,Ì,Å□A•Ï□X,μ,Ä,,¾,³,¢□B •Ï□XŒã□A[•Ï□X] ƒ{f^f",ðfNfŠfbfN,μ,Ä,,¾,³,¢□B

<[];,Ü,Å,Ìf†[[fU[[Šg'£Žq,ð^ê——,É'ljÁ,·,é>

Ver.2.3,Ü,Å,ĚŽw'è,μ,Ä,¨,¢,½Šg'£Žq,ĺ [ºÝÊÞ°Ä] f{f^f",ð‰Ÿ,·,±,Æ,É,æ,è□AŽ©"®,Å'Ç ‰Á,³,ê,Ü,·□B,±,ê,É,æ,è□Af†□[fU□[Šg'£Žq,à,»,Ì□ê,Å^ê,Â^ê,ÂŒŸ□õ,·,é,©,μ,È,¢,©,ð'l'ð,Å,«,é,æ,¤ ,É,È,è,Ü,·□B

<[]; Ü,Å,Ìft□[fU□[Šg'±Žq,ĺ,Ç,¤,È,é,©> [ã<L,Ì,æ,¤,ÉfRf"fo□[fg,μ,Ä—~—p,·,é,±,Æ,à,Å,«,Ü,·,μ□A□];,Ü,Å'Ê,è^ꊇŽw'è,Æ,¢,¤Œ`,Å—~ p,Å,«,Ü,·□B ,»,Ì□ê□‡,ÌŠg'±Žq,ĺ \*.??? ,Æ,μ,Ä,,¾,³,¢□B\*.???,ĺft□[fU□[Šg'±Žq,ð,·,×,ÄŒŸ□õ,·,é,Æ,¢,¤^Ój,ð,à,Á,Ä,¢,Ü,·□B

<,»,Ì'¼,Ì—¯^Ó"\_>

\*.CHK ,Æ \*.TMP ,ĺ"Á•Ê,ÈŒŸ□õ,ð□s,¢,Ü,·,Ì,Å□A•Ï□X,µ,È,¢,æ,¤,É,µ,Ä,,¾,³,¢□B□í□œ,µ□AŒã"ú•K v,Æ,È,Á,½□ê□‡,ĺŠeŽ©,Å'ljÁ,µ,Ä,,¾,³,¢□B□i'ljÁŽž,ĺ•K,**\_'å•¶Žš**,Å'ljÁ,µ,Ä,,¾,³,¢□B□j

#### D@ft[[fU[[Žw'è,ÌŠg'£Žq

"ü—ĺ•û-@,Å,·,ª囗A"ü—ĺ—Ì^æ,É \*. ,Æ•\ަ,³,ê,Ä,¢,Ü,·,Ì,Å囗A,»,Ì'±,«,ÉŠg'£Žq,ð"ü—ĺ,µ,Ä,,¾,³,¢囗B"ü ĺ,µ,Ü,µ,½,ç囗A—×,Ì ['ljÁ] ,ð‰Ÿ,µ,Ä,,¾,³,¢ҴB,»,¤,·,é,ÆҴA‰º,ÌJŠƒXfg,É'ljÁ,³,ê,Ü,·ҴB ,½,¾,µ囗A,±,±,Å"ü—ĺ,µ,½Šg'£Žq,ĺ \*.??? ,Å^ꊇŒŸҴõ,³,ê,Ü,·,Ì,ÅҴAŽÀҴsŽžҴA^ê,Â^ê,ÂŒŸҴõ,ð,·,é,©,µ,È,¢ ,©,ĺŽw'è,Å,«,Ü,¹,ñҴBŽw'è,µ,½,¢ҴêҴ‡,ÍҴã<LƒJƒXf^J}CfY,Ì•û-@,Å^ê——,É'ljÁ,µ,Ä,,¾,³,¢ҴB

'Î□Û,©,çŠO,μ,½,¢□ê□‡,Í□AŠO,μ,½,¢Šg′£Žq,ð'I,ñ,Å [□í□œ] ,ð‰Ÿ,μ,Ä,,¾,³,¢□B

▶□@'ljÁ,·,é□ê□‡□A•K, \*.,ðŠg'£Žq,Ì'O,É,Â,⁻,Ä,,¾,³,¢□B\*.XXX ,Æ,¢,¤,æ,¤,É,µ,È,¢

 $\label{eq:constraint} \ensuremath{\mathcal{A}}\ensuremath{\mathcal{E}}\ensuremath{\mathcal{I}}\ensuremath{\mathcal{I}$ 

#### fVf‡[[fgf]fbfgf`fFfbf][[

▶□@ÌÛ<sup>-</sup>Ëß°ÃÞ<sup>-</sup>½,ÄÞײÌÞ,ÉØÝ,□æ,ª,,é¼®°Ä¶<sup>-</sup>Ä,Í□í□œ,µ,È,¢

ftf□fbfs□[fffBfXfN,Æ,È,Á,Ä,¢,éfVf‡□[fgf]fbfg,ð•s□³,ÆŒ©,È,³,È,¢,æ,¤,É,µ,Ü,·□B,»,Ì□ê□‡,ÍŽ-'O,É [ÌÛ⁻Ëß°ÃÞ¨½¸ÄÞײÌÞ,ÌŽw'è] ,Ì"ü—Í—",Éfhf‰fCfu-¼□i—á□F A□j,ð"ü,ê,Ä,,¾,³,¢□B

▶□@CD-ROMÄÞײÌÞ,ÉØÝ,□æ,ª, ,é¼®°Ä¶⁻Ä,Í□í□œ,μ,È,¢

CD-ROMfhf‰fCfu,ªfŠf"fN□æ,Æ,È,Á,Ä,¢,éfVf‡□[fgfJfbfg,ð•s□³,ÆŒ©,È,³,È,¢,æ,¤ ,É,µ,Ü,·□B,»,Ì□ê□‡,ÍŽ-'O,É [CD-ROMÄÞײÌÞ,ÌŽw'è],Ì"ü—Í—",Éfhf‰fCfu-¼□i—á□F D□j,ð"ü,ê,Ä,-,¾,³,¢□B

▶□@Õ°»Þ°,ª□í□œ,̉"Û,ðŽw'è,∙,é,±,Æ,ð<-‰Â

fŠf"fN□æ,ð"»'èŒã□Aft□[fU□[Ž©□g,ª□í□œ,·,é,©□A,µ,È,¢,©,ð"»•Ê,·,é,±,Æ,ð<-‰Â,µ,Ü,·□Bf`fFfbfN,ð"ü,ê,é,Æ□AfVf‡□[fgf]fbfgftf@fCf<-¼,ðf\_fuf<fNfŠfbfN,µ,½,Æ,«□í□œ,Ì ‰Â"Û,ð•Ï□X,Å,«,Ü,·□B

,»,Ì'¼

▶□@[INIÏȰ¼Þ¬,Ì□Ý'è] -ËÞ°Ü□ã•",ɰÙÊÞ°,ð•\ަ

▶[]@[INIÏȰ¼Þ¬,Ì[]Ý'è] - [INI‰ð[]Í] ÀÌÞ,ð•\ަ

INIf}fl□[fWff,Ì,h,m,h‰ð□ĺ<@''\,ðŽg—p,·,é,©''Û,©,ðŽw'è,µ,Ü,·□B

▶[]@[INIÏȰ¼Þ¬,Ì[]Ý'è] - [[]Å[]I[]X[]V"úŽž] ÀÌÞ,ð•\ަ

INIf}fl□[fWff,Ì□Å□I□X□V"úŽž,Ì—ñ<L,ðŽg—p,∙,é,©"Û,©,ðŽw'è,µ,Ü,·□B

▶[]@[INIÏȰ¼Þ¬,Ì[]Ý'è] - [[]X[]VÛ¸Þ] ÀÌÞ,ð•\ަ

INIf}fl□[fWff,Ì□X□Vf□fO,ð•\ަ,·,é,©"Û,©,ðŽw'è,µ,Ü,·□B

▶□@[Ì«ÙÀÞËÞ°,Ì□Ý'è] -Ì«ÙÀÞ,ðŠJ,'Î□Û

[ŠJ,] fRf}f"fh,ðŽÀ□s,µ,½Žž,ÉŠJ,'Î□Û,Æ,È,éfAfvfŠ,ðŽw'è,µ,Ü,·□B

▶[]@[Ì«ÙÀÞËÞ°,Ì[]Ý'è] -[[]è—L—¦],Ì[]¬[]""\_^ȉº•\ަŒ...["

Žæ"¾[]î•ñ [[]è—L—¦],Ì[]A[]¬[]""\_^ȉº,Ì•\ަŒ...[]",ðŽw'è,µ,Ü,·[]B[]®[]"'I,Å,æ,¢[]ê[]‡,Í 0 ,ð[]A1.2[]",Ì,æ,¤,É[]¬[]""\_^ȉº1Œ...,ðŽæ"¾,µ,½,¢[]ê[]‡,Í 1 ,ðŽw'è,µ,Ä,,¾,³,¢[]B[]Å'å 0.25318[]",Ì,æ,¤,É 5Œ...,Ü,ÅŽw'è,Å,«,Ü,·[]B

#### fofbfNfAfbfv,c,w

#### ▶]@^3]kŒ`Ž®

^³□k,·,éLHA,ÌŒ`Ž®,ðŽw'è,µ,Ü,·□B -lh6-,Æ -lh7-,Æ,ª, ,è,Ü,·,ª□A-lh7- ,ÌŽg—p,Í□,,□§,³,ê,Ä,¢ ,Ü,¹,ñ,Ì,Å□AVer.2.0,Å,Í -lh6-,ŌŒè,³,ê,Ä,¢,Ü,·□B'l'ð,Å,«,Ü,¹,ñ□B

#### ▶]@ftfHf<f\_,ðŠÜ,Þ

fofbfNfAfbfv,ð[]s,¤[]Û[]AftfHf‹f\_[]î•ñ,ðŠÜ,ñ,¾^3[]k,ð[]s,¢ ,Ü,·[]BftfHf‹f\_[]î•ñ,ðŠÜ,Ü,È,¢[]ê[]‡[]AŒ³,Ì[]ê[]Š,ÖfŠfXfgfA,Å,«,È,¢,½,ß[]AVer.2.0,Å,͌Œè,³,ê,Ä,¢ ,Ü,·[]Bf`fFfbfN,ðŠO,·,±,Æ,Í,Å,«,Ü,¹,ñ[]B

 $\boxed{0^{3}} k \boxed{\mathbb{C}} \tilde{a} A^{3} k' \hat{l} \hat{u}, \hat{l} \hat{s}^{2} \hat{v}, \delta' S \hat{u} \hat{a}$ 

'Ê□í,Í^³□k,µ,½Œã,Å,à□A^³□k'Î□Û,É•\ަ,³,ê,Ä,¢,éftf@fCf<,Í□í□œ,³,ê,Ü,¹,ñ,ª□A,±,ê,ð ON ,É,·,é,Æ□A^³□k□ì<Æ,ð,µ,½Œã,É□A^³□k'Î□Û,É•\ަ,³,ê,Ä,¢,é,·,×,Ä,Ìftf@fCf<,ðŽ©"®"I,É□í□œ,·,é,± ,Æ,ª,Å,«,Ü,·□BÃÞÌ«ÙÄ,Í OFF ,É,È,Á,Ä,¢,Ü,·□B

#### ŠÄŽ<fZf"fT□[

D@□Ý'è,µ,½"à—e,Í□AŽŸ‰ñ Windows<N"®Žž□iŠÄŽ<fZf"fT□[<N"®Žž□j,©,ç—LŒø,É,È,è,Ü,·□B</p>

▶[]@ŒŸ[],ŠÔŠu

′ljÁ,ðŒŸ□,,·,éŠÔŠu,ðŽw'è,μ,Ü,·□B1000,Å 1•b,Å,·□B□Å'å 30000□A,Â,Ü,è 30•b,ÌŠÔŠu,ÅŒŸ□,,μ,Ü,·□BffftfHf<fg,Í 1000,Å 1•b,²,Æ,ÌŒŸ□,,Å,·□B

#### ▶□@ŠÄŽ<Ì«ÙÀÞŽw'è</p>

ŠÄŽ<,∙,éftfHf<f\_,ðŽw'è,μ,Ü,·□BŽw'è,Å,«,éftfHf<f\_,ĺ,P,Â,¾,⁻,Å□A,»,ê,É'±,fTfuftfHf<f\_,ĺ'Î□ÛŠO,Å,·□B

D@ÀÞ²ÅÐ⁻」ØÝ」ײÌÞר(\*.DLL),Ì'ljÁ,Ì,ÝŒŸ□o

 $\mathsf{DLL}, \dot{\mathsf{l}}, \acute{\mathsf{Y}}' \mathsf{C}^{\infty} \acute{\mathsf{A}}, \check{\mathfrak{d}} \times \ddot{\mathsf{T}} \square \mathsf{O}, \mu, \ddot{\mathsf{U}}, \cdot \square \mathsf{B}, \ast, \hat{\mathsf{e}}^{\, \mathsf{h}} \dot{\mathsf{E}} \mathsf{SO}, \dot{\mathsf{l}} \mathsf{f} \mathsf{f} @ \mathsf{f} \mathsf{C} \mathsf{f} < , \overset{a}{_{}}' \mathsf{C}^{\infty} \acute{\mathsf{A}}, \overset{a}{_{}}, \dot{\mathsf{e}}, \ddot{\mathsf{A}}, \dot{\mathsf{a}} - \overset{a}{_{}} \check{\mathsf{Z}} < , \mu, \ddot{\mathsf{U}}, \cdot \square \mathsf{B}$ 

#### flfvfVf‡f"□Ý'è

#### ▶]@Ž©"®<N"®]Ý'è

Windows<N"®Žž,É DriveDiet98,ðŽ©"®<N"®,<sup>3</sup>,<sup>1</sup>,é,±,Æ,Ì,Å,«,éflfvfVf‡f",Å,·]B ŠÔŠu,ðŠJ,<sup>-</sup>,Ä<N"®,<sup>3</sup>,<sup>1</sup>,½,¢]ê[]‡,Í]AŠÔŠu,ð"ú'P^Ê,ÅŽw'è,·,é,±,Æ,ª,Å,«,Ü,·]B ]i]¦ Opendd.exe,<sup>a</sup>•Ê"r•K—v,Å,·]B]^flfvfVf‡f",Ì'ljÁ,ŽÀ°Ä±<sup>-</sup>Ìß,É"o<sup>-</sup>,·,é•K—v, ,è]j

▶□@Free Macro,Ì<N"®□Ý'è

DriveDiet98<N" ®Žž,É Free Macro! , $\delta$ <N" ®,·,é,©"Û,©[A,Ü,½Ž©" ®,Åf}fNf[], $\delta$ ŽÀ[s,·,é,©"Û,©, $\delta$ Žw'è,µ,Ü,·[]BŽ©" ®,ÅŽÀ[s,µ,½,¢[]ê[]‡, (]A[Ï\_Û]§²Ù-¼],Éf}fNf[]ftf@fCf<-¼, $\delta$ "ü—Í,µ,Ä,,¾,³,¢[]B[]iftf<fpfX,Í•s—v,Å,·[]B[]i ]i[]; F\_macro.exe,<sup>a</sup>•Ê"r•K—v,Å,·[]B[]i

#### ŒŸ<u>□</u>õŒ<‰Ê,̕ۑ¶,Æ•œŒ³

#### **▶**]@•Û'¶

 $[\bullet \hat{U}^{\dagger} \P \square E \bullet @ \mathbb{C}^{3} \hat{I} \square \hat{U}, \hat{I}^{\dagger} I^{\dagger} \hat{\delta} ], \hat{A} \square A \bullet \hat{U}^{\dagger} \P, \mu, \frac{1}{2}, \varphi \square \in -\hat{U}, \delta^{\dagger} I^{\dagger} \delta, \mu \square A [\bullet \hat{U}^{\dagger} \P] f \{ f^{f}, \delta^{m} \ddot{Y}, \cdot, \mathcal{E} \bullet @ \mathbb{C}^{3}, \frac{a}{2} \& \hat{A}^{n} \setminus \hat{E} f f @ f C f \langle \mathbb{C}^{\times} \check{Z}^{\mathbb{R}}, A^{\bullet} \hat{U}^{\dagger} \P, \mu, \ddot{U}, \cdot \square B f t f @ f C f \langle -\frac{1}{4}, \hat{I} \rangle$ 

ŒŸ□õŒ<‰Ê,Ì<@"\-¼□Q"ú•t .DFM

,Å,·[]Bftf@fCf<– ¼,Í•Ϊ[]X,Å,«,Ü,¹,ñ[]B,Ü,½[]A"ú•t'P^Ê,È,Ì,Å**"<sup>-</sup>"ú,ÌŒŸ**[]õ**Œ‹‰Ê,Í**[]ã[]**',**«,³,ê,Ü,·,Ì,Å'[]^Ó,μ,Ä,,¾,³,¢[]B

D@÷½Ä•Û'¶,ĺf□fjf...□[fo□[,©,ç'l'ð□AŽÀ□s,Å,«,Ü,·□B□Ú,μ,,ĺ,±,¿,ç ],ö,²——,,¾,³,¢□B

#### 0.00°CE3

[•Û'¶□E•œŒ<sup>3</sup>'Î□Û,Ì'I'ð],Å•œŒ<sup>3</sup>,μ,½,¢□€−Ú,ð'I'ð,·,é,Æ□A•œŒ<sup>3</sup>‰Â"\,Èftf@fCf<,ª<sup>^</sup>ê——•\ ަ,<sup>3</sup>,ê,Ü,·□B,»,±,©,ç□A•œŒ<sup>3</sup>,·,é,à,Ì,ð'I'ð,μ□A[•œŒ<sup>3</sup>]f{f<sup>f</sup>",ð ‰Ÿ,·,Æ□AŒŸ□õŒ<‰Ê,<sup>ª</sup>•œŒ<sup>3</sup>,³,ê,Ü,·□B

•œŒ³ftf@fCf<-¼,ð'l'ð,¹, ,É [•œŒ³],ð‰Ÿ,μ,Ä,àfGf‰[[,É,È,è,Ü,·[]B

#### ^ó<u>∏</u>ü

▶□@^ó□üÌßÚËÞ°Œã□AŽ©"®,Å^ó□üŠJŽn

$$\begin{split} & \mathbb{E}^{0} \mathbb{E}^{0} \mathbb{E}^{$$

▶]]@ϰ¼ÞÝײÝ,ð•\ަ,·,é

^ó[]üfvfŒfrf...[][Žž[]Af}[][fWf"f‰fCf",ð•\ަ,μ,Ü,·[]B

▶]@^ó]üÌ«ÝÄ

^ó□üŽž,ÌftfHf"fg,Æ□AftfHf"fgfTfCfY,ðŽw'è,μ,Ü,·□B

▶□@ftfHf"fgfTfCfY,É,Â,¢,Ä,ÍŒ»fo□[fWf‡f",Å,ÍŒŸ□õŒ<‰Ê,É,Í"½‰f,³,ê, \_□A□í,É9f|fCf"fg,Å^ó□ü,³,ê,Ü,·□B

#### 

ŒŸ[]õŒ<‰Ê,ð^ó[]ü,•,é[]sŠÔ•[],ðŽw'è,µ,Ü,•[]B

#### ff[[[f^ftf@fCf<,Ì•Ò[]W

ff[[[f^ftf@fCf‹,̉{——[E•Ò[]W,ð,µ,Ü,·[]B,½,¾,µ[]Aff[][f^ftf@fCf‹,ÍŒ´'¥,Æ,µ,Ä•Ò[]W‹ÖŽ~,Å, ,è[]A •Ò[]W,Å‹N,±,Á,½Ž-ŒÌ,â[]A,»,ê,É—Þ,·,éŽ-ŒÌ,É,æ,éfTf] [[[fg,ĺ^ê[]ØŽó,⁻,ç,ê,Ü,¹,ñ,Ì,Å[]AŠeŽ©,Ì[]Ó"C,Ì,à,Æ,Å[]s,Á,Ä,,¾,³,¢[]B

ff□[f^ftf@fCf<,ĺ‰æ–ʉº,Ì"Ç,Ý□ž,Ýf{f^f",ð‰Ÿ,·,Æ"Ç,Ý□ž,Ü,ê,Ü,·□B,»,̉¡,Ì□ã□',«f{f^f",ð ‰Ÿ,·,Æ•Ï□X,ª•Û'¶,³,ê,Ü,·□B

 $ff [[f^ft]@fCf^{,\acute{E},\acute{A}, ¢, \ddot{A}, \acute{I}]A, \pm, ;, ç ], ð, ^2 - - -, , ^{3/_4}, ^3, ¢]B$ 

#### []í]]œf[]fO

# **]@fvf]fpfefB** - μ°ÄÀÞ²´⁻ÄDX [JÚ]×[Ý'è

 $DriveDiet98, \dot{I}Sj, \mathcal{E}, a, c, !, \acute{S}i - \{ \langle @'' \setminus \Box Afl \Box [fgf_fCfGfbfgDX \langle @'' \rangle, \dot{I} \Box \acute{Y} \dot{e}, \delta \Box s, x, \pm, \mathcal{E}, \overset{a}{}, \dot{A}, \langle , \ddot{U}, \cdot \Box B \rangle \}$ 

#### D@ŒŸ□õ'Î□ÛŠOftf@fCf<,ÌŽw'è</p>

fl□[fgf\_fCfGfbfg,ĺfhf‰fCfu'S'Ì,ðŒŸ□õ,μ,Ü,·,ª□AŽ-'O,É,±,Ìftf@fCf‹,ĺŒŸ□o,μ,Ä—~,μ,,È,¢,Æ,¢ ,¤ftf@fCf‹,ª, ,é□ê□‡,ÉŹw'è,μ,Ä,,¾,³,¢□BŹw'èŒÂ□",ĺ-³□§ŒÀ,Å,·□B

"ü—ĺ—Ì^æ,Éftf@fCf<-¼□i—á□F WZ.PIF□j,ð"ü—ĺ,μ□A['ljÁ] f{f^f",ð‰Ÿ,μ,Ä,,¾,³,¢□B,±,ê,Å"o~^Š® —¹,Å,·□B"ü—ĺ,·,é□Û,ĺ□AftfHf<f\_,ð"ü—ĺ,μ,È,¢,Å,,¾,³,¢□B,Ü,½□AŠg'£Žq,ĺ□â'Î,É,Â,⁻,Ä,,¾,³,¢□B

Ver.1.61,Å,Í [µÌß¼®Ý] ,É'Ήž,µ,Ä,¢,½□Ý'è□€-Ú,Å,·,ª□A"□^ê,µ,Ü,µ,½□B,µ,½,ª,Á,Ä□A□‰,ß,©,ç WZ.PIF ,Æ MS-DOS ÌßÛÝÌßÄ.PIF ,Í^ȉº,Ì—□—R,©,ç"o~^,³,ê,Ä,¢,Ü,·□B□í□œ,µ,È,¢,æ,¤,É,µ,Ä,-,¾,³,¢□B

,±,ê,ĺ[AWinZip ,Æ,¢,¤—L-¼,È Zipftf@fCf<<sup>3</sup>[k‰ð"€f\ftfg,ª, ,è,Ü,,·ª[A,±,Ìf\ftfg,ĺ Wz.pif ,Æ,¢ ,¤ftf@fCf<,ð[ì[¬,μ[A"®[]ì,μ,Ä,¢,Ü,·[]B,±,Ì Wz.pif ,ð[]í[œ,·,é,Æ[A"®[]Žž,ÉfGf‰[[,ª•\ ަ,³,ê,Ü,·,Ì,Å[]A[]í[œ,μ,Ä,ĺ,¢,¯,Ü,¹,ñ[]B ,Ü,½[]AWindows95 ,Ì MSDOSÌßÛÝÌßÄ ,ĺfVf‡[[fgf]fbfg,Å,·[]B,Â,Ü,è[]AMS-DOSÌßÛÝÌßÄ.pif ,Æ,¢ ,¤ftf@fCf<,Å, ,è[]A,±,ê,ð[]í[]œ,·,é,Æ MS-DOSÌßÛÝÌßÄ ,ª,È,,È,Á,Ä,µ,Ü,¢,Ü,·[]B

 $- \underline{\alpha}^{\hat{e}} \underline{A} \underline{[} \underline{[} \underline{\alpha}, \mu, \ddot{a}, \mu, \ddot{u}, \dot{A}, \frac{1}{2}, \mathcal{E}, \varphi, \mathtt{x} \bullet \hat{u}, \underline{[} \dot{Z} \dot{e}'' \otimes , A \underline{[} \dot{u} \underline{]} - \neg, A, \ll, \ddot{U}, \cdot, \dot{I}, A \underline{[} A \underline{Q} \underline{Q} \underline{A} \underline{\Box} \underline{W}, \delta \check{Z} \underline{Q} \underline{]} \mathcal{E}, \mu, \ddot{A}, , \frac{3}{4}, 3, \varphi \underline{\Box} \underline{B}$ 

▶□@[ŒŸ□õ'Î□ÛŠOftfHf‹f\_,ÌŽw'è],Å□AŒŸ□õ'Î□Û,©,çŠO,µ,Ä,¢,éftfHf‹f\_,ÉŠÜ,Ü,ê,éftf@fCf‹,ÍŽw'è,µ,È,¢,Å,-,¾,³,¢□B□í□œ‰Â"\,Èftf@fCf‹,õ•s‰Â,Æ"»'f,µ,Ä,µ,Ü,¢,Ü,·□B□i•Ê,É"®□ì,ª•s□³,É,È,é,Æ,¢,Á,½'v-½"IŒ‡Š×,Å,Í, ,è,Ü,¹,ñ□B□j

#### ▶]]@ŒŸ[]õfhf‰fCfu,Ì^ꊇŽw'è

• ¡[]",Ìfhf‰fCfu,ð^ꊇŒŸ[]õ,μ,½,¢[]ê[]‡,É[]AŒŸ[]õ,μ,½,¢,·,×,Ä,Ìfhf‰fCfu,Éf`fFfbfN,ð"ü,ê,Ä,-,¾,³,¢[]Bf`fFfbfN,ð"ü,ê,È,¢,ÆŒŸ[]õ,³,ê,Ü,¹,ñ[]B

▶□@,±,±,ÅŽw'è,³,ê,½•;□"fhf‰fCfu,ĺ□A•;□"fhf‰fCfu,ð^ꊇŒŸ□õ,·,é,·,×,Ä,Ì<@"\,Å—~—p,³,ê,Ü,·□B

#### **)**]@ŒŸ]õ'Î]ÛŠOftfHf‹f\_,ÌŽw'è

fl□[fgf\_fCfGfbfg,ĺfhf‰fCfu'S'Ì,ðŒŸ□õ,μ,Ü,·,ª□AŽ-'O,É,±,ÌftfHf‹f\_"à,Ìftf@fCf‹,ĺŒŸ□o,μ,Ä—~,μ,,È,¢ ,Æ,¢,¤ftfHf‹f\_,ª, ,é□ê□‡,ÉŽw'è,μ,Ä,,³4,³,¢□BŽw'èŒÂ□",Í-³□§ŒÀ,Å,·□B

$$\label{eq:version} \begin{split} & \text{Ver.1.8}, \ddot{\textbf{U}}, \dot{\textbf{A}}, \dot{\textbf{(}} \ensuremath{\mathbb{C}} \ddot{\textbf{V}} & = 0 \end{split} \\ & \text{Ver.1.8}, \ddot{\textbf{U}}, \dot{\textbf{A}}, \dot{\textbf{(}} \ensuremath{\mathbb{C}} \ddot{\textbf{V}} & = 0 \end{split} \\ & \mathcal{A}, \dot{\textbf{A}}, \dot{\textbf{A}}, \dot{\textbf{U}}, \dot{\textbf{U}}, \dot{\textbf{B}}, \dot{\textbf{B}}, \dot{\textbf{A}}, \dot{\textbf{C}}, \dot{\textbf{C}},$$

$$\label{eq:constraint} \begin{split} ```u-l^{\bullet}u^{-}@, A, \cdot, ^{a}@A```u-l^{-}u^{-}w, E' \cdot ^{4}@U```u-l, \mu, A, , ^{3}, ^{3}, ^{B}&= a^{B} - a^{B} C \cdot \cdot D_DIET \\ , U, ^{2}@A ^{M}&E, l \ [...] f {f^f}, \delta ^{W} `, \mathcal{A} @AftfHf {f_ŠK'w, } \delta @C , E, ^{a}, c X w' e^{B} '' C ^{M}A, \cdot, e, \pm, \mathcal{A}, ^{a}, A, «, U, \cdot B \ A, \cdot , e, \pm, \mathcal{A}, A, \cdot, e, \pm, \mathcal{A}, A, \cdot, U, \cdot B \ A, \cdot , A, \cdot , A$$

Ver.1.8,Ü,Å,Í□u,²,Ý" □v,ðŒŸ□õ'Î□Û,©,çŠO,·,½,ß,É'½'å,È'€□ì,ª•K—v,Å,µ,½,ª□AVer.2.0,©,ç,Í□A

C:\RECYCLED

,Æ"ü—Í□AʻljÁ,·,é,¾,<sup>-</sup>,ÅOK,Å,·□B ,½,¾,μ□A□u,²,Ý″ □v,Ì□ê□‡□AŠefhf‰fCfu-^,É RECYCLED ,Æ,¢,¤ftfHf<f\_,ª, ,é,½,ß□A,·,×,Ä,Ìfhf ‰fCfu,É'Î,µ,ÄŽw'è,·,é•K—v,ª, ,è,Ü,·□B ,È,¨□A□u,²,Ý″ □v,Í [...] f{f^f",Å,ÍŽw'è,Å,«,È,¢,½,ß□A'¼□Ú"ü—Í,µ,Ä,,¾,³,¢□B ]@Žw'è,ĺfhf‰fCfu,ðŠÜ,ß,Ä□s,Á,Ä,,¾,³,¢□B

D@f<[[fgftfHf<f\_[]i—á[]F A:\[]@C:\[]@D:\,È,Ç[]j,ð'ljÁ,,é[]ê[]‡,Í[]AC:\,Å,Í,È,[]A C:,Æ"ü—Í,µ,Ä,-,¾,³,4[]B[]ÅŒã,Ĕ \,ð,Â,⁻,é,Æ"FŽ⁻,µ,Ü,¹,ñ[]B</p>

▶□@[ŒŸ□õ'Î□ÛŠOftf@fCf<,ÌŽw'è],Å□AŒŸ□õ'Î□Û,©,çŠO,µ,Ä,¢,éftf@fCf<,ªŠÜ,Ü,ê,éftfHf<f\_,ĺŽw'è,µ,È,¢,Å,-,¾,³,¢□B□í□œ‰Â"\,Èftf@fCf<,ð•s‰Â,Æ"»'f,µ,Ä,µ,Ü,¢,Ü,·□B□i•Ê,É"®□ì,ª•s□³,É,È,é,Æ,¢,Á,½'v-½″IŒ‡Š×,Å,í,,è,Ü,¹,ñ□B□j</p>

# [@ff][f^ftf@fCf<(D\_DIET98.DAT),i•O]W</pre>

$$\begin{split} \text{DriveDiet98,} \hat{i}^{f} & \text{Sff}[[f^, \delta \check{Z} \&, e \check{Z} d \square \emptyset, e f f \square [f^ft] @ f Cf_{,} \hat{I} t f H \square [f \} f b f g, \acute{E}, \hat{A}, ¢, \ddot{A} & \delta \square a, \mu, Ü, \cdot \square B, \frac{1}{2}, \frac{3}{4}, \mu \square A, \pm , \hat{I} f \square [f^ft] @ f Cf_{,} \hat{I}, \cdot, \times, \ddot{A}, \hat{I} \square ^{\underline{a}} \mathbb{C}^{3}, \mathcal{E}, \mu, \ddot{A} & - - p, ^{3}, \hat{e}, e, \frac{1}{2}, \beta \square A Windows, \mathring{A}, e_{,} |, \hat{I} \square u f \textcircled{E} f W f X f g f \check{S} \square v, \acute{E} \check{S} \Pi ' - p, ^{3}, \hat{e}, e, \frac{1}{2}, \beta \square A Windows, \mathring{A}, e_{,} |, \hat{I} \square u f \textcircled{E} f W f X f g f \check{S} \square v, \acute{E} \check{S} \Pi ' - p, ^{3}, \hat{e}, e, \frac{1}{2}, \beta \square A Windows, \mathring{A}, e_{,} |, \hat{I} \square u f \textcircled{E} f W f X f g f \check{S} \square v, \acute{E} \check{S} \Pi ' - p, ^{3}, \hat{e}, \dot{e}, \frac{1}{2}, \beta \square A H \Pi (f^{-}, \delta \square ) \\ & \mu, \ddot{U}, \square B, \hat{A}, \ddot{U}, \dot{e} \square A H \cap (f^{-}, \delta \square ) \\ & \hat{M} \circ (f^{-}, \delta \square ) = \hat{M} \circ (f^{-}, \delta \square ) \\ & \hat{M} \circ (f^{-}, \delta \square ) = \hat{M} \circ (f^{-}, \delta \square ) \\ & \hat{M} \circ (f^{-},$$

#### Ϋ'¥□A•Ò□W‹ÖŽ~

,Å,·□B,µ,©,µ□A^ê•",Å,Í•Ï□X,µ,½,¢‰Ó□Š,à, ,é,©,à,µ,ê,Ü,¹,ñ,Ì,Å□A ‰ð□à,¾,¯,Í,µ,Ä,¨,«,Ü,·□B<t,ÉŒ¾,¦,Î□AfŒfWfXfgfŠ,Ì"@,□A^ê"Ê,Ìfvf□fpfefB,Å,Í•Ï□X,Å,«,È,¢ ‰Ó□Š,àfJfXf^f}fCfY,Å,«,Ü,·□B

•Ò<code>D</code>W,·,é'O,ĺ,Å,«,é,¾, <sup>-</sup>fofbfNfAfbfv,ð,Æ,Á,Ä,¨,,±,Æ,ð,¨Š©,ß,µ,Ü,·<code>D</code>B,È,¨<code>D</code>Aff<code>D</mark>[f^,̉ü•Ï,Å<N,±,Á,½Ž–ŒÌ,ĺ^ê<code>D</code>ØfTf<code>D</code>[fg,ðŽó,<sup>-</sup>•t,<sup>-</sup>,Ü,<sup>1</sup>,ñ<code>D</code>B,Ü,½<code>D</code>A,±,Ìff<code>D</code>[f^ftf@fCf<,ÉŠÖ,µ,Ä,ÌfTf<code>D</code>[fg,ĺDs,¢,Ü,<sup>1</sup>,ñ<code>D</code>B</code>

Œ»[lÝ,ÌftfH[[f}fbfgŒ`Ž®,Í[]@R.3,Å,·[]BftfH[[f}fbfgfŠfŠ[[fXfif"fo[[,É,æ,Á,Č݊·[]«,Éâ'è,ª[¶,¶,é[]ê[]‡,ª, ,è,Ü,·,Ì,Å[]A[]í,É[]Å[]V"Å,Ì-{'Ì,Æff[[f^ftf@fCf‹,ð"üŽè,µ,Ä,,¾,³,¢[]B[]i<u>"üŽè[]æ[]</u>j

#### @DRIVE DIET98 DATA FILE FOMAT -PRO

#### [INFO]

ff□[f<sup>^</sup>ftf@fCf‹,ÌŠî'bff□[f<sup>^</sup> 䟥Ï•s‰Â

#### [JP\_FONT]

[EG\_FONT] [DLL32] [INI] [WINDOWS]

^È[]ã[]AŠe<@"\,Ì[]Æ[]‡ff[][f^ 䟥lī•s‰Â

#### [TOOL]

$$\begin{split} & [\hat{A}^{\circ}\hat{U}]fRf\}f'''fh, \hat{A}^{\circ}N''' \otimes ,\cdot, \acute{e}fVfXfef \in fc[[f <, \hat{f}tf < fpfX , \frac{1}{2}, \frac{3}{4}, \mu]AWindowsftfHf < f_, É, , \acute{e}[]\hat{e}[] \ddagger, \hat{f}tfHf < f_-\frac{1}{4}, \delta]] E & = ^{2} & \hat{A} \\ & 1 = ffftf'^{o}fO, \hat{f}tf < fpfX \\ & 2 = fXfLfff''fffBfXfN, \hat{f}tf < fpfX \\ & 3 = fhf^{o}fCfufXfy][fX, \hat{f}tf < fpfX \\ & 4 = fGfWfXfgfSfGfffBf^{,})ftf < fpfX \\ \end{split}$$

#### [FILTER]

ftf@fCf‹,ÎŽí—Þ,Å'l'ð,Å,«,éŠg'£Žq^ê—— Œ`Ž®,Í^ȉº,Ì'Ê,è □@•\ަ-¼(\*.Šg'£Žq)|\*Šg'£Žq| ,½,¾,µ□A□ÅŒã,ÌŠg'£Žq,ÉŒÀ,è | ,ð,Â,¯,È,¢,±,Æ Žw'èŒÂ□",Í20ŒÂ,Ü,Å <Žw'è—á> ,·,×,Ä,Ì̧²Ù (\*.\*)|\*.\*|ŽÀ□ş²Ù (\*.EXE)]\*.EXE|÷½Ä (\*.TXT)|\*.TXT 1=f\_fCfGfbfgfAfVfXf^f"fg<@″\,ÌŠg'£Žq^ê—— 2=Windowsfrf...□[f□<@″\,ÌŠg'£Žq^ê——

#### [DATA\_OP]

f\_fCfGfbfgfAfVfXf^f"fg‹@"\,ÌffftfHf‹fg,Ì[`"ú'O Žw'è,Í[]®[]"'I,Ì,Ý 1=□Å□lfAfNfZfX"úŽž 2=□Å□l□X□V"úŽž

#### [URL]

$$\label{eq:fcfff} \begin{split} fCfff^{[[f]fbfgCo-R,lfT][frfX]AfTf][[fg,l,½,ß,lfAfhfCfX] \\ \\ \check{Z}w'e, I \bullet \P\check{Z}s-n^{-} \bullet_{i}[]"[s\bullet s & \hat{A} \end{split}$$

#### [SUB]

 $\begin{array}{l} fLfffvfVf\sharpf"fo[[,É•\Ž],^3,ê,éŠe<@"\-1/4\\ Žw'è,Í•¶ŽŠ—ñ[]^•;[]"[]s•s‰Â \end{array} \end{array}$ 

#### [EISU]

ftfHf"fgfAf"fCf"fXfg[[f‰,ÌfvfŒfrf...[[•¶Žš—ñ[i‰p[]"Žš[j Žw'è,Í•¶Žš—ñ∏^•;∏"∏s‰Â Œ`Ž®,ĺ^ȉº,ĺ̈́Ê,è □@1.Count=□s□"□iInteger□i ∏@1.0=,P⊓s-Ū́,Ì•¶Žš—ñ []@1.1=,Q[]s−Ú,Ì•¶Žš—ñ 1.x=,~+1∏s-Ú,Ì•¶Žš—ñ □s□",ð□Å□‰,ÉŽw'è,μ□A,»,Ì□s□"•ª•¶Žš—ñ,ðŽw'è •\ަ,μ,È,¢∏s,à,P∏s,Æ∏″,¦∏A,»,Ì∏s,ĺ‰½,àŽw'è,μ,È,¢ ∏@<Žw'è—á>  $\square @1.Count=5$ @1.0=ABCDEFGHIJKLM □@1.1=NOPQRSTUVWXYZ ∏@1.2= [@1.3=abcdefghijklmn [@1.4=opqrstuvwxyz

#### [HIRA]

 $\begin{array}{l} ftfHf"fgfAf"fCf"fXfg[[f‰, lfvf@frf...[[•¶Žš—ñ[]i, ©, È[]j] \\ Žw'è, lStringList[]i•¶Žš—ñ[]^•i[]"[]s‰Â[]j \\ @`Ž®, l[EISU] ŽQ[] \\ \end{array}$ 

#### [KANJI]

 $\begin{array}{l} ftfHf"\bar{f}gfAf"fCf"fXfg[[f‰, ]fvf@frf...[] • ¶Žš—ñ[]iŠ;Žš[]j \\ Zw'è, [StringList[]i • ¶Žš—ñ[]^ • ;[]"]s‰Â[]j \\ @`Ž®, [[EISU] ŽQ[]Æ \end{array}$ 

#### [KIGO]

 $\begin{array}{l} ftfHf"fgfAf"fCf"fXfg[[f‰,lfvf@frf...[] • ¶Žš—ñ[li<L[]†[]j \\ Žw'è,lStringList[]i • ¶Žš—ñ[]^ • i[]"[]s‰Â[]j \\ @`Ž®,l[EISU] ŽQ[]Æ \end{array}$ 

#### [SYMBOL]

ftfHf"fgfAf"fCf"fXfg[[f‰,ÌfvfŒfrf...][•¶Žš—ñ[]ifVf"f{f<[ê—p[j Žw'è,ĺStringList[]i•¶Žš—ñ[]^•;[]"[]s‰Â[]j Œ`Ž®,ĺ [EISU] ŽQ[Æ

### <u>]@Q&A</u> <@"\<u>]</u>^'€<u>]</u>ì<u>]</u>^ <N" ® •Ò

 $Q. \verb![@<@"\,ĺ,Ç,Ì,æ,¤,É'l'ð,Å,«,é,Ì,Å,µ,å,¤,©[]B$ 

 $Q. @fhf\%fCfufCf"ftfHf[][[fVf‡f",Å]A-Ú"I,Ìfhf‰fCfu'I'ð,Ìf{f^f",ª, ,è,Ü,¹,ñ]B$ 

A.□@f{f^f",ĺ'å,«,³,ÌŠÖŒW□ã□A□Å'å12ŒÂ'ö"x,Ü,Å,µ,©•\ ަ,³,ê,Ü,¹,ñ□B,»,Ì,½,ß□AVer.2.0,©,ç,ĺ<u>fvf□fpfefB</u>,ÅfRf"f|f{fbfNfXŒ`Ž®,à'l'ð,Å,«,é,æ,¤,É,È,è,Ü,µ,½□B

Q.[]@[ؽÄ,̲ÝÃÞ¯,½,ª″Í^Í,ð‰z,¦,Ä,¢,Ü,·],Æ,¢,¤fGf‰[[,ª•\ަ,³,ê,Ü,·[]B

A. ŒŸ᠋Õ^È'O,É□í□œf{f^f",ð‰Ÿ,μ,Ä,¢,Ü,·□BŒŸ□õ^È'O,É,Í□A□í□œf{f^f",ð'l'ð,μ,È,¢,æ,¤,É,μ,Ä,-,¾,³,¢□B,Ü,½,Í^ó□üff□[f^,ª,È,¢,Ì,É^ó□ü,ð□s,¨,¤,Ӕ,μ,Ä,¢,Ü,·□B

 $Q. @ [i] @ [i] @ [i', \hat{a}] [i] @ ftf @ fCf < fTfCfY, i @ i, É-B, i, Ü, i, \tilde{n}, © B ] @ \\$ 

A.<u>□</u>@−β,<sup>1</sup>,Ü,·<u>□</u>B<u>[ÌßÛÊßè]</u>,ðŽQ<u>□</u>Æ,µ,Ä,,¾,3,¢<u>□</u>B

 $Q.[]@fl[[fgf_fCfGfbfg<@"\,\] [\cdot\neg\acute{Y}^{3}\dot{U}], \stackrel{a}{\scriptscriptstyle \sim} @"\, \mu, \ddot{U}, \stackrel{1}{\scriptscriptstyle \circ}, \tilde{n}[]B$ 

A.□@fl□[fgf\_fCfGfbfg,ĺŠî-{"l,É,¢,,Â,à,ÌŠg'£Žq,ðŒŸ□õ,µ,Ü,·□B,Â,Ü,è□A‰½‰ñ,àŒŸ□õ,ðŽÀ□s,µ,Ä,¢ ,é,í,¯,Å□A,P‰ñf{f^f",ð‰Ÿ,µ,½,¾,¯,Å,ĺ□A"ž'êfLfff"fZf<^µ,¢,É,ĺ,È,è,Ü,¹,ñ□B10‰ñ^È□ã ‰Ÿ,·,ÆŠ®'S,ÉŽ~,Ü,é,ÆŽv,¢,Ü,·□B

 $Q.[]@ftf@fCf<,\delta'^{1}_{4}]U[I[]@,^{1}, ],E[]A,^{2},Y'',E^U("B,^{3},^{1},^{1}_{2},c,\dot{I},\dot{A},\cdot,^{2}]]B$ 

A.[]@ [ÌßÛÊßè] ,Ì [Šî-{"®[]ì] ,ÅŽw'è,Å,«,Ü,·[]B

A.□@fAfNfZfX"ú,Ìf`fFfbfN,ðŠO,μ,Ä,,¾,³,¢□B,·,é,Ӕ□A0"ú'O,É□Ý'è,³,ê□AŒŸ□õ□ðŒ□,©,ç□œŠO,³,ê,Ü,·□B

Q.[]@f\_fCfGfbfgfAfVfXf^f"fg<@"\,Å[]A[]Å[]IfAfNfZfX"ú,ðŽw'è,μ,ÄŒŸ[]õ,·,é,Æ[]AŒŸ[]õŒó•â,ɉ½,à•\ ަ,³,ê,Ü,¹,ñ[]B

A.[]@[]Å[]IfAfNfZfX"ú,ĺ[]Aftf@fCf<,É[]-,µ,Å,àfAfNfZfX,·,é,Æ[]',«Š·,í,è,Ü,·[]B,Â,Ü,è[]Af\_fCfGfbfgfAfVfXf^f"fg,ÅŒŸ[]õŒ<‰Ê,ð•\ ަ,³,¹,½Œã[]AfvfŒfrf...[][,Å,»,Ìftf@fCf<,ð‰ {—— ,µ,½,è,·,é,Æ[]A,Æ,½,ñ,ÉŽŸ,ÌŒŸ[]õŽž,©,ç,ÍŒŸ[]õŒ<‰Ê,Æ,µ,ÄŒó•â,É[]ã,ª,ç,È,¢,± ,Æ,É,È,è,Ü,·[]B,»,Ì[]ê[]‡,Í[]A[]Å[]I[]X[]V"ú,ÅŒŸ[]õ,·,é,ÆOK,Å,·[]i•\ަ,ĺ,³,¹,Ä,à[]A[]X[]V,ĺ,µ,Ä,¢,È,¢ ,Ì,Å,·,©,ç[]]]B

A.[]@ŽÀ,ĺ D\_DIET98.DAT ,Ì‹L[]q,ð[]',«Š·,¦,é,±,Æ,É,æ,è[]AŠg'£Žq,Ì^ê—— ,ð•Ï[]X,Å,«,Ü,·[]BfŒfWfXfgfŠ,Ì"@,[]A'Ê[]í[]Afvf[]fpfefB,Å[]Ý'è,Å,«,é^ÈŠO,Ì,± ,Æ,à□AŽè"®,Å,Ì□',«Š·,¦,É,æ,è•Ï□X,ª‰Â"\,É,È,é,à,Ì,ª, ,è,Ü,·□B,½,¾,µ□AŒ´'¥•Ò□W‹ÖŽ~,Å, ,è□AŽè"® ,Å,Ì•Ï□X,Í,·,×,Ä—~—pŽÒ,Ì□Ó"C,Ì,à,Æ,Å□s,Á,Ä,,¾,3,¢□B□Ú,µ,,Í <u>D\_DIET98.DAT</u>,Ì•Ò□W,ð,²——,,¾,³,¢□B

 $Q.[]@fXfNfŠ[][f"fZ[][fo[][,\deltafvf@frf...[][,<sup>3</sup>,<sup>1</sup>,æ,¤,Æ,µ,Ä,à]]A,Å,«,È,¢,Ì,Å,·,<sup>a</sup>]]B$ 

A.□@\*.SCR,ÌŠÖ~A,Ã,<sup>-</sup>,ª'¼,Ì,à,Ì,É□',«Š·,í,Á,Ä,¢,Ü,·□B

 $Q.[]@[Šg'£Žq *.[]@,̉æ'œŒ`Ž®,Í[]^—[],Å,«,Ü,¹,ñ],Æ,¢,¤fGf‰[][,ª•\ަ,³,ê,Ä[]AGIF,âJPEG,ª•\ަ,³,ê,Ü,¹,ñ[]B$ 

A. GIF,âJPEG,ð•\ަ,<sup>3</sup>,<sup>1</sup>,é,<sup>1</sup>⁄<sub>2</sub>,β,É,Í□A,<sup>1</sup>⁄<sub>2</sub>,<sup>7</sup>,¿,ñŽ□,ªŒöŠJ,<sup>3</sup>,ê,Ä,¢,é Susie 32bit Plug-in library ,ª•K v,Å,·□B•Ê"r□A"üŽè,µ,Ä,,<sup>3</sup>⁄<sub>4</sub>,<sup>3</sup>,¢□B

 $Q.[]@fofbfNfAfbfvDX, Å"ü-l, \cdot, e[[]'EELs^2U-1/4], E'A \cdot E, E]'Ž®, l, e, U, \cdot, C[B]$ 

A.[]@, ,è,Ü,<sup>1</sup>,ñ[]B,½,¾,µ[]AftfHf<f\_-¼,Í"ü—Í,µ,È,¢,Å,,¾,³,¢[]B,Ü,½[]Aftf@fCf<-¼,Ì[]ÅŒã,É,Í•K, .lzh,Æ,¢, ,xŠg'£Žq,ð,Â,¯,é,±,Æ,ð-Y,ê,È,¢,Å,,¾,3,¢[]B

 $Q. []@fofbfNfAfbfvDX, ]fŠfXfgfA<@"\, f Std."Å, Å, ffTf|[][fg, 3, ê, Ü, 1, ñ, a]APro."Å, EfAfbfvfOfCC[[fh, \cdot, é, ±, £, æ, Á, ÅfŠfXfgfA, fw A"\, Å, ·, ©]B$ 

A.[]@,ĺ,¢[]BStd."Å,ÌfofbfNfAfbfv,Å,àftfHf‹f\_[]î•ñ,ĺŠÜ,Ü,ê,Ü,·,Ì,Å[]APro."Å,ÉfAfbfvfOfŒ[[fh,·,é,± ,Æ,É,æ,èfŠfXfgfA,ĺ‰Â"\,Å,·[]B,Ü,½[]AfAfbfvfOfŒ[][fh,μ,È,,Ä,à LHAfAfvfŠfP[[fVf‡f",Å, ,ê,Ήð"€,ĺ‰Â"\ ,Å,·[]B

Q.[]@[]uWindows,Ì'å'|[]œ[]v<@"\,Ì [Windowsfrf...[[f[]] ,ð—~—p,μ,½,Ì,Å,·,ª[]A[]X[]V"úŽž"™,Å - ,Æ•\ ަ,³,ê,Ü,·[]B,È,º,Å,·,©[]B

A.[]@[]X[]V"úŽž[]A[]ì[]¬"úŽž,ðŽæ"¾,Å,«,È,©,Á,½[]ê[]‡,É - ,Æ•\ަ,³,ê,Ü,·[]BŒ ´^ö,Æ,μ,Ä,Í[]Aftf@fCf<,ª]]³[ĺ,Å,Í,È,¢[]AfTfCfY,ªf[[f]]A"úŽžff[][f^,ª<L^^,³,ê,Ä,¢,È,¢"™,ª[]I,¦,ç,ê,Ü,·[]B

Q.]@fVfXfef€fc[[f<,ª<N"®,µ,Ü,¹,ñ]B

A.]@fVfXfef€fc[[f<,ªfCf"fXfg[[f<,³,ê,Ä,¢,È,¢,±,Æ,ª]|,¦,ç,ê,Ü,·]B

# [@<mark>Q&A</mark> [**Ý'è**]^"o<sup>~</sup>^•Ò

Q.[]@D\_DIET98.DAT ,Æ,¢,¤ftf@fCf<,ª[]V,½,ɉÁ,í,Á,½,æ,¤,Å,·,ª[]A,±,ê,͉½,Å,·,©[]B

A.[]@ŠÈ'P,É,¢,¤,Æ[]ADriveDiet98"ÅfŒfWfXfgfŠ,Æ,¢,Á,½Š´,¶,Å,·[]BDriveDiet98,Ì[]u"]]v,Å,à, ,è,Ü,·[]B,±,Ìftf@fCf<,É,Í-{f\ftfg,Å—~—p,·,é[]A, ,è,Æ, ,ç,ä,éff[][f^,ª]]W[]Ï,³,ê,Ä,¢,Ü,·[]B,±,Ìftf@fCf<,É-{f\ftfg,Ì"®]ì,ª]]¶‰E,³,ê,é,í,¯,Å[]A[]â'Î,É[]í[]œ,·,é,æ,¤,È,±,Æ,Í,â,ß,Ä,,¾,³,¢]]I

Q.[]@Wz.pif –",Í MS-DOSÌßÛÝÌßÄ.pif ,ð[í]œ,µ,Ä,µ,Ü,Á,½,Ì,Å,·,ª[]B

A.□@Wz.pif,Ì□ê□‡,Í□AWinzip,ÌÌ«ÙÀÞ,É, ,é Wz.com ,ð‰EfNfŠfbfN,µ,Ä□A[¼®°Ä¶⁻Ä,Ì□ì□¬],ð'I'ð,µ,Ä,-,¾,³,¢□BMS-DOSÌßÛÝÌßÄ.pif,Ì□ê□‡,Í□AWindowsÌ«ÙÀÞ,É, ,é Comand.com ,ð ‰EfNfŠfbfN,µ,Ä□A[¼®°Ä¶⁻Ä,Ì□ì□¬],ð'I'ð,µ,Ä,,¾,³,¢□B¼®°Ä¶⁻Ä,ª□ì□¬,³,ê,½,ç□A,»,ê,ð C:\ WINDOWS\½À°Ä ÒÆ°\ÌßÛ,Þ×Ñ,É^Ú"®,³,¹,½Œã□A̧²Ù-¼,ð MS-DOS ÌßÛÝÌßÄ.pif,ɉü-¼,µ,Ä,-,¾,³,¢□B

Q.[]@ŽŽ—p"Å,Æ[]³Ž®"Å,Ì^á,¢,͉½,Å,·,©[]B

A.[]@ŽŽ—p"Å,Å,ĺ^ê•"‹@"\,ª—~—p,Å,«,Ü,¹,ñ[]BŽŽ—p[]§ŒÀ,É,Â,¢,Ä,ĺ[]AReadme.txt ,É‹L[]Ú,³,ê,Ä,¢ ,Ü,·,Ì,ÅŽQ[]Æ,μ,Ä,,¾,³,¢[]B

 $Q. @fXf^f"f_[[fh"Å, \mathcal{E}fvf]ftfFbfVf‡fif<"Å, |^{a, ¢, |}. @B$ 

A.□@fXf^f"f\_□[fh"Å,ĺŠî-{‹@"\,Ì,Ý,ðf^□[fQfbfg,Æ,μ,½Šî-{‹@"\ □[ŽÀ"Å,È,Ì,Ĕ'Î,μ□Afvf□"Å,ĺfXf^f"f\_□[fh"Å,Ì,·,×,Ä,Ì‹@"\,ɉÁ,¦□A,¢,ë,¢,ë,ÈŠg'£‹@"\□A□V‹@"\,ðfTf| □[fg,μ,½'½‹@"\□[ŽÀ"Å,Å,·□B

 $Q. @ft[[fU][-\frac{1}{4}, \hat{a}]\check{S}' \otimes -\frac{1}{4}, \hat{i}'' \ddot{u} - \hat{i}, \cdot, \acute{e} \cdot K - v, \stackrel{a}{2}, \cdot, \grave{e}, \ddot{U}, \cdot, \otimes B$ 

A.[]@, ,è,Ü,¹,ñ,ª]A,Å,«,é,¾,<sup>−</sup>"ü—ĺ,μ,Ä,,¾,³,¢]B

Q.[]@ft[[fU[[-¼,â[]Š'®-¼,ð•Ï[]X,μ,½,¢,Ì,Å,·,ª[]B

A.[]@D\_Diet98.INI ,Æ,¢,¤[]Ý'èftf@fCf<,ðf[]f,' "™,ÅŠJ,¢,Ä,,¾,³,¢[]B,»,Ì,È,©,Ì [Regist] ,Æ,¢,¤[]ß,Ì'†,Ì User ,Æ Company ,ª[]A,»,ê,¼,êf†[][fU[[-¼[]A[]Š'®-¼,ð•\,µ,Ä,¢,Ü,·[]B,±,± ,ð•Ï[]X,µ,Ä[]A[]ã[]',«•Û'¶,·,ê,ΕÏ[]X,Å,«,Ü,·[]B

Q.[]@"o<sup>~</sup>^'O,Éft[[fU[[-¼,â[]Š'®-¼,ð•\ަ,µ,½,¢,Ì,Å,·,ª[]B

A.[]@<N"®Žž,É[]u−¢"o<sup>^</sup>...[]v,Æ•\ަ,³,ê,Ü,·,ª[]AŽ−'O,É−¼'O,â[]Š'®,ð•\ަ,³,¹,½,¢[]ê[]‡,Í[]AD\_Diet98.INI ,Æ,¢,¤[]Ý'èftf@fCf<,ðŠJ,«[]A^ȉ⁰,Ì•¶,ð'ljÁ,µ[]A[]ã[]',«•Û'¶,µ,Ä,,¾,³,¢[]B

[Regist] User=  $< f^{[[fU][-1/4>}$ Company=  $< []Š'®^{-1/4>}$ 

Q.[]@DriveDiet98 , $\delta$ [] $\ddot{A}$ "z•z, $\mu$ , $\frac{1}{2}$ , $\varphi$ , $\dot{I}$ , $\dot{A}$ ,·, $\stackrel{a}{=}$ ]B

 $A.[]@, ¢, , \hat{A}, ©, \hat{I}] \\ \delta \\ C \\ C \\ , \hat{e}, \dot{V}, \dot{V}, \hat{A} \\ C \\ A \\ C \\ \dot{A} \\ A \\ C \\ \dot{A} \\ \dot{A} \\ \dot{A$ 

Q.[]@DriveDiet98 ,lŽg—p(, $\delta'$  $\approx$ ŽOŽO,E[+"n, $\mu$ , $\frac{1}{2}$ , $\varphi$ ,l,A, $\cdot$ ,a[]B

A.[]@‰Â"\,Å,·[]BŽg—pŒ,ð[]÷"n,μ,½[]ê[]‡[]A,»,ÌŽ-ŽÀ,ð[]ìŽÒ,Ü,Å~A—[],μ,Ä,,¾,³,¢[]BŽg—pŒ,ð[]÷"n,μ, ½•û,ĺ[]A,·,×,Ä,Ìftf@fCf<,ð[]í[]œ,μ,Ä,,¾,³,¢[]B,Ü,½[]A[]÷"n,³,ê,½•û,ĺŽg—p<K'è,ð[]...Žç,μ,Ä,-,¾,³,¢[]B,È,¨[]AŽŽ—p'†,Ì,à,Ì,ð"z•z,·,é[]ê[]‡,ĺŽg—pŒ,Ì[]÷"n,É"-,½,è,Ü,¹,ñ[]B,»,Ì[]ê[]‡,ÌŽæ^μ,Í[]u[]Ä"z•z[]v,Æ,È,è,Ü,·[]B

Q. @fpfXf  $fh, \delta \cdot \check{Z}, \mu, \ddot{A}, \mu, \ddot{U}, \dot{A}, \dot{Z}, \dot{A}, \dot{P}$ 

A.[]@Ϋ'¥,Æ,µ,Ä•´Ž\_,³,ê,½[]ê[]‡,ĺ[]Ä"x"oˆ^,µ,Ä',,,±,Æ,É,È,è,Ü,·,ª[]AŒÌ^Ó,Å,ĺ,È,[]i•[]'Ê[]AŒÌ^Ó,Å,ĺ,È,¢ ,ÆŽv,¢,Ü,·,ª[]j[]A[]‰‰ñ,Ì[]ê[]‡,ĺ[]u•´Ž\_,[]v,µ,½Ž],ðf[]][[f<"™,Å[]ìŽÒ,ÉĨA—[],µ,Ä,,¾,³,¢[]B-³[]ž,Å[]Ä"[]s,¢ ,½,µ,Ü,·[]B2‰ñ-Ú^È[]~,ĺ—L[]ž,Å,Ì[]Ä"[]s,Æ,È,è,Ü,·,Ì,Å[]A•ÛŠÇ,É,ĺ[]\•ª'[]^Ó,µ,ĉº,³,¢[]B

### [@fgf‰fuf <fVf...][fefBf"f0</pre>

^ȉº,ÌŽ¿−â,Ɖñ"š,Í,·,×,Ä<u>fz□[f€fy□[fW</u>,ÅŒöŠJ,µ,Ä,¢,Ü,·□B,Ü,½□A,±,ê^ÈŠO,É,à□ufofO,É,Â,¢,Ä,ÌŽ¿– â□v,â□u'€□Ì□E‹Z□p,ÉŠÖ,·,鎿−â□v□A□u□V‹@"\,Ì—v−],É'Î,·,é‰ñ"š□v□A□uf†□[fU□["o~^,ÉŠÖ,·,鎿– â□v,È,Ç□A,½,,³,ñ,Ì□A,µ,©,à□Å□V,Ì□î•ñ,ðŒ©,é,±,Æ,ª,Å,«,Ü,·□B

fCf"f^∏[flfbfq,É,Â,È,®ŠÂ‹«,ª, ,é•û,ĺ∏A,º,Đ System Aid,Ìfz∏[f€fy∏[fW,ð,²——,,¾,³,¢∏BDriveDiet98,ð—~  $-p, \cdot, \epsilon \mid \tilde{a}, A \mid A - L \gg v, \dot{E} \mid \hat{i} \bullet \tilde{n}, \dot{a} - \dot{z} \mid \dot{U}, \dot{A}, \cdot \mid B$ 

Q⊓Df`fbfvfwf<fv,ª•¶Žš‰»,⁻,µ,Ä,¢,é,Ì,Å,·,ª∏B \_\_\_\_\_\_f`Î\_\_Û\_F Ver.2.03\_AVer.2.1\_AVer.2.3\_AVer.2.5fA\_AVer.3.0\_AVer.3.1\_,

A□DŒÂ□X,ÌŠÂ<«,É-â'è,ª, ,è,Ü,·□B

Ϋ^ö,ĺ MS-Plus! ,ðfCf"fXfg□[f<,·,é□Û,É□uftfHf"fg,Ì□§Œä□v,ðOFF,É,µ,Ä,µ,Ü,Á,½,½,ß□A[fqf"fg] ,ÌftfHf"fg,Æ,»,ÌfTfCfY,ª∙s–¾,Æ,È,è□A∙¶Žš‰»,⁻,∙,é,æ,¤,Å,·□B

'Î□^□F

(1)  $\overline{fR}f^{*}fgf_{[][}[f < fpf] f < , \ c \ (\ wareline - \hat{E}, \hat{l}fvf_{[}fpfefB], \delta < N^{*} @ B$ (2) [ÃÞ»Þ²Ý] f^fu,ð'l'ð,μ□A[Žw'è,·,ć□ê□Š],Å□ufqf"fg□v,ð'l'ð□B
 (3) ftfHf"fg-¼,ÆfTfCfY,ð,»,ê,¼,êŽw'è□B

(4) [OK] ,ð‰Ÿ,·∏B

Q.[]@fAfbfvfOfŒ[[fh"o<sup>~</sup>^,ª,Å,«,Ü,¹,ñ[]B []f'Î[]Û[]F Ver.2.03[]AVer.2.1[]AVer.2.3,ΊeŽí Pro."Å[]"

A.□@fAfbfvfOfŒ□[fhfpfXf□□[fh,Í Ver.1.x□A-",Í Ver.2.x Std.,ÌfpfXf□□[fh,ª•K—v,Å,·□B^È ‰º,ÌŽè□‡,ÅŠm"F,μ,Ä,Ý,Ä,,¾,,3,¢□B

- **1.** D DIET97.INI ,ðŠ|,¢,Ä,,¾,3,¢∏B
- **2.** [Regist] ,Æ[',¢,Ä, ,é•"•ª,ðŒ©,Â,<sup>-</sup>,Ä,,¾,3,¢[]B
- **3.** ,»,Ì Password= ,Æ□',©,ê,½•"•ª,É Ver.1.x-",ĺ Ver.2.x Std.,ÌfpfXf□□[fh,ª□',¢,Ä, ,è,Ü,·,©?
- **4.** [',¢,Ä,¢,È,¢]ê[]‡,ĺ"FŽ⁻,μ,Ü,¹,ñ,Ì,Å]AfpfXf][[[fh,ð"ü—ĺ,μ,Ä,,¾,3,¢]]B

[Regist] User = < ft [[fU][-1/4> $Company = \langle \Pi \check{S}' \otimes -\frac{1}{4} \rangle$ Password = < Ver.1.x□A-", (Ver.2.x Std,,)Ê߽ܰÄÞ>

**5.** ΠãΠ', «•Û'¶, μΠAD DIET97.INI ,ð•Â, ¶,Ä,,¾, ³, ¢ΠB **6.** {\ftfg,ð<N" ® ,<sup>3</sup>,<sup>1</sup>]AfAfbfvfOfŒ[[fhfpfXf]][[fh,ð"ü—ĺ,μ,Ä,,¾,³,¢]B

fAfbfvfOfŒ[[fh,Ì]Û]AD DIET97.INI ,à]í]@,3,ê,½]ê]‡,É,æ,-<N,«,錻[]Û,Å,·[]B^È[]ã,ĪŽè[]‡'Ê,è,É[]s,¦,Î[]³[]í,ÈfAfbfvfOfŒ[][fh"o~^,ª‰Â"\,Å,·[]B

Q.∏@fZfbfqfAfbfv,Ì"r'†,Å•¶Žš‰»,¯,µ,½ Erreur en écriture. ,Æ,¢,¤fGf ‰∏[f□fbfZ□[fW,ª□o,Ä□I,í,è,Ü,¹,ñ□B []f'Î]Ü]F Ver.2.03]AVer.2.1]AVer.2.3],

A.<u>□@¼À°Ä±¯Ìß ftf</u>Hf‹f ,Ì–¼□Ì,ª^Ù,È,è□AftfHf‹f ,ª,È,¢,Ӕ"»′f,³,ê,Ä,µ,Ü,¤,½,ß,Å,·□B,±,Ì❑ê□‡❑A^ê"x□I— <sup>1</sup>,<sup>3</sup>,<sup>1</sup>∏A∏Ä"×<N"®,µ∏AĪŠÈ^Õ¾⁻ı¯Ìß],Éf`fFfbFN,ð"ü,ê,ÄfZfbfqfAfbfv,ð∏ÄŽÀ∏s,µ,Ä,,¾,³,¢∏B

,½,¾,μ□A,±,Ì□ê□‡,Í ŠÄŽ<¾Ý»°,Æ DriveDiet98Ž©'Ì,ÌfVf‡□[fgf]fbfg,ªfvf□fOf‰f€ ,É"o˜^,³,ê,Ü,¹,ñ,Ì,Å□AŽè"®,Å□s,Á,Ä,,¾,³,¢□B

$$\begin{split} &Q \square D \textcircled{E} \dddot{} \begin{tabular}{l} Q \square D \textcircled{E} \dddot{} \begin{tabular}{l} \hline \end{tabular} O \end{tabular} \begin{tabular}{l} Q \square D \textcircled{E} \ddddot{} \begin{tabular}{l} \hline \end{tabular} O \end{tabular} \begin{tabular}{l} Q \square D \textcircled{E} \ddddot{} \begin{tabular}{l} \hline \end{tabular} O \end{tabular} \begin{tabular}{l} Q \square D \end{tabular} \begin{tabular}{l} Q \square D \end{tabular} \begin{tabular}{l} Q \end{tabular} \begin{tabular}{l} Q \square D \end{tabular} \begin{tabular}{l} Q \end{tabular} \begin{tabular}{l} Q \end{tabular} \begin{tabular}{l} Q \end{tabular} \begin{tabular}{l} Q \end{tabular} \begin{tabular}{l} Q \end{tabular} \begin{tabular}{l} Q \end{tabular} \begin{tabular}{l} Q \end{tabular} \begin{tabular}{l} Q \end{tabular} \begin{tabula$$

\_@[Ú,μ,,ĺ <u>DriveDiet98,Ìfz[[f€fy[[fW</u>,É<L[Ú,μ,Ä,¨,è,Ü,·]B

Q[]DLabel30 ,ĺ[]®[]",Å,ĺ, ,è,Ü,¹,ñ,Æ,¢,¤f[]fbfZ[][fW,ª]]o,Ä[]A[]³[]í,É[]í[]œ,Å,«,Ü,¹,ñ[]B []f'Î[]Û][F Ver.2.03[]"

 $A \Box DVer. 2.03, \dot{I} fof O, \dot{A}, \Box BVer. 2.1 \dot{E} \Box \tilde{a}, \delta f_f Ef'' f \Box \Box [fh, \mu, \ddot{A}, , \frac{3}{4}, \frac{3}{4}, \frac{3}{4}] B$ 

 $\begin{array}{l} Q [Dfwf < fvfL[[fp[[, Å^3]k, ^3, ^1, \frac{1}{2}fwf < fvftf@fCf < , ^a \bullet @E^3, ^3, ê, _, É[]i[]@, ^3, ê, Ä, \mu, Ü, ¢, Ü, \mu, \frac{1}{2}[B] \\ [f'l[]Û]F \ Ver. 2.03[]AVer. 2.1[]AVer. 2.3[]AVer. 2.5[],, \end{array}$ 

A<code>DUNLHA32.DLL,</code>lfo<code>D[fWf</code>tf",ªŒÃ,<code>DAftfHf</code>‹f\_-¼-",ĺftf@fCf<-¼,ÉfXfy<code>D[fX,ªŠÜ,Ü,ê,Ä,¢,éDêD</code>t,É<N,± ,è,Ü,·DB

´Î□^•û-@,Æ,μ,Ä,Í□A,Ü,,ƒXfy□[fX,ª"ü,éftfHf<f\_-¼,âftf@fCf<-¼,Ìfwf<fv,ĺ^³□k,μ,È,¢□A,Ü,½,ÍUNLHA32.DLL,Ìfo□[fWf‡f",ð□í,É□Å□V,Ì,à,Ì,É,μ,Ä,,¾,³,¢□B

DriveDiet98,Å,Í **Ver. 0.90^È**□**~,Ì—**˜**—p,ð**□**"**□**\$**,µ,Ä,¢,Ü,·□B

,»,ê,Å,à‰ðŒ^,μ,È,¢∏ê∏‡,Í∏AŒÂ∏X,ÌŠÂ<«,É<N^ö,∙,é,Æ∏I,¦,ç,ê,Ü,∙,Ì,Å∏A'Î∏^•s‰Â"\,Æ,È,è,Ü,∙∏B

$$\label{eq:QDE} \begin{split} Q[D[\check{Z}\grave{A}]]s], & \stackrel{a}{}'W[F\bullet\check{Z}], & \stackrel{a}{}, & \stackrel{a}{}, & & \stackrel{a}{}, & \stackrel{a}{}, & & \stackrel{a}{}, & \stackrel{a}{}, & & \stackrel{a}{}, & \stackrel{a}{}, & &$$

 $A \Box D^{U} i, \text{``B} fAf b f v f O f \oplus [fh f Z f b f g f A f b f v, \text{``D} (\text{``A}, \text{``A}, \text{``B} fA f b f v f O f \oplus [fh f Z f b f g f A f b f v, \text{``D} (\text{``A}, \text{``A}, \text{$ 

- **1.** D\_DIET97.INI ,ðŠJ,¢,Ä,,,¾,,³,¢[]B
- **2.** [Info] ,Æ,¢,¤□ß,ª, ,é,Ì,Å□A,»,Ì'†,É Install=1 ,Æ"ü—ĺ,µ,Ä,,¾,³,¢□B

[Info] Install=1

**3.** []ã[]',«•Û'¶,μ[]ADriveDiet98,ð<N" ®, <sup>3</sup>, <sup>1</sup>,Ä,, <sup>3</sup>/<sub>4</sub>, <sup>3</sup>,¢[]B,±,ê,Å[ŽÀ[]s],<sup>a</sup>[]<sup>3</sup>[]í•\ަ, <sup>3</sup>,ê,Ä,¢,é,Í, <sup>,</sup>,Å,·[]B

 $\label{eq:QDINIf}fl[fwff, Å, \cdot, \times, Ä, INIftf@fCf<, ÉNewfAfCfRf", <math>^{a}$  ( $Z_{1,3}^{a}$ ,  $\hat{e}, U, \cdot B$ )  $f'\hat{I}$  ( $\hat{U}_{IF}$  Ver.2.3 Pro.[],

A□D□‰,ß,Ä Ver.2.3,ð—~—p,·,é□Å□‰,Ì^ê‰ñ,Ì,Ý<N,±,錻□Û,Å,·□B□‰‰ñ—~ pŽž,ĺ"äŠr,·,éff□[f^,ª,È,¢,½,ß,É,Ç,¤,µ,Ä,à<N,±,Á,Ä,µ,Ü,¢,Ü,·□B2‰ñ–Ú^È□~,ĺ□³□í,Ì"®□ì,ð□s,¢,Ü,·□B

,Ü, $\frac{1}{2}$ ,Í[]AINI\_DB.DAT ,Æ,¢,¤ftf@fCf<,ð[](]]œ,µ, $\frac{1}{2}$ ‰Â"\[]«,ª, ,è,Ü,·[]B,± ,ê,ª"äŠrftf@fCf<,Å, ,é, $\frac{1}{2}$ ,ß[]A[](]]œ,µ,È,¢,Å,,¾,³,¢[]B-œ^ê[](]]œ,µ, $\frac{1}{2}$ []ê[]‡,Å,à 2‰ñ-Ú^È[]~,Í'Ê]í'Ê,è"®[]ì,µ,Ü,·[]B

A□D□;,Ì,Æ,±,댴^ö•s-¾,Å,·□BŽ",Ì,Æ,±,ë,Å□ÄŒ»,Å,«,È,¢,½,β'²□,,ª"ï□q,µ,Ä,¨,è,Ü,·□B,± ,Ì□Ç□ó,ª□o,é•û,Í,²^ê•ñ,,¾,³,¢□B

$$\label{eq:QDcals} \begin{split} Q & \Box D < a \Box s \Box U & \Box \check{z}, \dot{A}` & - < a, \mu, \varpi, \varkappa, \mathcal{R}, \mu, \ddot{A} & \Box A, `, s, l, \dot{A} < a \Box s - \frac{1}{4}, \check{\sigma}`T, \mu, \ddot{A}, \dot{a}, \ , \dot{e}, \ddot{U}, \overset{1}{,} \tilde{n} & \Box f` & \Box U & \Box f` & \Box f` & \Box$$

A□D"Ç,Ý•û,ªŠÔ^á,Á,Ä,¢,é,Ì,¾,ÆŽv,¢,Ü,·□B

□¼<ž<â□s □□ fTfCfLf‡fE□@fMf"fRfE ‰º□¼-kŽx"X □□ fNf\_f}fc□@fLf^□@fVfef"

# ]@ft][fU]["o<sup>~</sup>^,É,Â,¢,Ä

DriveDiet98 for Win32 , $\hat{I}_u fV fF fA fE fF fA_v, \hat{A}, \cdot BZZ - pSuSO, \delta & \beta, \neg, A \oplus p' \pm --- p, \delta S - ]$ ,<sup>3</sup>,ê,é $\hat{I}_a, \hat{I}_a, \hat{I}_a,$ 

 $[]"\check{Z}i, if \textcircled{G}f Wf Xfg \bullet \hat{u} - @, \delta - p^{\acute{O}}, \mu, \ddot{U}, \mu, \frac{1}{2}, \stackrel{a}{=} [A, \mathring{A}, «, \acute{e}, \frac{3}{4}, ^{-}fCf"f^{-}[[flfbfg, \dot{l}' - \langle \grave{a}' \ddot{a} []s, \delta, ^{2} - \tilde{~} - p,, \frac{3}{4}, ^{3}, \varphi []B$ 

#### @"o~^'O,É,¨Šè,¢

"o~^'O,É[]\•ª"®[]ìŠm"F,ð[]s,Á,Ä,,¾,³,¢[]BŠeŠÂ‹«,É,æ,è[]³[]í,É"®[]ì,µ,È,¢[]ê[]‡,ª, ,é,½,ß,Å,·[]BŽŽ pŠúŠÔ,Í 30"ú,ð-Ú^À,É,µ,Ä,,¾,³,ê,ÎŒ‹[]\,Å,·,ª[]A[]\•ª"®[]ìŠm"F,ð[]s,¤^Ó-¡,Å 30"ú^È[]㎎—p,µ,Ä,à[]\,¢ ,Ü,¹,ñ[]B,Æ,É,©,[]A,Ü,Æ,à,É"®[]ì,·,é,Æ,¢,¤,±,Æ,ðŠm"FŒã[]A"o~^,µ,Ä,,¾,³,¢[]B

#### **□V<K"o˜^\_ċ□i1f‰fCfZf"fX□**j

"o~^Œ`Ž® "o~^—;

| Ver.1.x,Ì'SÊÞ°¼Þ®Ý   | 500 ‰~[i[]5[j                                     |
|----------------------|---------------------------------------------------|
| Ver.2.1 Standard     | 500 ‰~[]i[][5[]j -Ver.1.x"o˜^ŽÒ,ĺ-³[]ž            |
| Ver.2.3 Professional | 1,000 ‰~[]i[[]8[]j                                |
| Ver.3.x Standard     | 500 ‰~ □i□□5□j -Standard"o <sup>~</sup> ^ŽÒ,ĺ-³□ž |
| Ver.3.x Professional | 1,000 ‰~ []i[[]8[]j -Professional"o˜^ŽÒ,ĺ-³[]ž    |

#### fAfbfvfOfŒ[[fh"o<sup>~</sup>^-¿]i1f‰fCfZf"fX]j

500 ‰~ **□i**□□4**□**j

 $\begin{array}{l} fAfbfvfOf \textcircled{\car{c}} [fh"o"^, I Ver.1.x"o"^ZO]A, ,é, ¢, I Standard"A"o"^ZO, I \bullet \hat{u} \\ p, É'ñ < \ddot{v}, ,é, à, I, Å, : \_BfAfbfvfOf \textcircled{\car{c}} [fh"o"^, Å'Ê'm, ^3, ê, éfpfXf] \_[fh, I]A \\ Ver.1.x-", I Standard"Å, I fpfXf] \_[fh, ^a"FZ¯, ^3, ê, Ä, ¢, é \_ 0`O, Å, \mu, @ - L @ g, É, È, è, Ü, ^1, ñ \_ B, », I, ½, ß \_ A \_ V < K"o"^ZO, I \bullet \hat{u}, ^afAfbfvfOf \textcircled{\car{c}} [fh - pfpfXf] \_[fh, ð" üŽè, \mu, Ä, à"FZ¯, ^1, \_A - ^3 @ g, É, È, è, Ü, , I, Å, ^2' \_^O, , ^3, 4, ^3, ¢ \_ B \end{array}$ 

#### '—‹à•û-@

D@<u>Œ»<à[A[]}[]'Œ"[A, ,é,¢,ĺ'èŠz[]¬^×'Ö,ð—X'—,·,é[]B</u>

]@<u><â□s□U□ž,Å'—<à,·,é□B</u>

D@<u>"ú-{-Ó"±Œ¢<¦‰ï,ÌŽ^□•‰ï^õ,É'Î,·,é-³□žfT□[frfX□B</u>

▶<u>]@•Ÿ</u>]•fpfYf<,ÉŒ©Ž–<u>]</u>³‰ð,·,é<u>]</u>B

 $\mathsf{NIFTY}\text{-}\mathsf{Serve}, \hat{\mathsf{l}}' \longrightarrow \hat{\mathsf{a}}_{\mathsf{s}}^{\mathsf{T}} = \mathsf{I}_{\mathsf{s}}^{\mathsf{T}} \mathsf{I}_{\mathsf{s}}^{\mathsf{T}}} \mathsf{I}_{\mathsf{s}}^{\mathsf{T}} \mathsf{I}_{\mathsf{s}}^{\mathsf{T}} \mathsf{I}_{\mathsf{s}}^{\mathsf{T}} \mathsf{I}_{\mathsf{s}}^{\mathsf{T}} \mathsf{I}_{\mathsf{s}}^{\mathsf{T}} \mathsf{I}_{\mathsf{s}}^{\mathsf{T}} \mathsf{I}_{\mathsf{s}}^{\mathsf{T}} \mathsf{I}_{\mathsf{s}}^{\mathsf{T}} \mathsf{I}_{\mathsf{s}}^{\mathsf{T}} \mathsf{I}_{\mathsf{s}}^{\mathsf{T}} \mathsf{I}_{\mathsf{s}}^{\mathsf{T}} \mathsf{I}_{\mathsf{s}}^{\mathsf{T}} \mathsf{I}_{\mathsf{s}}^{\mathsf{T}} \mathsf{I}_{\mathsf{T}} \mathsf{I}_{\mathsf{s}}^{\mathsf{T}} \mathsf{I}_{\mathsf{s}}^{\mathsf{T}} \mathsf{I}_{\mathsf{s}}^{\mathsf{T}} \mathsf{I}_{\mathsf{s}}^{\mathsf{T}} \mathsf{I}_{\mathsf{s}}^{\mathsf{T}} \mathsf{I}_{\mathsf{s}}^{\mathsf{T}} \mathsf{I}_{\mathsf{s}}^{\mathsf{T}} \mathsf{I}_{\mathsf{T}} \mathsf{I}_{\mathsf{T}} \mathsf{I}_{\mathsf{T}} \mathsf{I}_{\mathsf{T}} \mathsf{I}_{\mathsf{T}} \mathsf{I}_{\mathsf{T}} \mathsf{I}_{\mathsf{T}} \mathsf{I}_{\mathsf{T}} \mathsf{I}_{\mathsf{T}}} \mathsf{I}_{\mathsf{T}} \mathsf{I}_{\mathsf{T}} \mathsf{I}_{\mathsf{T}} \mathsf{I}_{\mathsf{T}} \mathsf{I}_{\mathsf{T}} \mathsf{I}_{\mathsf{T}} \mathsf{I}_{\mathsf{T}} \mathsf{I}_{\mathsf{T}} \mathsf{I}_{\mathsf{T}} \mathsf{I}_{\mathsf{T}} \mathsf{I}_{\mathsf{T}} \mathsf{I}} \mathsf{I}_{\mathsf{T}} \mathsf{I}_{\mathsf{T}} \mathsf{I}} \mathsf{I}_{\mathsf{T}} \mathsf{I}_{\mathsf{T}} \mathsf{I}_{\mathsf{T}} \mathsf{I}_{\mathsf{T}} \mathsf{I}_{\mathsf{T}} \mathsf{I}_{\mathsf{T}} \mathsf{I}_{\mathsf{T}} \mathsf{I}_{\mathsf{T}} \mathsf{I}_{\mathsf{T}} \mathsf{I}} \mathsf{I}_{\mathsf{T}} \mathsf{I} \mathsf{I}_{\mathsf{T}} \mathsf{I}_{\mathsf{T}} \mathsf{I} \mathsf{I}_{\mathsf{T}} \mathsf{I}$ 

▶□@5-¼^È□ã,Ì'c'Ì"o~^,Ì□Û,Í□AŠ,,^Ø□E—D<ö□§"x,ª, ,è,Ü,·□B,»,Ì□ê□‡□A^ȉº,Æ— ¿‹à'ÌŒn,ª^Ù,È,è,Ü,·,Ì,Å□Af□□[f<,ÅŽ-'O,É,¨-â,¢□‡,í,¹,,¾,³,¢□BfvfŠfCf"fXfg□[f<"™,Ì□¤—p—~—p,ðŠó-] ,³,ê,é•û,à"<sup>-</sup>—I,Å,·□iŽGŽ□,â□'□Đ,ÉŽû<sup>~</sup>^,·,é□ê□‡,Í□œ,□f□Ä"z•z,Ì<K'è,É□],Á,Ä,,¾,³,¢□,□j□B</p>

D@'—‹àŒã□A2□TŠÔ^È□ã~A—□,ª,È,¢□ê□‡,Í□AŽè^á,¢,â—X•ÖŽ-ŒÌ"™,ª□I,¦,ç,ê,Ü,·,Ì,Å□A□ìŽÒ,Ü,Å,²^ê•ñ,-,¾,³,¢□B

'—<à,³,ê,½□ê□‡□A,¢,©,È,é—□—R,ª, ,ë,¤,Æ,à•Ô<à,É,剞,¶,©,Ë,Ü,·□B

$$\begin{split} & \mathbb{C}^{'} \mathsf{Y}, \mathcal{K}, \mu, \ddot{A} \square A^{"} \circ ^{\frown} \mathbb{C}\tilde{a}, \dot{f} \mathsf{F} \mathsf{C} \mathsf{fi} \square [\mathsf{fo} \square [\mathsf{fW} \mathsf{f} \mathsf{t} \mathsf{f}^{"} \mathsf{f} \mathsf{A} \mathsf{f} \mathsf{b} \mathsf{fv}, \dot{i} \square \hat{e} \square \ddagger, \dot{i} - \overset{3}{\square} \check{z}, \overset{A}{-} \overset{\sim}{-} \\ & \mathsf{p}, \mathring{A}, \mathscr{,}, \ddot{U}, \cdot, \overset{a}{\square} A \square^{3} \langle \mathsf{K}, \dot{i} \mathsf{fo} \square [\mathsf{fW} \mathsf{f} \mathsf{t} \mathsf{f}^{"} \mathsf{f} \mathsf{A} \mathsf{f} \mathsf{b} \mathsf{fv}, \dot{i} \square \hat{e} \square \ddagger, \square \mathsf{fA} \mathsf{f} \mathsf{b} \mathsf{fv} \mathsf{fO} \mathsf{fC} \square [\mathsf{fh} - \dot{z} \langle \grave{a}, \eth', \square \hat{e} \square \ddagger, \overset{a}{,} \dot{e}, \ddot{U}, \cdot \square \mathsf{B} \square \mathsf{i}, \mathring{A}, \mathscr{,} \dot{e}, \overset{3}{\mathcal{A}}, \overset{-}{-} \overset{3}{\square} \check{z}, \mathring{A}^{"} \mathsf{z} \bullet \mathsf{z}, \mu, \overset{\mathcal{H}}{\mathcal{H}}_{2}, \varphi, \mathcal{K} \check{Z} \mathsf{v}, \varphi, \ddot{U}, \cdot \square \mathsf{g} \square \dot{z}, \overset{A}{\mathcal{H}} \mathsf{s} \mathsf{v} \mathsf{v}, \dot{z}, \overset{A}{\mathcal{H}}, \overset{A}{\mathcal{H}} \mathsf{v} \mathsf{v} \mathsf{v}, \dot{z} \mathsf{v}, \dot{z} \mathsf{v$$

# **]@fCf"f^][flfbfg,Ì'**—‹à'ã]sfT][frfX (]"]§)

 $fCf"f^[[flfbfg,É]]U'\pm, Å, «, éŠÂ<~, ð, "Ž], ¿, Å]AVISA , ,é,¢,Í MasterCard,ÌfNf@fWfbfgfJ][[fh,ª_~~p,Å,«,é•<math>\hat{u}, ifCf"f^[[flfbfg,]'-<\hat{a}`a]sfT[[frfX,ð_~~p,Å,«,Ü,·]B$ 

# $\label{eq:linear_linear_line$

**〕**[]@**Žè**[]**"—; 1fhf**<**,**<sup>**2**</sup>•**Ê**"r•K—v,É,È,è,Ü,·[]BŽè[]"—;,ĺ,<sup>2</sup>•‰'S,,¾,³,¢[]B

<u></u>]yfAfbfvfOfŒ<u>][</u>fh—D'Ò"o<sup>~</sup>^]]z

\_\_\_\_**4** ,ðfNfŒfWfbfgfJ□[fh,ð'Ê,¶,Ä□A‹â□sŒû□À,æ,è^ø,«—Ž,Æ,μ,Ü,·□B'—‹àŽè□‡,ĺ‰º‹L,ð,²—— ‰º,³,¢□B'Î□ÛŽÒ,Í Ver.1.x"o˜^ŽÒ□A‹y,Ñ fXf^f"f\_□[fh"Å"o˜^ŽÒ,Å,·□B

#### ▶]@—~—p,·,éfTfCfg

Pipe-net[]@[]ihttp://www.pipenet.com[]j

[]‰,ß,Ä—<sup>~</sup>—p,<sup>3</sup>,ê,é•û,ĺ'—<à'ã[]s,Æ, ,í,¹,Ä[]APipenet,̉ï<sup>^</sup>õ"o<sup>^</sup>,ð,µ,Ä,-,¾,<sup>3</sup>,¢[]B,»,Ì[]Û[]AfNfŒfWfbfgfJ[][[fh"Ô[]†,ª•K—v,Å,·[]ifZfLf...fŠfefB<@"\ ,É,æ,è•ÛŒÌ,<sup>3</sup>,ê,Ü,·,Ì,Å[]A'æŽOŽÒ,É,æ,é"[]—p,ĺ,Ù,Æ,ñ,Ç•s‰Â"\,Å,·[]j[]B"ü‰ï<à[]A"N‰ï"ï"™,ĺ-³— ¿,Å,·,ª[]A,P‰ñ,Ì'—<à,É,Â,« \$1,ÌŽè[]"—į,ª,©,©,è,Ü,·[]B

UÚ,µ,¢—~—p□E'—<à•û-@,É,Â,¢,Ä,Í□A □EPipenet,ÌŽg,¢•û□iQuick Start□j http://www.pipenet.com/html/quick\_U.html □EPipenet,Ìf<□[f< http://www.pipenet.com/html/rule\_U.html ,ðŽQ□Æ,µ,Ä,,¾,3,¢□B

\_\_uft[[fU[["o~^\_pŽt]v,l'-•t,l•s-v,Å,·]B

,È,¨[]A,±,Ì'—<à•û-@,ÉŒÀ,è[]A[]ÌŽÒ,©,ç[]u'—<àŠ®—¹,Ì,¨'m,ç,¹[]v,ð'—•t,µ,Ü,¹,ñ,Ì,Å,²—¹[]³,-,¾,³,¢[]BfpfXf[][[fh,Í'—<à,Æ"<sup>-</sup>Žž,ÉPipenet,©,ç'Ê'm,³,ê,Ü,·[]i<u>'Ê'mf[][][f<,Ì"à—e[</u>]j[]B[]‰,ß,Ä,Ì[]ê[]‡,Í 3"ú'ö"x,Å Pipenet,æ,è'Ê'm,³,ê,Ü,·[]B

D@@^ŽZ,Ifhf<@š,Ä,Å,·DBD;<D,IDANSBS,Æ,¢,¤fAfDfŠfJ,I creditcard acquirer‰ïŽĐ,©,çDs,I,ê,Ü,·,I,ÅDA-\ ,ß,2D³'m,¨,«,,,¾,³,¢DB

#### ▶]@'—‹à'ã]s,ÌŽè]‡

Ž-'O,É Pipenet,Ìf|fŠfV□[□Af<□[f<□A<K-ñ,ð,²—□‰ð□A,²—¹□³'\_,¢,½□ã,Å"o˜^,ð,¨Šè,¢,µ,Ü,·□B

,""X,É"ü,Á,Ä []wDriveDiet98 for Win32 ---[]x ,ð'T,µ,Ä,,¾,³,¢[]B,""X,Í
 Pipenet,Ìfz[[f€fy[[fW,©,ç"ü,é,±,Æ,ª,Å,«,Ü,·[]B-",Í[]ADriveDiet98,Ìfz[[f€fy[[fW,©,ç'¼[]Ú"ü,é,±,Æ,à,Å,«,Ü,·[]B

□¡Pro."Å □V<K"o<sup>~</sup>,Ì□ê□‡ "o<sup>~</sup>^"Ô□† **ABB209-001** https://www23.rapidsite.net/pipene/item/ABB209-001.html □@□wDriveDiet98 for Win32 **Professional**□x (\$8) □¡Std."Å □V<K"o<sup>~</sup> ^,Ì□ê□‡

"o<sup>~</sup>^"Ô[]† **ABB209-003** https://www23.rapidsite.net/pipene/item/ABB209-003.html []@[]wDriveDiet98 for Win32 **Standard**[]x (\$5)

□;fAfbfvfOfŒ[[fh"o<sup>~</sup>,Ì]ê[]‡ "o<sup>~</sup>^"Ô[]† **ABB209-004** https://www23.rapidsite.net/pipene/item/ABB209-004.html □@[]wDriveDiet98 for Win32 **Upgrade**[]x (\$4)

□w"üf{f^f",ð‰Ÿ,·,Æ□AfŒfWfXfg‰æ-Ê,ª•\ަ,³,ê,Ü,·□B□‰‰ñ,Ì□ê□‡□A□¡Ž‡□F,Ì
 ‰ï^õ"o~^□'Ž®□ify□[fW‰<sup>2</sup>•"□j,Å□A•K—vŽ-□€,ð<L"ü,Ì□ã□A[‰ï<sup>^</sup>õ"o<sup>^</sup>,µ,Ä□w"ü] f{f^f",ð
 %Ÿ,µ,Ä,,¾,³,¢□BfpfCfvflfbfg,Ì—<sup>~</sup>—p,³□‰,ß,Ä,Å,Í,È,¢•û,Í□A□j—
 Î□F,Ì'—<à□'Ž®□ify□[fW□ã•"□j,Å□APipenet,̉ï<sup>^</sup>õ"Ô□†,ÆfpfXf□□[fh,ð"ü—ĺ,Ì□ã□A[□w"ü] f{f^f",ð
 %Ÿ,µ,Ä,,¾,³,¢□B

$$\label{eq:constraint} \begin{split} & \square @ \square \% \% \tilde{n}, \dot{h} ~ \tilde{n} ~ \tilde{n}, \dot{h} ~ \tilde{u} & = h, \dot{h} ~ \tilde{h} ~ \tilde{h$$

**3.** ^È□ã,Å'—‹à,ÍŠ®—¹,μ,Ü,μ,½□B□V‹K"o~^,Ì□ê□‡□A,Í,¶,ß,ÄPipenet,ð—~—p,μ,½•û,Í 3"ú^È"à,É□A2‰ñ–Ú^È□~,Ì•û,Í′¦□À,É DriveDiet98,ÌfpfXf□□[fh,ª Pipenet,æ,è'Ê'm,³,ê,Ü,·□B

 $\begin{array}{l} \textbf{4.} & -F \Box l, \dot{E}, \dot{C}, \dot{A}' \tilde{a} - \Box' - \langle \dot{a}, \dot{3}, \dot{e}, \frac{1}{2} \bullet \dot{u}, \dot{I} \Box u f \dagger \Box [f U \Box ["o~ - p \ddot{Z} \dagger \Box v, \dot{\delta}' - \bullet t, \mu, \ddot{A}, , \frac{3}{4}, \overset{3}{4}, \varphi \Box B"o~ - p \breve{Z} \dagger, \dot{I}' ^{-} \Box \ll, \dot{I} \\ & \text{Regist.txt}, \dot{\delta}, ^{2} - \tilde{-} - p, , \frac{3}{4}, \overset{3}{3}, \varphi \Box B, \gg, \dot{I} \Box \dot{U} \Box A \breve{S}' (z - ", \dot{E} \Box u' N \Box v, \check{\delta}' \tilde{a} - \Box \Box I, \mathcal{E}, \mu, \frac{1}{2}, @ \Box A, \gg, \dot{I} \breve{Z} |, \dot{\delta}, ^{2} < L'' \ddot{u}, \frac{3}{4}, ^{3}, \varphi \Box B \\ & \left[ \Box I, \overset{a}{a}' - \langle \dot{a}, \overset{3}{3}, \dot{e}, \frac{1}{2} \Box \dot{\Box} \right] \pm, \left[ \bullet s - v, \dot{A}, \cdot \Box B \right] \end{aligned}$ 

#### ▶]@**Œ**^ŽZ•û-@

·Œ^ŽZ‹àŠz[]@[][]@[]i"o<sup>~</sup>^-;[]j[]{[]iŒ^ŽZŽè[]"—; \$1[]j[]~[]ifJ][[fh‰ïŽÐ,Ì^בÖfŒ[[fg[]j

,Æ,È,è,Ü,·□B,µ,½,ª,Á,Ä□A1fhf‹‰½‰~,©,É,æ,Á,Ä‹àŠz,É'½□⊡·,ª□¶,¶,Ü,·□BfJ□[fh ‰ïŽÐ,Ì^בÖfŒ□[fg,Í□AŒ^ŽZ"ú,Ì‹â□sŽæ^ø'†'I□{1.63□"'ö"x,Æ,Ì,±,Æ,Å,·□B 1fhf<□□128‰~,Ì□ê□‡□A□i"o<sup>~</sup>~-;□{Œ<sup>Ž</sup>ZŽè□"— ¿\$1□j□~128‰~,ªŒ^ŽZ‹àŠz,Æ,È,è,Ü,·□B,Â,Ü,è□Afvf□"Å,Ì□ê□‡,Ì□¿<□‹àŠz,Í□u^בÖfŒ□[fg,Ì9"{□v,Æ Žv,Á,Ä,,,¾,³,¢□B 0 --- Pipenet Confirmation Info -----Pipenet,Ö,̉ï<sup>^</sup>õ"o<sup>~</sup><sup>^</sup>, ,è,<sup>a</sup>,Æ,x,<sup>2</sup>,<sup>′</sup>,¢,Ü, $\mu$ ,½ $\square$ B ∏@ ſŊſŒſWſbſgſJ□[ſh‰ïŽĐ,©,ç—<sup>~</sup>—p□³"F,ª,¨,è,Ü,μ,½,Ì,Å□A‰ï^õ"o<sup>~</sup>^Žè'±,«,ð,³,¹,Ä,¢,½ ,¾,«,Ü,µ,½<u>[</u>B , ,Ė,½,̉īˆõ̃ID,Í AAA0000 □AfpfXf□□[fh,Í xxxxxx ,Å,·□B ŽŸ‰ñ,©,,í,±,ÌfpfXf□□[fh,Å□A Pipenet,ð,²—ˆ,—p,,¾,³,¢□B‰ïˆõ,Ì•û,ĺfVfFfAfEfFfA ,ð,»,Ì□ê,ÅfŒfWfXfg,µ,Ä—<sup>~</sup>—p,∙,é,±,Æ,ª,Å,«,Ü,∙□B fpfXf[][[fh,lfNf@fWfbfgfJ[[fh"Ô[]†,l`ã—p,Æ,È,é,à,l,Å, ]B• ´Ž, [A'æŽOŽÒ,É,æ,é"[]—p  $\begin{array}{l} \overset{}{,} \dot{E}, \dot{I} \square & \bullet^{a}, ^{2} & \Box^{A}, \dot{A}, ^{3}, \dot{e} \square B \\ \bullet s - \overset{3}{}_{A}, \dot{E}^{*}, \overset{a}{}_{,} & \dot{e}, \ddot{U}, \mu, \overset{1}{}_{2}, c \square A Pipenet \check{Z} - - \pm \langle \zeta, \ddot{U}, A f \square \square [f \langle , \acute{E}, \ddot{A}, \ddot{-} a, e \square \ddagger, i, 1, , \overset{3}{}_{A}, ^{3}, e \square B \end{array}$ ∏@ ±<C∏@info@pipenet.com http://www.pipenet.com/ ----- Pipenet Confirmation Info ---(′□) ‰ï^õID,ÆfpfXf□□[fh,ĺŠeŒÂ□l,É,æ,è^Ù,È,è,Ü,·□B

\_\_@

f^fCfgf<[]F[]@Pipenet Sales Info [,"Žæ,è^ø,«"Ô[]†] '—[]M[]F[]@[]Å[]‰,Ì,¨"f,¢,à,Ì,©,ç,¨,¨,Þ,Ë 1"ú^È"à 0 --- Pipenet Registration File ----fVfFfAfEfFfA,Ì,<sup>™</sup>″f,¢∏ã,°, ,è,ª,Æ,¤,²,´,¢,Ü,·∏B ΋"úŪĂ,²Žw'è,ÌſŊſŒfWſbſgſJ□[ſh,É,æ,è'ã‹à,ðŒ^□Ï,³,¹,Ä,¢,½,¾,«,Ü, ⊡B \_;‰ñ,Ì,²—~—pŚz,Ĭ □□8 ,Å,·□BŒ^□ÏŽè□"—¿,Æ,µ,Ä□□1,ª‰ÁŽZ,³,ê,Ü,·□B Œ^∏Ï,ÍInternet Financial Service Provider - •Ä∏' NS Bussiness Service, Inc ,É,æ,Á,Ä,¨,±,È,í,ê,Ü,∙,Ì,Å□A—\,ß,²□³'m,¨,«,,¾,³,¢□B Œ^[]Ï,ÉŠÖ,·,é,¨-â,¢[]‡,í,¹,ĨfpfCfvflfbfgŽ--±‹Ç,Ü,Å,¯Šè,¢,μ,Ü,·[]B ∏@ \_œ^ê∏A,±,Ìf□□[f<,É,¨□S"-,½,è,Ì-³,¢□ê□‡,Í□A'æŽOŽÒ,É,æ,é•s□³Žg—p,̉"\□«,ª, ,è ,Ü,·,Ì,Å□A'¬,â,©,ÉfpfCfvflfbfgŽ--±‹Ç,Ü,Å~A—□,¨Šè,¢,¢,¼,μ,Ü,·□B fVfFfAfEfFfA,Ì"à—e,¨,æ,ÑfTf|[[[fg,ÉŠÖ, ,é,¨-â,¢[]‡,í,¹,Í[]A[]ìŽÒ,Ü,Å'¼[]Ú,¨Šè,¢,µ ,Ü,·∏B ∏@ ∏;‰ñ,Ì,²—~—p∏î•ñ,Í^ȉº,Ì′Ê,è,Å,·∏B ∏@ ∏@∏@∏@∏@,2∏w"üŽÒ-¼∏F∏@, ,È,½,ÌŒä-¼'O []@]]@,²[]w"üŽÒf[]][[f<[]F[]@, ,Ė,½,ÌÒ°Ù±ÄÞÚ½ []@[]@,¨Žæ,è^ø,«"Ô[]†[]F[]@AA00-000[]@[]iŠeŒÂ[]I,Æ,à"Ô[]†,Í^Ù,È,è,Ü,·[]j []@[]@,""f,¢[]ã,°"úŽž[]F[]@98/02/20 16:26:52 []@[]@,""f,¢[]ã,°-{[]"]F[]@1 fVfFfAfEfFfAfR[[fh]F]@AAB209-00x [@ fVfFfAfEfFfA-¼[F]@DriveDiet98 for Win32 Professional \_@fVfFfAfEfFfA'P‰¿[F]@]]8 ]@]@]@]Å]V"Å"üŽè]æ]F]@http://www. ]@]@]@]@]@]]@]]ìŽÒ-¼]F]@'¬"cŽûŽi □@ □@□@□ìŽÒf□□[f<□F□@HGG00435@niftyserve.or.jp</p> ∏@ bfgŽ--±<Ç[@info@pipenet.com ---- []«[]ìŽÒ,©,ç,Ìf[]fbfZ[][fW --------∏@ ----- Pipenet Registration File ----

0

## ]@]}['Œ", ,é,¢,ĺ'èŠz[¬^בÖ]AŒ»‹à

'S□',ÌŠe—X•Ö‹Ç,Å□w"ü,Å,«,é'èŠz□¬^בÖ,Åf†□[fU□["o<sup>~</sup>^,ð,·,é,±,Æ,ª,Å,«,Ü,·□B— X•Ö‹Ç,Ì□u^בÖ□v,Æ□',©,ê,½fJfEf"f^□[,É,¢,é‹Ç^õ,É□u1,000‰~,Ì'èŠz□¬^בÖ,ð,-,¾,³,¢□v,ÆŒ¾,¦,Î□A,·,®,É□o,µ,Ä,,ê,Ü,·□B

, ,é,¢,ĺ[]A'S[]',Ì,Ù,Æ,ñ,Ç,Ì[]'"X,Å[]w"ü,Å,«,é[]u[]}[]'Œ"[]v,Å,à'ã—p,Å,«,Ü,·[]B,± ,Ì[]ê[]‡,ĺ[]A[]'"X,ÌʃʃʃĒf"ƒ^[[,Å[]u1,000‰~•ª,Ì[]}[]'Œ",ð,,¾,³,¢[]v,ÆŒ¾,¦,Ì[]A,·,®,É[]o,µ,Ä,-,ê,Ü,·[]B,Ü,½[]A"üŠw[]j,¢"™,Æ,¢,Á,Ä,à,ç,Á,½[]}[]'Œ",ª, ,ê,Î,»,ê,Å,àOK!

, Ü,  $\frac{1}{2}$  A—X•Ö<Ç, ÉfofŒ, È, ¢, æ, ¤, É[]uŒ»<à[]v,ð—X'—,·,é,Æ,¢, ¤Žè,à, ,è,Ü,·[]B []i,  $\frac{1}{2}$ ,  $\frac{3}{4}$ , µ[A—X'—Žž, Ìfgf‰fuf<, ÍŠÖ'm, µ, Ü, ¹, ñ[]B[]j

Šz-Ê1,000‰~,Ì'èŠz[]¬^בÖ[A, ,é,¢,Í500‰~[]}['Œ"2-‡,ð[]w"ü,μ,Ä,,¾,³,¢[]B []i½ÀÝÀÞ°ÄÞ"Å,Í500‰~[]j

▶□@'èŠz□¬^בÖ,Ì□ê□‡□A□w"üŽž**Žæ^µŽè**□**"—¿,ª∙K—v**,É,È,è,Ü,·□BŽè□"—¿,Í,²•‰'S,,¾,³,¢□B

□yfAfbfvfOfŒ□[fh—D'Ò"o<sup>~</sup>^□z

Šz-Ê **500‰~**,Ì'èŠz□¬^בÖ□A, ,é,¢,Í□}□'Œ",ð—X'—,μ,Ä,-,¾,³,¢□B,»,Ì□Û□A"o~^□',ÅfAfbfvfOfŒ□[fh"o~^,ð'l'ð,μ,Ä,,¾,³,¢□B'Î□ÛŽÒ,Í Ver.1.x"o~^ŽÒ□A‹y,Ñ fXf^f"f\_□[fh"Å"o~^ŽÒ,Å,·□B

^ȉº,Ì,à,Ì,ð"<sup>-</sup>••,Ì□ã□A‰º<L,Ì□Z□Š,É—X'—,μ,Ä,,¾,³,¢□B

▶\_]@[]}[]'Œ"[]A'èŠz[]¬^בÖ[]AŒ»‹à,Ì,¢, ¸,ê,©

▶]@"o~^—pކ

<,²′<u>|</u>^Ó>

\_\_Å<ß\_\_AŽ© •ª,Ìf\_\_\_[f<fAfhfŒfX,ÌŒë<L,ª'½",μ,Ä,¨,è,Ü,·\_Bf\_\_\_[f<fAfhfŒfX,ªŒë,Á,Ä,¢ ,½\_\_ê\_\_‡\_A"dŽqf\_\_\_[f<,Å,¨'m,ç,¹,·,é,±,Æ,ª,Å,«,È,,È,è,Ü,·,Ì,Å\_A%½"x,àŠm"F,μ,Ä,,¾,³,¢\_B

,Ü,½□A"»•Ê,Ì"ï,µ,¢•¶Žš□A—á,¦,Î□¬•¶Žš,Ì r ,Æ n□A□¬•¶Žš,Ì u ,Æ v □A□¬•¶Žš,Ì l ,Æ□"Žš,Ì 1 □A□¬•¶Žš,â'å•¶Žš,Ì o ,Æ□"Žš,Ì 0 ,È,ÇŽè□',«,âŠ^Žš,É,·,é,Æ"<sup>-</sup>,¶,ÉŒ©,¦,»,¤,È•¶Žš,İ′□‹L,µ,Ä,-,¾,³,¢□BfAfhfŒfX,ªŠÔ^á,Á,Ä,¢,È,,Ä,à□A"Ç,Ý^á,¦,»,¤,È,à,Ì,É,Í□\•ª′□^Ó,µ,Ä,,¾,³,¢□B

-œ^ê□AfAfhfŒfX,ª^á,¤,±,Æ,É,æ,è-ß,Á,Ä,«,½f□□[f<,É,Â,¢ ,Ä,ĺfz□[f€fy□[fW,Å□□'m,µ,Ü,·,Ì,Å□Af□□[f<,³'x,¢ ,ÆŽv,í,ê,½•û,ĺ□A,Ü,,<u>fz□[f€fy□[fW</u>,ÅŠm"F,·,é,©□A'¼□Ú□ÌŽÒ,Öf□□[f<,ð,¨Šè,¢,µ,Ü,·□B</p>

▶□@**,Í,ª,«□A50‰~□ØŽè□A80‰~□ØŽè,Ì,¢, `,ê,©** □i□ØŽè-",Í,Í,ª,«,ÍfpfXf□□[fh,ð**—X'—**,Å,²Šó-],Ì•û,Ì,Ý•K—v,Å,·□j

[@"o~^—pކ,Í Regist.txt ,Æ,¢,¤fefLfXfgftf@fCf<,ð,²—~—p,,¾,³,¢[B"dŽqf]][f<,Å'—
 •t,·,é[ê]‡[]Aftf@fCf<"Y•t,Æ,¢,¤Œ`,Å,Í,È,[]A'Ê[ſ,ÌfefLfXfgf][][f<,ÌŒ`,Å,¨Šè,¢,µ,Ü,·[]B
</p>

▶□@•□'Ê—X•Ö□i••□'□j,Å,à—X'—,ĺ‰Â"\,Å,·□B,½,¾,μ□A—X•ÖŽ-ŒÌ"™,Å•´Ž¸,µ,½□ê□‡,Å,à•Û□á,啉,¢ ,©,Ë,Ü,·□B••">,©,ç□¬^×′Ö,ª"§,¯,ÄŒ©,¦,È,¢,æ,¤,É□A□\□ž—pކ,ÌŠÔ,É<²,ñ,Å—X'—,·,é,Æ□A,æ,è^À'S,Å,·□B

▶□@'èŠz□¬^בÖ,Ì□ê□‡□A□u'èŠz□¬^בÖŽó—Ì□Ø□'□v,ÍŠeŽ©,ŕۊÇ,μ,Ä,,¾,,\*,¢□BŽx•¥,¢,Ì□Ø<',Æ,È,è,Ü,·□B

▶]]@'èŠz[]¬^בÖ,Í-³‹L-¼,Å,¨Šè,¢,μ,Ü,·[]B

 $\begin{array}{l} []^{('CE'']}_{(A, ,é, e, ||_{\neg}^{x'}O, a''z'..., \mu, U, \mu, \frac{1}{2}, c_{\Box}AfpfXf_{\Box}[fh, \delta - X' - ..., e, e, ||'dZqf_{\Box}[f_{<}, E, A, `'m, c, ^{1}, e, \frac{1}{2}, \mu, U, \cdot]_{B} \\ []^{(O)}_{(A, \mu, U, \cdot]} \\ fpfXf_{\Box}[fh, ]'\hat{E}'m, ||_{A} - X' - ..., ||'dZqf_{\Box}[f_{<}, E, a, E_{\Box}A3'' u_{\Box}] \\ 10''u'o''x, @, @, e, U, \cdot]_{B}, E, ``_{\Box}A< x'' u, a^{2}<^{2}, U, e_{\Box}a^{2} + x, E, e, U, \cdot, ], A_{\Box}A, a^{2} - ..., a^{3}/4, a^{3}, e_{\Box}B \\ \end{array}$ 

#### –X'–]æ

[]\$,V,S,S[]|,O,O,O,Q[]@[]@ŽRŒûŒ§‰⁰[]¼Žs[]ã-L^ä,X,V,R"Ô'n[]@[]@'¬"cŽûŽi[]@^¶

,È,¨[A′Ê′m,μ,½fpfXf]][[fh,Ì[Ä"[]s,ÍŒ´'¥[]s,¢,Ü,¹,ñ,Ì,Å[]A•Û'¶,μ,Ä,¨,,±,Æ,ð,¨Š©,ß,μ,Ü,·[]B
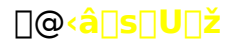

$$\label{eq:shifts} \begin{split} & [] \mathring{A} \check{S} \tilde{n}, \grave{e}, \grave{i} \langle \hat{a} [] s, \mathring{A} [] \check{S} \dot{e}, \grave{i} [] U [] \check{z} - p \check{Z} \dagger, \check{o}, \grave{a}, \varsigma, ¢ [] A [] u \langle \hat{a} [] s [] U [] \check{z} [] v, \acute{E}, æ, \grave{e} \cdot - \langle \grave{a}, \cdot, \acute{e} \bullet \hat{u} - @, \overset{a}{}, \cdot, \grave{e}, \ddot{U}, \cdot ] B [] \grave{I} \check{Z} \dot{O}, \acute{E} \cdot \hat{I}, \mu, \ddot{A} - X' - , \cdot, \acute{e} \bullet K - v, \overset{a}{}, \grave{e}, \grave{e}, \grave{i}, \mathring{A}, \check{S} y, \& A, \cdot ] B \end{split}$$

### 1,000‰~,ð‰º<LŽw'èŒû□À,É□U,è□ž,ñ,Å,,¾,³,¢□B□i½ÀÝÀÞ°ÄÞ″Å,Í500‰~□j

▶]]@]]U[]žŽž[]A**Žè[]"—¿,ª•K—v**,É,È,è,Ü,·[]BŽè[]"—¿,ĺ,²•‰'S,,,¾,³,¢[]B

<u>[]yfAfbfvfOfŒ[][fh—D'Ò"o<sup>~</sup>^]</u>z **500‰~**,ð‰⁰‹LŽw'èŒû[]À,É[]U,è[]ž,ñ,Å,,¾,³,¢[]B,»,Ì[]Û[]A[]U[]ž[]IŽ[]-¼,Å-¼'O,Ì'O,É**UG**,Æ'Å"d,μ,Ä,,¾,³,¢[]B'Î[]ÛŽÒ,Í Ver.1.x"o<sup>~</sup>^ŽÒ[]A‹y,ÑfXf^f"f [][fh"Å"o<sup>~</sup>^ŽÒ,Å,·[]B

#### 0000120@

| []¼<ž<â[]s[]@‰º[]¼−kZx"X[]@»²⋅®³ ·ÞYº³ | _ <mark>,AÞIA∙A ¼</mark> AY                                                                                                    |
|----------------------------------------|----------------------------------------------------------------------------------------------------|
| 046                                    |                                                                                                    |
| (∙□)□@0084347                          |                                                                                                    |
| ′¬"c ŽûŽi   ÏÁÀÞ ¼³¼Þ                  |                                                                                                    |
| 1,000‰~□ifXf^f"f_□[fh"Å,Í 500‰~□j      |                                                                                                    |
| , ,È,½,Ì, –¼(O,ð'Å"d,μ,Ä,,¾,³,¢        |                                                                                                    |
|                                        | [] <sup>1</sup> /₄<Ž<â[]s[]@‰ <sup>0</sup> [] <sup>1</sup> ⁄₄-kZx"X[]@» <sup>2</sup> ·® <sup>3</sup> ·ÞY <sup>0</sup> <sup>3</sup><br>046<br>(•[])[]@ <b>0084347</b><br>'¬"c ŽûŽi 『ÁÀÞ <sup>1</sup> ⁄₄ <sup>31</sup> ⁄₄Þ<br>1,000‰~[]jKf^f"f_[][fh"Å,Í 500‰~[]j<br>, ,Ĕ, <sup>1</sup> ⁄ <sub>2</sub> ,], <sup>¬</sup> - <sup>1</sup> ⁄ <sub>4</sub> '0,ð'Å"d,μ,Ä,, <sup>3</sup> ⁄ <sub>4</sub> , <sup>3</sup> ,¢ |

#### □U□ž,ªŠ®—¹,μ,Ü,μ,½,ç□A"⁻□«,³,ê,Ä,¢,é"oˆ^—pކ□iRegist.txt□j,É•K—vŽ-□€ ,ð<L"ü,Ì□ã□AHGG00435@niftyserve.or.jp ,Ü,Å'—•t,μ,Ä,,¾,³,¢□B '—•t,Ì□Û,Í□Aftf@fCf<"Y•t,Æ,¢,¤Œ`,Å,Í,È,□A'Ê□í,ÌfefLfXfgf□□[f<,ÌŒ`,Å,¨Šè,¢,μ,Ü,·□B

<,²′[]^Ó>

,Ü,½□A"»•Ê,Ì"ï,µ,¢•¶Žš□A—á,¦,Î□¬•¶Žš,Ì r ,Æ n□A□¬•¶Žš,Ì u ,Æ v □A□¬•¶Žš,Ì l ,Æ□"Žš,Ì 1 □A□¬•¶Žš,â'å•¶Žš,Ì o ,Æ□"Žš,Ì 0 ,È,ÇŽè□',«,âŠ^Žš,É,·,é,Æ"<sup>-</sup>,¶,ÉŒ©,¦,»,¤,È•¶Žš,İ′□<L,µ,Ä,-,¾,³,¢□BfAfhfŒfX,ªŠÔ^á,Á,Ä,¢,È,,Ä,à□A"Ç,Ý^á,¦,»,¤,È,à,Ì,É,Í□\•ª′□^Ó,µ,Ä,,³₄,³,¢□B

−œ^ê□AfAfhfŒfX,ª^á,¤,±,Æ,É,æ,è−ß,Á,Ä,«,½f□□[f<,É,Â,¢ ,Ä,ĺ<u>fz□[f€fy□[fW</u>,Å□□'m,μ,Ü,·,Ì,Å□Af□□[f<,ª'x,¢ ,ÆŽv,í,ê,½•û,ĺ□A,Ü,,<u>fz□[f€fy□[fW</u>,ÅŠm"F,·,é,©□A'¼□Ú□ÌŽÒ,Öf□□[f<,ð,¨Šè,¢,μ,Ü,·□B

"o<sup>~</sup> f]□[[f‹,ðŠm"FŽŸ'æ[]AfpfXf]□[[fh,ð'—•t,μ,Ü,·]B"ü‹à[]ó‹μ,Ü,ÅŠm"F,·,é,Æ[]AŠF—l,ÖfpfXf]□[[fh,ð'— •t,·,鎞ŠÔ,ª′x,,È,è,Ü,·,Ì,Å[]A"ü‹à,Ü,Å,ĺŠm"F,μ,Ü,¹,ñ[]i"ü‹à[]ó‹μ,ĺ3f–ŒŽ,É,P ‰ñ'ö"x,ÌŠ,,]‡,Å[]A‹â[]s,©,ç'Ê'm,³,ê,Ü,·[]j[]B,·,×,Äf[][[f‹,ÅŠm"F,μ,Ü,·]B

20"ú^È[]ãfpfXf[][[fh,ª'—,ç,ê,Ä,±,È,¢[]ê[]‡,Í[]A[]ìŽÒ,Ü,Å,¨-â,¢[]‡,í,¹,,¾,³,¢[]B[]@ ]@

▶□@f□□[f<,ð'—•t,·,éŠÂ<«,ª,È,¢•û,Í□A^ȉº,Ì2"\_,ð□ìŽÒ^¶,É—X'—,μ,Ä,,¾,³,¢□B

▶□@"o<sup>~</sup>^—pކ□i•K—vŽ-□€,ð<Ľ"ü,μ,½,à,Ì□j

▶□@50‰~,ĺ,ª,«□A, ,é,¢,ĺ50‰~□ØŽè □@□i□ØŽè-",ĺ,ĺ,ª,«,ĺfpfXf□□[fh,ð**—X'—**,Å,²Šó-],Ì•û,Ì,Ý•K—v,Å,·□j –X'–]æ

[]§,V,S,S[]|,O,O,O,Q[]@[]@ŽRŒûŒ§‰⁰[]¼Žs[]ã-L^ä,X,V,R"Ô'n[]@[]@'¬"cŽûŽi[]@^¶

DriveDiet98 fTf|□[fgfz□[f€fy□[fW □@]@http://www.vector.co.jp/authors/VA010593/index.html]@

]@]Ú,μ,,ĺ,±,¿,ςۗ,ð,²——,,¾,³,¢]B]@

# []@"ú-{-Ó"±Œ¢‹¦‰ï,ÌŽ^[]∙‰ï^õ

 $\label{eq:constraint} \begin{array}{l} \label{eq:constraint} \left[ u-O``\pm \mathbf{C} \end{tabular}, \dot{\mathbf{I}} \end{tabular} \right] \\ wi^\circ \tilde{\mathbf{0}} \left[ v, \dot{\mathbf{0}} \cdot \dot{\mathbf{0}}, \dot{\mathbf{0}} \cdot \dot{\mathbf{0}} \cdot \dot{\mathbf{0}}, \dot{\mathbf{0}} \cdot \dot{\mathbf{0}}, \dot{\mathbf{0}} \cdot \dot{\mathbf{0}} \cdot \dot{\mathbf{0}}, \dot{\mathbf{0}} \cdot \dot{\mathbf{0}}, \dot{\mathbf{0}} \cdot \dot{\mathbf{0}}, \dot{\mathbf{0}} \cdot \dot{\mathbf{0}}, \dot{\mathbf{0}} \cdot \dot{\mathbf{0}}, \dot{\mathbf{0}} \cdot \dot{\mathbf{0}}, \dot{\mathbf{0}} \cdot \dot{\mathbf{0}}, \dot{\mathbf{0}} \cdot \dot{\mathbf{0}} \cdot \dot{\mathbf{0}}, \dot{\mathbf{0}} \cdot \dot{\mathbf{0}} \cdot \dot{\mathbf{0}} \cdot \dot{\mathbf{0}}, \dot{\mathbf{0}} \cdot \dot{\mathbf{0}} \cdot \dot{\mathbf{0}} \cdot \dot{\mathbf{0}}, \dot{\mathbf{0}} \cdot \dot{\mathbf{0}} \cdot \dot{\mathbf{0}} \cdot \dot{\mathbf{0}} \cdot \dot{\mathbf{0}} \cdot \dot{\mathbf{0}} \cdot \dot{\mathbf{0}} \cdot \dot{\mathbf{0}} \cdot \dot{\mathbf{0}} \cdot \dot{\mathbf{0}} \cdot \dot{\mathbf{0}} \cdot \dot{\mathbf{0}} \cdot \dot{\mathbf{0}} \cdot \dot{\mathbf{0}} \cdot$ 

-Ó"±Œ¢,Ì^ç□¬,É,Í□,Šz,È"ï—p,ª∙K—v,Å,·□B,º,Đ□A, ,È,½,à"ú-{-Ó"±Œ¢‹¦‰ï,ÌŽ^□• ‰ï^õ,É,È,è,Ü,¹,ñ,©□BŽ^□•‰ï^õ,ÌŠñ∙t,ª-Ó"±Œ¢^ç□¬,ðŽx,¦,Ä,¢,Ü,·□B

D@•ŸŽf•Ö□æ□¤-@,ª‰;□s,µ,Ä,¢,Ü,·□B'□^Ó,µ,Ä,,¾,³,¢□B,È,¨□ASystem Aid,Æ"ú-{-Ó"±Œ¢<¦‰ï,Æ,Í ‰½,ÌŠÖŒW,à, ,è,Ü,¹,ñ□B,±,Ì-³□žfT□[frfX,Í System Aid ,ª"Æ'f,ÅŽÀŽ{,µ,Ä,¢,é,à,Ì,Å, ,é,½,ß□A-³□žfT□[frfX,ÉŠÖ,µ,Ä,Ì,¨-â,¢□‡,í,¹,Í System Aid ,Ü,Å,¨Šè,¢,µ,Ü,·□B

#### "ú-{-Ó"±Œ¢<¦‰ï,ÉŠÖ,∙,é,¨-â,¢□‡,í,¹□F

[]@[]§151 "Œ‹ž"s[]a'J‹æ-{'¬1-21-1 SH[]¬—Ñfrf‹8F []à'c-@[]l "ú-{-Ó"±Œ¢‹¦‰ï []@"d<sup>°</sup>b 03-3375-6201[]@FAX 03-3375-6202

# 'Î∏Û

"ú-{-Ó"±Œ¢‹¦‰ï,ÌŽ^[]•‰ï^õ[]iŽeŒ¢‰ï^õ[]A[]eŒ¢‰ï^õ[]A-@[]l‰ï^õ[]AŒû[]",Í-â,¢,Ü,¹,ñ[]j

□¦,»,Ì'¼,Ì'CʻÌ,ÍʻÎ□ÛŠO,Æ,³,¹,Ä,¢,½,¾,«,Ü,·□B,²—¹□³,,¾,³,¢□B

 $\hat{E}^{0,1}, \hat{a}, \hat{l}, \hat{d}^{\dagger} = \bullet, \hat{l} = \tilde{a} = A^{0,2} L, \hat{l} = Z = \tilde{S}, \hat{E} = X^{\dagger} = \mu, \hat{A}, 3^{3}, 4^{3}, 4$ 

#### ▶]@Ž^].•‰ï^õ,Å, ,é]Ø<']i‰ï^õ]Ø,ÌfRfs][,'nÂ]j

▶]@"o~^—pކ

▶□@50‰~,ĺ,ª,«□A, ,é,¢,ĺ50‰~□ØŽè □i□ØŽè-",ĺ,ĺ,ª,«,ĺfpfXf□□[fh,ð**—X'—**,Å,²Šó-],Ì•û,Ì,Ý•K—v,Å,·□j□@

D@"o<sup>~</sup>^—pކ,ĺ Regist.txt ,Æ,¢,¤fefLfXfgftf@fCf<,ð,²—<sup>~</sup>—p,,¾,³,¢[]B

▶□@•□'Ê—X•Ö□i••□'□j,Å,à—X'—,ĺ‰Â"\,Å,·□B,½,¾,μ□A—X•ÖŽ-ŒÌ"™,Å•´Ž¸,μ,½□ê□‡,Å,à•Û□á,Í•‰,¢ ,©,Ë,Ü,·□B

D@‰ï^õ□Ø,Í•K, jRfs□[,Å,¨Šè,¢,µ,Ü,·□B□iflfŠfWfif<,ð"⁻••,µ,È,¢,Å,,¾,³,¢□B•´Ž,"™,É,Â,È,ª,è,Ü,·□B□j</p>

 $\label{eq:constraint} \begin{array}{l} "o^^ & -p \mathring{Z}^{1}, " \check{Z}^{2}, ..., \mu, \ddot{U}, \mu, \rlap{1}_{2}, \varsigma \square Afpf Xf \square [fh, \eth - X' - ..., \acute{e}, \acute{e}, \acute{l}" d \mathring{Z} qf \square [f <, \acute{E}, \"{A}, " 'm, \varsigma, \rlap{1}, \acute{e}, \rlap{1}_{2}, \mu, \ddot{U}, \square B \\ \square @ \\ fpf Xf \square [fh, \grave{l}' \mathring{E}'m, \acute{l} \square A - ..., \acute{l}" d \mathring{Z} qf \square [f <, \pounds, \grave{a}, \acute{E} \square A, P" \acute{u} \square `, P \square T Š O `O" x, ©, ©, \grave{e}, \ddot{U}, \cdot \square B, \grave{E}, \square A < x" \acute{u}, \r{a} <^{2}, \ddot{U}, \acute{e} \square \grave{e} \square \ddagger, \acute{l} \mathring{Z} \acute{a} \mathring{S} \pm 'x, -, \grave{E}, \grave{e}, \ddot{U}, \cdot, \grave{A} \square A, ? - ..., \r{a}, \r{a}, \r{a}, \r{a} \ (B \square @ \\ \end{array}$ 

### –X'–<u></u>]æ

\_\_§,V,S,S[]|,O,O,O,Q[]@[]@ŽRŒûŒ§‰⁰[]¼Žs[]ã-L^ä,X,V,R"Ô'n[]@[]@'¬"cŽûŽi[]@^¶

,È,¨□A′Ê′m,μ,½fpfXf□□[fh,Ì□Ä″□s,ÍŒ´'¥□s,¢,Ü,¹,ñ,Ì,Å□A•Û'¶,μ,Ä,¨,,±,Æ,ð,¨Š©,ß,μ,Ü,·□B

# **]@•Ÿ]•fpfYf**<,ðŒ©Ž-,ɉð,**]**I

'—‹à,ĺ[],,¢[]I–Ê"|[]I]@[]u1000‰~,Æ,¢,¦,ĺfnf"fo[][fK[][,É^ù,Ý•¨,Ü,Å,Â,¢,Ä,à,¨,Â,è,ª,,é[]v,Æ,¢ ,¤•û,ĺ[A•Ÿ[]•,ª[]o'è,·,é"ï–âfpfYf‹,ÉŒ©Ž-'Å,¿[]Ÿ,Á,Ä,,¾,³,¢[]B[]³‰ð,·,é,Æ[]A"o~^—¿,ĺ–³[]ž[]I

%ô"š,ô'--,Á,Ä,,¾,³,Á,½•û[X,Ì"½%ž,Í[E[E]E]E [u2"ú,©,©,Á,½,ª[AŽÀ,ÍŠÈ'P,¾,Á,½]v(A.F,³,ñ) [u1-â-Ú,ª]>[]>,ÉŠÖŒW,μ,Ä,¢,½,Ì,Å[A2-â-Ú,à,»,ê,ÉŠÖ<sup>~</sup>A,·,é,©,ÆŽv,Á,½,ç[A,Ü,³,μ,"I'†]v [u,Ç,¤,μ,Ä,à‰ð,¯,È,¢[]v('½[]") []u,P,P,Í,í,©,Á,½,ª[A,p,Q,ª,Ç,¤,μ,Ä,à‰ð,¯,È,¢[]v,È,Ç,È,Ç[]B

,¿,È,Ý,ÉŒ¾,Á,Ä,¨,«,Ü,·,ª□AŒvŽZ,©,猾,¦,Î□¬Šw□¶,Å,à,Å,«,Ü,·,©,ç□A,½,Æ,¦□¬Šw□¶,Å,à□³ ‰ð,·,éf`fff"fX,Í□\•ª, ,é,Ì,Å,·□B, ,Æ,Í□\_"î,È"'z,Ì,Ý□I□@ŽÀ,ÍŠÈ'P,È,ñ,¾,Á,Ä□E□E□B(^ ^;;

# ▶]@-â'è,É'§]í]I

### <u>????</u>

### ▶]@]³‰ð,ª,í,©,Á,½,ç...

[@[@[@[@•ñ[][f][[[f<,ĺ]@HGG00435 ,Ü,Å,¨Šè,¢,µ,Ü,·]B [@[@[@[@[@fCf"f^][flfbfg,Ì]ê[]‡,ĺ HGG00435@niftyserve.or.jp ,Å"ĺ,«,Ü,·]B

,º,Ð□AŠæ'£,Á,Ä,,¾,3,¢□I

# ]@fTf|][[fg fz][f€fy][fW,Ì,²^Ä"à

System Aid ,ĺfTf|□[fgfz□[f€fy□[fW,ðŠJ□Ý,µ,Ä,¢,Ü,·□B

DÅDV"Å,Ìf\_fEf"fDD[fh,ð,Í,¶,ßDAfIf"f‰fCf",Å,Ì'—‹àDE"o<sup>~</sup>^DAfTf| D[fgDî•ñDAfofODî•ñDADÅDVDî•ñDA,pD•,`"™DriveDiet,ÉŠÖ,∙,éD•,è,¾,,³,ñ,Ì"à—e,Æ,È,Á,Ä,¢,Ü,·DB

#### @http://www.vector.co.jp/authors/VA010593/index.html

Ϋ'¥,Æ,µ,Ä□A"Ä—p"I,ÈŽį-â,â'€□ì,É,Â,¢,Ä,ÌŽį-â□AfofO,Ì•ñ□□,â'Î□^-@,È,ÇŒÂ□I"I,Ì,Ý,É—<sup>¬</sup>,ß,Ä,¨,-,×,«,Å,ĺ,È,¢,à,Ì,ÉŠÖ,µ,Ä,Í□A,±,ÌfTf|□[fgfy□[fW,ÅŒöŠJ,³,ê,Ü,·,Ì,Å□A□¢,Á,½,Æ,«,È,Ç,Í"`,¢,Ä,Ý,Ä,,¾,³,¢□B, ,È,½,É'Î,µ,Ä—L—p,È□î•ñ,ªŒ©,Â,©,é‰Â"\□«,ª, ,è,Ü,·□B

 $fTf|\Box[fg, I@C'`+, \mathcal{E}, \mu, A\BoxA-X'-, , \acute{e}, \acute{e}, I"dŽqf\Box\Box[f<, AŽć, - \bullett, -, Ü, \cdot\BoxBNifty-Serve, IFWINAC‰ï<cŽ^{o}, A, IŽ; - a, I@C-Z, \mathcal{E}, \mu, I@C^ö, \mathcal{E}, \acute{e}, 1/2, B\BoxA, 2‰"- \P,, 3/4, 3, ¢\BoxB$ 

'O□q,Ì'Ê,è□AŽ¿-â,ª"Ä—p"I,È,à,Ì,ĺfz□[f€fy□[fW,ÅŒöŠJ,μ,Ü,·□iŽ¿-âŽÒ-¼" ™□Afvf‰fCfofV□[,ÉŠÖ,í,é"à e,ĺ^ê□ØŒöŠJ,μ,Ü,¹,ñ,Ì,Å,²^À□S,,¾,³,¢□j□B

,È,¨[]AŽ¿−â,Ì[]Û,Í^ȉ⁰,Ì[]î•ñ,ð,¨'m,ç,¹,,¾,³,é,Æ[]K,¢,Å,·[]B

# ▶]@'€]ì,É,Â,¢,Ä,í,©,ç,È,¢]ê]‡

 $\label{eq:limit_limit_$ 

▶]]@fofO,ð"Œ©[]A,Ü,½,ÍfofO,ÆŽv,í,ê,é"à—e,ð"Œ©,³,ê,½[]ê[]‡

"⁻□«,Ì SUPPORT.TXT ,É•K—vŽ-□€,ð,·,×,Ä‹L"ü,µ,Ä□AfefLfXfgf□□[f‹,Æ,¢,¤Œ`,Å'—•tŠè,¢ ,Ü,·□Bftf@fCf‹"Y•t,Æ,¢,¤Œ`,Å,ĺ′—,ç,È,¢,Å,,¾,3,¢□B

### **)**]@fTf|][fg,Æ~A—]]æ

—X<u>]@</u>'—<u>]@</u>,<u>Ì]@</u>]<u>ê</u>]@<u>]</u>\$744-0002<u>]</u>@ŽRŒûŒ§‰⁰<u>]</u>¼Žs<u>[</u>ã-L^ä973"Ô'n<u>]</u>@<u>[</u>@'¬"cŽûŽi ^¶

### ▶]@]Å]V"Å,Ì"üŽè•û-@

\_l^UV"Å,ĺ^ȉº,Ìf‰fCfuf‰fŠ,Å"üŽè,Å,«,Ü,·□B,È,¨□A□¡Œã,ĺff□[f^ftf@fCf‹,Ì□X□V,â□A-{'Ì,Ì□C□³fpfbf`,ÌŒöŠJ,à^ȉº,Ì□ê□Š,Å□s,¢,Ü,·,Ì,Å□A□í,É□Å□V"Å,ð"üŽè,,¾,³,¢,Ü,·,æ,¤□A,¨Šè,¢,¢ ,½,µ,Ü,·□B

NIFTY-Serve□@FWINAC LIB 9 <WINŠÂ‹«□\'z>

fCf"f^<u></u>[flfbfg

http://www.vector.co.jp/authors/VA010593/index.html [@[@ 'Ê[]M,ð,μ,Ä,¢,È,¢•û,ĺ[]A[]<u>Å[]V"Å,Ì—X'—fT[][frfX</u>,à, ,è,Ü,·,Ì,Å,²—~—p,,¾,³,¢[]B

# []@Žg—p‹K'è[E'˜[]ìŒ []E[]Ä"z•z "™

 $- \{f \ ft \ g, \delta \ Zg \ -p, \cdot, e \ \tilde{a}, A \ A^{\hat{c}} \ A^{\hat{c}}, A^{\hat{c}}, A^{\hat{c}, A^{\hat{c}}, A^{\hat{c}, A^{\hat{c}}, A^{\hat{c}, A^{\hat{c}}, A$ 

# ▶]@f\ftfg,Ì'~]ìŒ

ŽÀIsftf@fCf‹[]AfhfLf...f[]f"fg[]Afwf‹fv[]A‰æ'œ,Ì'~[]ìŒ ,ðŠÜ,Þ^ê[]Ø,ÌŒ —~,Í'¬"cŽûŽi,ª—L,µ,Ä,¢ ,Ü,·[]B

DriveDiet98,Ìf□fCf"fAfCfRf",ĺ D.O.T.Ž□,ª□ì□¬,³,ê□A"<sup>-</sup>Ž□,É'<sup>~</sup>□ìŒ,ª, ,è,Ü,·□B ,Ü,½□A<sup>^</sup>ê•",ÌfAfCfRf",ĺ N2Ž□‹y,Ñ(Š")SIFCA,É'<sup>~</sup>□ìŒ,ª, ,è,Ü,·,Ì,Å□A"<sup>-</sup>Ž□,É-³'f,Å,Ì"ñŽŸ—<sup>~</sup> p,ĺ,Å,«,Ü,¹,ñ□B

Copyright (C) 1997-1998. Shuji Machida / System Aid Copyright (C) 1998. D.O.T. Copyright (C) 1997. N2

# }]@f\ftfg,ÌŽí•Ê

,±,Ìf\ftfg,Í[]ufVfFfAfEfFfA[]v,Å,·[]BŽŽ—pŠúŠÔ[]i-ñ30"ú,ð-Ú^À,Æ,µ,Ä,,¾,³,¢[]j,ð‰ß,¬,ÄŒp'±—~—p,³,ê,½,¢[]ê[]‡,Í[]A,²-Ê"|,Å,à"o~^,ð,¨Šè,¢,µ,Ü,·[]B

# **)**]@-Æ]ÓŽ-]€

 $- \{f \ ftfg, {}^{a} \ c \ ^{\circ}, \mathbb{A} < \mathbb{N}, \pm, \mathbb{A}, \frac{1}{2} \square \mathbb{A}, \cdot, \times, \mathbb{A}, \hat{l}'^{1} \\ \tilde{S} Q, \hat{E}, \hat{A}, \varphi, \mathbb{A}, \hat{I} < \mathbb{D} \square \\ \tilde{S} Q, \hat{E}, \hat{U}, \cdot \square \\ \tilde{S} Q, \hat{E}, \hat{S} Q, \hat{E}, \hat{S} Q, \hat{E}, \hat{S} Q, \hat{E}, \hat{S} Q, \hat{E}, \hat{S} Q, \hat{E}, \hat{A}, \varphi, \hat{A}, \hat{I} < \mathbb{D} \square \\ \tilde{S} Q, \hat{I} < \mathbb{D} \square \\ \tilde{S} Q, \hat{I}$ 

 $- \{f \ ft \ g, \ i \ Delete - \frac{1}{2} - \beta, \delta' \frac{1}{2} - p, \mu, \ddot{A}, \varphi, \dot{e}, \frac{1}{2}, \beta \square A \bullet K - v, \dot{E}ft \ f \ g \ f \ Cf <, \ddot{U}, A \square (\square \varpi, \cdot, \dot{e}, \pm, \mathcal{E}, \overset{a}{a}, , \dot{e}, \ddot{U}, \cdot \square B, », \dot{I}, \varpi, \varkappa, \dot{E}, \pm, \mathcal{E}, \overset{a}{a}, \dot{E}, \pm, \mathcal{E}, \overset{a}{a}, \dot{E}, \dot{E}, \overset{a}{a}, \dot{E}, \dot{E}, \dot{e}, \overset{a}{a}, \dot{e}, \overset{a}{D}, \dot{e}, \dot{\Omega}, \dot{e}, \dot{E}, \dot{e}, \dot{e$ 

### ▶]@Žg—p]ðŒ]

Windows95∏AWindowsNT—¼•û,Ì OS,ÅŽg—p,³,ê,Ä,à∏A"o<sup>~</sup>^ŽÒŒÂ∏l,ªŽg—p,∙,é∏ê∏‡,Í 1f ‰fCfZf"fX,'n"\,Å,·∏B

#### ▶]@fpfXf]][fh,ÌŽæ,è^µ,¢

 $fpfXf[][fh,l'æŽOŽÒ,É'l,\mu,Ä[]A[]â'l,É<^3,|,È,¢,Å,,¾,³,¢[]B,Ü,½[]AfpfXf[][][fh"ü—lŒã,lf(ftg,\deltafRfs[][,\mu,Ä"z•z,·,é,±,Æ,à<ÖŽ~,\mu,Ü,·[]B$ 

#### ▶]@ftf@fCf‹,̉ü•Ï]s^×

 $ftf@fCf < \mathring{Z} @ 'l, aftf@fCf < "a-e, l & u \in I, l < D & K, ^3 kftf@fCf < l & `0, A "z \cdot z, \mu, Ä, , 3, d B i CD-ROM Z & ^, l & `0, A "z \cdot z, \mu, Ä, , 3, d B i CD-ROM Z & ^, l & 0, l & 0, l &$ 

#### **)**]@"]]Ú]E]Ä"z∙z"™

"][]Ú,ÍŒ´'¥Ž©—R,Å,·[]B,Ç,ñ,Ç,ñ[]s,Á,Ä,,¾,³,¢[]B~A—[],·,é[]ê[]‡,àŽ-Œã~A—[],ÅŒ<[]\,Å,·[]B,½,¾,µ[]A^ȉ⁰,Ì,æ,¤,È"z•z[]E"][]Ú,Í<ÖŽ~,µ,Ü,·[]B

f\_fEf"f□□[fh,ɕʓr‰Û‹à,·,é,æ,¤,Èflfbfg,Ö,Ì"]□Ú□iŽ©—R,É-³□ž,Å"üŽè,Å,«,È,¢flfbfg□j flfbfg,ÌŽå□É,³f\ftfg,Ì'´□ìŒ ,ðŽ□,Â,Æ‹K'è,µ,Ä,¢,éflfbfg,Ö,Ì"]□Ú□i'´□ìŒ ,ð□NŠQ,·,éflfbfg□j "z•zŽÒ,ª—L□ž,É,Ä"z•z,·,é,±,Æ□if□fffBfA'ã"™,ÌŽÀ"ï,Í□œ,□j

#### ▶]@CD-ROM,Ö,ÌŽû<sup>~</sup>^

Žû<sup>~</sup>^,ÉŠÖ,µ,Ä,ÍŒ´'¥Ž©—R,Å,·□B,½,¾,µ□AŽû<sup>~</sup>^,·,é□ê□‡,ÍŽ-'O,É<sup>~</sup>A—□,µ,Ä,,¾,³,¢□B Žû<sup>~</sup>^ "™,É"º,¤f□fCf,,f<fefB□[,Í^ê□Ø∙K—v, ,è,Ü,¹,ñ,ª□AŒ©-{Ž□,ð' ,,⁻,ê,Î□K,¢,Å,·□B

,±,¿,Ç,Ì"s□‡,Å□AŽû<sup>~</sup>^<-‰Â,Ìf□□[f<,ð□o,·"ú,ª′x,ê,é□ê□‡,ª, ,è,Ü,·,ª□A<C,É,µ,È,¢ ,ÅŽû<sup>~</sup>^,·,é,æ,¤Žè"z,µ,Ä,,¾,³,¢□BŒã"ú□A∙K,¸<-‰Â,Ìf□□[f<,ð□o,µ,Ü,·□B

#### ▶]@fTf|][[fg,Æ~A—]]æ

Žg—p•û-@"™[]AfTf|[[[fg,ª•K—v,È[]ê[]‡,Í[]A[]ìŽÒ^¶"dŽqf[][][f<, ,é,¢,Í—X'—,É,Ä,¨Šè,¢,µ,Ü,·[]B ‰ï<cŽº"™,Ö,ÌŽ¿-â,Í,²‰"—¶,,¾,³,¢[]B

fTf|□[fg,ĺŽå,É—X'—,Å,¨Šè,¢,µ,Ü,·□B"Á,É"dŽqf□□[f<,Ì□ê□‡□A'ã—□,Ì•û,ð'Ê,·,½,ß,É'x,,È,é□ê□‡,ª, ,è,Ü,·□ B—X'—,Ì□ê□‡,Í•Ô□M—p••">□i□ØŽè"\•t□ï□j,ð"⁻••,,¾,³,¢□B□â'Î,É ‰ñ"š,Å,«,é,Æ,ÍŒÀ,è,Ü,¹,ñ,Ì,Å□A,»,Ì"\_,Í,²□³′m,-,¾,³,¢□B□i'åŠw□¶,¾,©,çfefXfg,Æ,©□d,È,鎞Šú,ĺ"Á,É□E□E□j

 $"dZqf[][f<,]]@[@HGG00435@niftyserve.or.jp < -\frac{1}{4}`[][F^{3}4\% @[@[,,>)]]$ 

\_\_X\_@'\_\_\_@,Ì\_@\_\_ê\_@\_\_‡\_@ \_§744-0002\_@ŽRŒûŒ§‰º\_]¼Žs\_]ã-L^ä973"Ô'n]@[@'¬"cŽûŽi ^¶

#### ▶]@]Å]V"Å,Ì"üŽè•û-@

\_l^UV"Å,ĺ^ȉº,Ìf‰fCfuf‰fŠ,Å"üŽè,Å,«,Ü,·□B,È,¨□A□¡Œã,ĺff□[f^ftf@fCf‹,Ì□X□V,â□A-{'Ì,Ì□C□³fpfbf`,ÌŒöŠJ,à^ȉº,Ì□ê□Š,Å□s,¢,Ü,·,Ì,Å□A□í,É□Å□V"Å,ð"üŽè,,¾,³,¢,Ü,·,æ,¤□A,¨Šè,¢,¢ ,½,µ,Ü,·□B

NIFTY-Serve\_@FWINAC LIB 9 <WINŠÂ<«\_\'z>

fCf"f^□[flfbfg

http://www.vector.co.jp/authors/VA010593/index.html

′Ê<code>□M,ð,μ,Ä,¢,È,¢•û,Í<code>□A<u>□Å<code>□V"Å,Ì—X'—fT□[frfX,</mark>à, ,è,Ü,·,Ì,Å,²—˜—p,,¾,³,¢<code>□B</code></code></code></u></code>

### @fofO,âfo[[fWf‡f"fAfbfv

f\ftfg,ÌfofO,Í,Å,«,é,¾,<sup>-</sup>□v'¬,É′Î□^,·,é,Â,à,è,Å,·,ª□A,È,ñ,¹-l,Ì‹Z□p—Í,Ì-â'è,âfn□[fh,Ìâ'è,È,Ç□AŠeŽí'Î□^•s‰Â"\,È□ê□‡,à, ,è,Ü,·,Ì,Å,²—¹□³,-,¾,³,¢□BfofO,ªŒ©,Â,©,Á,½□ê□‡,Í'¦□À,É'm,ç,¹,Ä,,¾,³,¢□Bfo□[fWf‡f"fAfbfv,Í,Å,«,ê,Î□s,¢,½,¢ ,Æ,ÍŽv,Á,Ä,¢,Ü,·□B

,½,¾,µ□A'~□ìŒ ŽÒ,ĺfo□[fWf‡f"fAfbfv,âfofO,Ì'Î□^,È,Ç,ð□s,¤<`-±,ðŽ□,½,È,¢,à,Ì,Æ,µ,Ü,·□B

# **]@ŽÓŽ«,Æ**]ìŽÒ,Ì,Â,Ô,â,«

‰æ'œ□AfAfCfRf",Ì^ê•",ÉŠÖ,µ,Ä,Í□A(Š")fCf"fvfŒfX,Ì□wWindows"Å fffXfNfgfbfv□•fz□[f€fy□[fW p'f□Þ□W fAfCfRf"fRfŒfNfVf‡f"□x,Ìff□[f^,ð—~—p,³,¹,Ä,¢,½,¾,«,Ü,µ,½□B Original CG by SIFCA

,Ü,½□AfAfCfRf",Ì^ê•",É N2Ž□,Ì□ufAfCfRf"<¤~a□'fVfŠ□[fY□v,Ìff□[f^,ð—~—p,³,¹,Ä,¢ ,½,¾,«,Ü,μ,½□B"¯Ž□,É□[,Š´ŽÓ,¢,½,μ,Ü,·□B

 $f f CfNf[f ftfg, aftfg"z \bullet z, É — ~ - p, \cdot, é[]A^3[]k - |, ] - C, efLfffrflfbfgftf@fCf <, Åf ftfg, ð'ñ < Ÿ, \cdot, é, ½, B[]A < { "à-M[]^2[], ] CAB32.DLL, ð — ~ - p, \mu, Ä^3[]k, 3, 1, Ü, \mu, ½[]B" ~ Z[], É[[,Š´ZÓ, e, ½, \mu, Ü, · []B$ 

,±,Ìf\ftfg,ð□ì,é□ã,Å DelphiftfH□[f‰f€,Ì•û□X,É,¢,ë,¢,ë,ÆfAfhfofCfX,ð'\_,«,Ü,µ,½□B,Ü,½□AŠeŽífRf"f| □[flf"fg,ðŽg—p,³,¹,Ä,¢,½,¾,«,Ü,µ,½□B□ìŽÒ,Ì•û,É□[,Š´ŽÓ,¢,½,µ,Ü,·□B "ú-{,Ì•û^ÈŠO□AfAf□fŠfJ□AfI□[fXfgf‰fŠfA"™,Ì Delphifvf□fOf‰f}□[,Ì•û□X,É,à,²‹¦—ĺ'\_,«,Ü,µ,½□B□[,Š ´ŽÓ,¢,½,µ,Ü,·□B

$$\begin{split} & [E] @ TMsgDlg fRf"f|[[f]f"fg]@[i,Ü,<sup>3</sup>, <math>\frac{1}{2}$$
,  $@\check{Z}$ ]]] \neg ]j \\ & [E] @ DrivePanel fRf"f][[f]f"fg]@[i,¤,æ,è\check{Z}]]] \neg ]j \\ & [E] @ "]] #fA [[f]fCfofRf"f][[f]f"fg]@[i e`A"c 1<sup>1</sup>ŽiZ]]] \neg ]j \\ & [E] @ "[] #fA [[f]fCfofRf"f][[f]f"fg]@[i SUNZ]]] \neg ]j \\ & [E] @ fc [[f < fo [[fRf"f]][f]f"fg]@[i SUNZ]]] \neg ]j \\ & [E] @ fs - \frac{3}{4},  $\dot{E} \frac{1}{2} \hat{I} \hat{B} \times \overline{\phantom{1}} \frac{1}{4}^3$  `YÄÞ@ []@[i,  $\dagger$ ,  $\bullet$ , ],  $\infty$ ,  $\langle$ , ]Ž]]]  $\neg$  ]j & [] @ Rafe's Digital Display Component]@[iRafeZ]]] \neg ]j \\ & [E] @ PagePrinter Component]@[iBill MeneesŽ]]] \neg ]j \\ & [E] @ Wordcap Component]@[iWarren Ž]]] \neg ]j \\ & e.t.c. \end{split}

<@"\,ÌŠg'£,â[]V<@"\,ÉŠÖ,μ,Ä[]A,½,,³,ñ,Ì,²—v-],ð',,«, ,è,ª,Æ,¤,²,´,¢,Ü,μ,½[]B,±,ê,©,ç,à—v-] ,â^ÓŒ©[]A"á"»,È,Ç[]A,º,Đ,¨•`,©,¹,,¾,³,¢[]B

## Ì]@‰ü∙Ï—š—ð

Ver.1.0 ,Æ,è, ,¦, ¸Š®∏¬∏B(6/23) Ver.1.3 ŠeŽí[]A•s<ï[]‡,ð[]C[]³[]B ftfHf"fgfAf"fCf"fXfg[[f‰<@"\,ðfÀ"Å,Æ,µ,Ä'ljÁ[]B `ê″ÊŒöŠI⊓B(8/1) Ver.1.3 R.2 fCf"fXfg[[f<fGf‰[[,ª•\ަ,³,ê,ÄŽg—p,Å,«,È,¢]ê]‡,ª, ,é'v-½"lfofO,ð]C[]³]B Ver.1.5 ″ñŒöŠI⊓B(8/16) <@"\'I'ð•ûŽ®,ðfvf□fpfefBfV□[fg,É•Ï□X□B INIf}fl□[fWfffvf‰fX,ð'ljÁ□B INIf}fl[[fWff,ÌŠOŠÏ,ð^ê•"•Ï[]X[]BflfbfvfAfbfvf[]fjf...[[,ðfTfl[][fg[]B DLLf}fl□[fWff,ðfÀ<@"\,Æ,µ,ĉ¼'ljÁ□B fXfNfŠ̈́□[f̃"fZ̈́□[fō□[fAf"fCf"fXfg□[f‰,ð'P"Æ<@"\,Æ,μ,Ä'ljÁ□B fvf□fpfefB,Ì [fwf‹fv] ,ª•\ަ,³,ê,È,¢fofO,ð□C□³□B Ver.1.6 @ @ "ñŒöŠJ∏B(8/31) fl⊓[fqf fCfGfbfq<@"\,Ì⊓Ý'è⊓€-Ú,ð'å•⊓'C‰Á⊓B f[f□f fCfGfbfg<@"\,ðfÀ<@"\,Æ,μ,ĉ¼'C‰Á⊓B Ver.1.61 @ ^ê"ÊŒöŠJ□B(9/15) fl[[fgf\_fCfGfbfg<@"\,Å[í]@,µ,È,¢•û,ª,æ,¢ftf@fCf<,ð[í]@,µ,È,¢,æ,¤,É[]Ý'è[]B fl□[fgf\_fCfGfbfg<@"\,ÌfofO,ð□C□3□B

,»,Ì'¼<u>□</u>B Ver.1.7 @ @ ″ñŒöŠl∏B(9/23) fl[[fgf\_fCfGfbfg<@"\,Ì[Y'è[€–Ú,ð'ljÁ[B fl[[fgf\_fCfGfbfg<@"\,ÌŠg'£Žq'l'ð,ðŽå‰æ–Ê,É^Ú[s[B INIftf@fCf<,Ì•\ަftfHf"fg,ð<L‰<sup>-</sup>,·,é,æ,¤,É□Ý'è□B ‰æ-Ê,Ì,¿,ç,Â,«,ª]o,é]í]œf‹][f`f",̉ü—Ç]B]@]@]@]@ Ver.1.8 @ @ ^ê"ÊŒöŠ|∏B(10/1) fVf‡[[fqf]fbfqf`fFfbf][[,ð]V"<]Ú]B DLLf}fl□[fWff,Ì□³Ž®"Å□AfVfXfef€ftf@fCf‹f}fl□[fWff,ð"<□Ú□B WindowsNT4.0,É'Ήž∏B Ver.2.03 ^ê"ÊŒöŠJ□B ('98□@2/10) ,½,,³,ñ∏B∏i∏',«,«,ê,Ė,¢∏i Ver.2.1 ^ê"ÊŒöŠI∏B('98 2/28) ∏uLabel30,Í∏®∏",Å,Í, ,è,Ü,¹,ñ∏v,ª∏o,Ä"®∏ì,ª•s∏³,É,È,éfofO,ð∏C∏³∏B ^ó∏ü,ðf∏fjf…∏[fo∏[,©,ç'¼∏ÚŽw'è∏EŽÀ∏s,Å,«,é,æ,¤‰ü—Ç∏B fefLfXfg•Û'¶,ðf∏fjf…∏[fo∏[,©,ç'¼∏ÚŽw'è∏EŽÀ∏s,Å,«,é,æ,¤‰ü—Ç∏B fefLfXfg•Û'¶,Ìftf@fCf<-¼,ðŽw'è,Å,«,é,æ,¤,ɉü—Ç[]B Ver.2.3 ^ê"ÊŒöŠJ[B('98 4/1)[@[@[@ Free Macro! R.1,ð•W□€"Y•t□B [Windows,Ì'å'|[]@],É[]u•ÇŽ†[]EfJ[][f\f<[]v<@"\f^fu,ð[]V"<[]Ú[]B INIf}fl[[fWff,É]X]V"úŽž"äŠr<@"\,ð'ljÁ]B □d•¡DLLŒŸ□õ,ÅDLL,ÌfofCfifŠ"äŠr,ª,Å,«,é,æ,¤‰ü—Ç□B fVf‡□[fgf]fbfgf`fFfbf]□[,Ì□Ý'è□€–Ú,ð'ljÁ,µ□AŠOŠÏ,ð•Ï□X□B ftfHf<f\_frf...[[,ÅfTfCfY,ª 0,ÌftfHf<f\_fAfCfRf",ð•Ï[]X[]B `³]lkftf@fCf<,©,畜Œ³,µ,½ftf@fCf<,ð]í]œ,੶,é,©,µ,È,¢,©,ð'l'ð‰Â"\,ɉü—Ç]B <@"\'I'ð,ðfc[[f<fo[[,É•Ï[]X[]ff{f^f"^ê,Â,Å<@"\'I'ð,ª‰Â"\,É[]"[]B □ó<μ^Ë'¶,Ìfvf□fpfefB,ð"<□Ú□B ^ó[]ü,É[]Ú[]×[]Ý'è,ð'ljÁ[]B,»,ê,ÆfofO,ð[]C[]³[]B ff[[f^ftf@fCf<[]X[]V[]B fvf□fpfefB,ÌŠe□Ý'è□€-Ú,ª'□‰Á□B `ê∙",̊‹«,Åf`fbfvfwf‹fv,ª∙¶Žš‰»,<sup>−</sup>,∙,錻□Û,Ì'Î□^□B(,½,Ô,ñ) <@"\[]§ŒÀ,Ì'å•[]"P"p[]B ,»,Ì'¼,É,à□ו",Ì□C□³, ,è□B Ver.3.0.0.81 DOS/V POWER REPORT"Á•Ê"Å,Æ,µ,ÄŽGŽ∏,É,Ì,ÝŽû~^∏B \_EŽw'è,μ,½INI,ð—~—p,∙,éfAfvfŠfP□[fVf+f"(\*.EXE),ð'T,μ□o,·‰ð□Í<@"\,ð'ljÁ□B □EŽw'èftfHf<f\_,Ì□X□V□E□V<K□ì□¬□E□í□œ,ÌŒŸ□o<@"\,ð'ljÁ□B</p> <code>□E[ftf@fCf<-¼,ðŽw'è,μ,ÄŽÀ□s]□A[ŒŸ□õ],ÌŠe-¼'OfŠfXfg,Ì•s—v□€-Ú□í□œ<@"\,ð'ljÁ□B</code> \_E<¤—LDLL,ð—~—p,μ,Ä,¢,éfAfvfŠfP\_[[fVf‡f",Ì[]",ð^ê——•\ަ,·,é<@"\,ð'ljÁ[]B □EINIf}fl□[fWff,É[□Å□I□X□V"úŽž,ÌŠm"F],ð'ljÁ□B □EfI□[fgf\_fCfGfbfg,c,w,Å•;□"fhf‰fCfu,Ì੍ꊇŽw'茟□õ,ª‰Â"\□B □EfI□[fgf\_fCfGfbfg,c,w,Å[ŒŸ□õftf@fCf<,ÌŽw'è] •\ަ,ðfJfXf^f}fCfY‰Â"\□B []Eff[][fU[]Žw'è,ÌŠg'£Žq,à^ê,Â^ê,ÂŒŸ[]Õ,·,é,©,µ,Ė,¢,©,ŠŽw'è‰Â"\[]B []Eff[][f^,Ìf\[][fg,ð Win95,É]€<',³,¹[]A,Ù,Æ,ñ,Ç,Ìff[][f^,ªf\[][fg‰Â"\,É]B []E^ê——•\ަŽž,Ì[]s'l'ð,ª^ê[]s'S•""½"],³,¹,é,æ,¤,É•ï[]X[]B \_EfVf‡\_[fgf]fbfgf`fFfbf]\_[,ÉfVf‡\_[fgf]fbfg,Ì\_Ä\_\'z<@"\,ð•t‰Á\_B  $[]EINIf]fl[[fWff,\hat{]}]X[]Vf[]fO,\check{E}]\in-\dot{U},\hat{]}[i]@f\{f^{f''},\mathcal{E}'S[i]@f\{f^{f''},\delta,\hat{A},\bar{},\frac{1}{2}]B$ □EINIf}fl□[fWff,Ì□X□Vf□fO,ª□ŸŽè,É□Á,¦,Ä,µ,Ü,¤fofO,ð□C□³□B □Efhf‰fCfufCf"ftfH,ÅŠmŽÄ,É□í□œ,Å,«,éftf@fCf‹,Ì'□Œv,̉æ-Ê,©,ç'S□í□œ,ª‰Â"\□B □EDLLf}fl□[fWff-[fVfXfef€ftf@fCf <,ê——],Åftf@fCf <,ÌŽí—Þ,ðŽw'è‰Â"\□B

\_\_E'O‰ñŽÀ\_\_s"ú,Ì"ú•t,ðŠe<@"\,ÅŒŸ□õ, ,é,¢,í□í□œ,µ,½ŽÀ\_]s"ú,ð•\ަ,∙,é,æ,¤•Ï□X\_B  $\Box Eff \Box [f^ft ] @fCf < \Box X \Box V \Box B$ 

 $\Box E \oplus Y \Box \delta \oplus \langle \mathcal{M} \hat{E}, \hat{I} \bullet \hat{U}' \P, \hat{A}'' \otimes \Box \hat{I}, \hat{P} \bullet s \Box^3, \hat{A}, \hat{A}, \hat{H} f o f O, \delta \Box C \Box^3 \Box B$  $\square EfOf \oplus \square [fh, I'' \square \square \ddagger \square B$ 

[E[\fyry eft][fefBfŠfefB R.3,ð"<[UU]B [Eft][fjf...[[fo][("™,)fJf^f]fi•\<L,ð"¼Šp,©,ç'SŠp•¶Žš,Ö•Ï[]X[]B [EŽ©"®<N"®fc][f< R.1 []i•Ê"r'ñ<Ÿ[]j [E[]Å<ߎg,Á,½ftf@fCf<,Ì-³Œø‰»fc][f< R.1[]i•Ê"r'ñ<Ÿ[]j []E,»,Ì'¼,É,à]ו",Ì]C[]³, ,è]B []E[]i"Á•Ê"Å,Ì,Ý[]jŽŽ—p]§ŒÀ,Ì'å•[fJfbfg]B

#### Ver.3.0.0.94

^ê"ÊŒöŠJ[B ('98 5/20) [EVer.3.0.0.81,Ì'S<@"\[B [EftfHf"fg fNfŠ[[fi][,Å FontftfHf<f\_,ð•Ï[]X,μ,Ä,à'Ήž,Å,«,é,æ,¤‰ü—Ç[]B [E‰EfNfŠfbfN,Å<@"\'I'ðf[fCf"f]fjf...[[,ð•\ަ<@"\,ð'ljÁ[]B [Efi][[fgf\_fCfGfbfgDX,Å ŒŸ[]õŒ<‰Ê,ª 1,Â,àŒ©,Â,©,ç,È,©,Á,½Žž,Éf[]fbfZ[[fW,ð•\ަ]B [EINI‰ð[],ÌfofO,ð[]C[]³]B [EWindowsf`fFfbf][[,Åff][f^fx][fX,ª64KB,ð'´,¦,½,Æ,«,ÌfGf‰[[[]^—[],ð'ljÁ[]B [Efwf<fvfRf}f"fh,Ì'ljÁ[]B [EDLLf}fl[[fWff]AWindowsftHf<f\_fNfŠ[[fi][,Ìf]jf...[[fRf}f"fh,ÉfJ][[f\f<,ð[]‡,í,¹,é,Æ]A[]ŸŽè,É•\ ަ,³,ê,é,Ì,ð,³,ê,È,¢,æ,¤,É,μ,½]B [E,»,Ì'¼[]A[]×,©,4‰ü—Ç,Æ]]C[]³]B

 $\label{eq:second} \begin{array}{l} \textbf{Ver.3.1.0.16} \\ [\cdot \bullet^{a}, \mathcal{E}, \mu, \ddot{A} \hat{e}^{"\hat{E}} \textbf{C} \breve{G} \breve{S} J [B ('98 6/24)] \\ [EDriveDiet98, ] f [f Cf"f Af Cf Rf" \cdot I [] X [] B \\ [Ef wf \cdot f v - [f Of C [] [f h" a \breve{S} r \cdot \backslash, ] \bullet \backslash \breve{Z} \downarrow ], a \cdot \backslash \breve{Z} \downarrow ], a \cdot \land \breve{Z} \downarrow ], a \cdot \land \breve{Z} \downarrow ], a \cdot \land \breve{Z} \downarrow ], a \cdot (a \cdot \Box ) = [f wf \cdot \Box ], a \cdot \Box ], a \cdot \Box$ 

#### ▶]@]ìŽÒ]Љî

'¬ "c Žû Ži

f\ftfg,Ì^ÓŒ©∏A"á"»∏A‹@"\'ljÁ,Ì—v−],È,Ç∏A□u,Â,Ô,â,«□v,É'Î,·,é^Ù~\_□A"½~\_,È,ñ,Å,àŒ‹□\ ,Å,·□B,º,Đ□A, ,È,½,Ì^ÓŒ©,ð,¨•·,©,¹,,¾,³,¢□B,Â,Ô,â,«,ð□',‰É,ª,È,©,Á,½ (^^;;

# [@•Ÿ[•,Ì"ï-â,É'§[í[] Vol.3

▶]]@2–â∙K"š]]B,³, []A'§[]íŠJŽn[]I

# **Question!**

**Q1.** Žϔ,Ì□"Žš,ĺ,·,×,Ä"<sup>-</sup>,¶<K'¥,Å<L,³,ê,Ä,¢,é□B—á,É□],Á,Ä□A( ),É, ,Ä,ĺ,Ü,é□"Žš,ð"š,¦,È,³,¢□B,Ü,½□A,»,Ì— □—R,ð□Ú,μ,□à-¾,μ,È,³,¢□B□ƒfqf"fg□F□㉺,Í□",¦,é,½,ß,É, ,é,Ì,Å,·□"

—á□F 11414351 2334331 3362303 429119246 718199166910253112 101028382111531946

-â]F 831(]@]@]@]@]@]@)

**Q2.** •sŽv<c,È[]¢ŠE,É[]A, ,é[]}Œ`,ª, ,Á,½[]B,±,ê,ç,ĺ,·,×,Ä[]"Žš,ð•\,·,½,ß,ÉŽg,Á,Ä,¢, ,½,ç,µ,¢[]B, ,é<K'¥'Ê,è,É'...]F,µ,½,±,Æ,Å<æ•Ê,µ,Ä,¢,é,æ,¤,¾,Á,½[]B

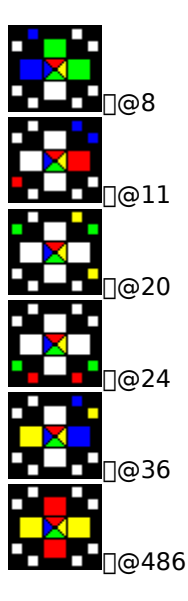

 $[] \tilde{a} < L, \tilde{l} < K' ¥, \tilde{E} ]], \tilde{A}, \tilde{A} [] A [] \} @``, \delta [] "ŽŠ, \tilde{E} ' \frac{1}{4}, \mu [] A ^ \tilde{E} \circs ^ {Q}, \tilde{l} @v ZZ, \delta, \mu, \tilde{E}, ^ {3}, ¢ [] B$ 

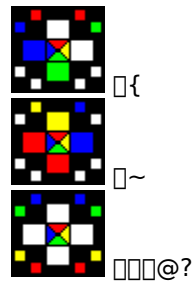

‰ð"š,ĺ[]ã<LŒvŽZ,Ì"š,¦,Æ[]A,»,Ì[]I,¦•û[]E–@'¥[]«,ð<ï'Ì"I,É"š,¦,Ä,,¾,³,¢[]B"š,¦,Ì,Ý,̉ð"š,ĺ– ³Œø,Æ,È,è,Ü,·,Ì,Å[]\•ª'[]^Ó,μ,Ä,,¾,³,¢[]B[]fʃqf"fɡ[]F[],ª‰½ŒÂ, ,é,©[]A[]F,͉½[]F,©[]",¦,Ä,Ý,æ,¤[]"

# ft[[fU[["o<sup>~</sup>^Š®—<sup>1</sup>,Ì,"'m,ç,<sup>1</sup>

DriveDiet98 for Windows95/NT4.0 ,ĺ[AWindows95/NT4.0,É•W[]€,Å'ñ<Ÿ,³,ê,È,¢•Ö—~,È<@"\ ,ð'½[]""<[]Ú,µ,Ä,¨,è,Ü,·]BŽg—p,³,ê,é[]Û,ĺŠY"-,·,éfwf<fv]€-Ú,ð,²——,É,È,è[]A^À'S,É—~ p,³,ê,Ü,·,æ,¤[]A,¨Šè,¢,¢,½,µ,Ü,·]B

,È,¨[A"o˜^,³,ê,½Œã,Å,à[A<u>f‰fCfZf"fXŽg—p<-'øŒ\_-ñ[€-Ú</u>,Í**—LŒø**,Æ,³,¹,Ä,¢,½,¾,«,Ü,·[B

▶□@-{□»•i,ĺf†□[fU□["o<sup>~</sup>,ðŠ®—¹,μ,½Žž"\_,Å□A‹@"\□§ŒÀ,ĺ,·,×,Ä ‰ð□œ,·,é,æ,¤□Ý'è,³,ê,Ä,¨,è,Ü,·,ª□A^ê•"‹@"\,Å□§ŒÀ,ª‰ð,⁻,È,¢□ê□‡,ª, ,é‰Â"\□«,ª, ,è,Ü,·□B,»,Ì□Û,ĺ□A,²-Ê"|,Å,à^ê"x-{f\ftfg,ð□I—¹,³,¹,Ä□A□Ä"x‹N"®,³,¹,Ä,,¾,³,¢□B,È,¨□AWindows,ð□Ä‹N"®,³,¹,é•K—v,ĺ, ,è,Ü,¹,ñ□B

▶□@"o˜^Œã□A□§ŒÀ,ª‰ð,¯,È,¢<@"\,ª-œ^ê, ,è,Ü,µ,½,ç□AfTf|□[fg□æ,Ü,Å,²^ê•ñ,,¾,³,¢□B'□‹},É'Î□^,³,¹,Ä,¢ ,½,¾,«,Ü,:⊡B